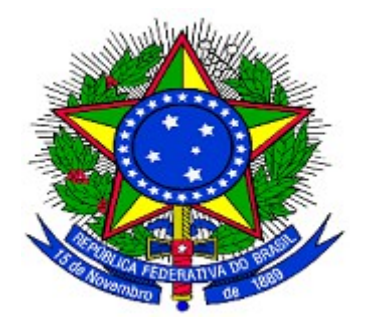

MINISTÉRIO DO PLANEJAMENTO, ORÇAMENTO E GESTÃO SECRETARIA DE LOGÍSTICA E TECNOLOGIA DA INFORMAÇÃO DEPARTAMENTO DE LOGÍSTICA E SERVIÇOS GERAIS

# SICON

# Cronograma Físico Financeiro

## Perfil - Gestor de Contrato

## Cronograma Em Andamento

### MANUAL DO USUÁRIO

Versão 1 - 07/11/2013

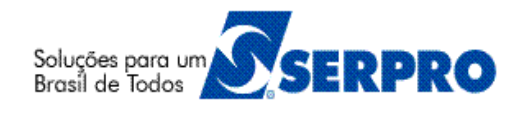

## Sumário

| 1 - Introdução                                            | 3  |
|-----------------------------------------------------------|----|
| 2 - Fluxo Cronograma Em Andamento                         | 4  |
| 3 - Como acessar a Rede SERPRO                            | 5  |
| 4 - Cronograma em Andamento - Contratos em execução       | 12 |
| 4.1 - Encerra Cronograma Andamento                        | 26 |
| 4.2 - Registra Dados Anteriores                           | 32 |
| 4.3 - Cancela Encerramento Cronograma Andamento           | 39 |
| 4.4 - Exclui Registros Anteriores                         | 42 |
| 4.5 - Registra Nota Fiscal Anterior                       | 46 |
| 4.6 - Exclui Registros Nota Fiscal                        | 52 |
| 5 - Aditivo                                               | 55 |
| 5 - Consultar Cronograma                                  | 80 |
| 5.1 - Consultar Cronograma                                | 82 |
| 5.2 - Consultar Documento Fiscal                          | 86 |
| 5.3 - Consulta Medição/Conferência                        |    |
| 6 - Manuais                                               |    |
| 7- Em caso de dúvidas acione a Central de Serviço SERPRO: |    |

#### 1 - Introdução

O objetivo deste manual é orientar aos usuários habilitados e cadastrados no Sistema Integrado de Administração e Serviços Gerais – **SIASG**, a realizarem registro do Cronograma Físico Financeiro para os contratos que estão em andamento e tiveram as Notas de Lançamento (NL) geradas diretamente no SIAFI.

A lei n.º 10.934, de 11 de agosto de 2004, dispõe em seu artigo n.º 19 que, os órgãos e entidades integrantes dos orçamentos fiscal e da seguridade social deverão disponibilizar no Sistema Integrado de Administração de Serviços Gerais – SIASG, informações referentes aos contratos com a identificação das respectivas categorias de programação.

A Instrução Normativa – MP 01, de 08 de agosto de 2002, estabelece os procedimentos destinados à operacionalização do SICON - Sistema de Gestão de Contratos, subsistema do SIASG – Sistema Integrado de Administração de Serviços Gerais, cuja finalidade é o de efetuar o cadastramento dos extratos de contratos firmados pela Administração Pública Federal, bem como o acompanhamento da execução contratual, por intermédio do respectivo cronograma físico-financeiro, garantindo assim, o principio básico da publicidade que norteia os procedimentos licitatórios consagrados na Lei nº 8.666, 21 de junho de 1993.

Neste manual, será apresentado todo o processo de um Cronograma em Andamento.

3

### 2 - Fluxo Cronograma Em Andamento

No fluxo será apresentado um cronograma em andamento de um contrato que teve inicio em 2011 e está em execução em 2013.

- Contrato Parcela 1 com o período de Vigência 01/01/2011 a 31/12/2011
- Aditivo 1 Parcela 2 com o período de Vigência 01/01/2012 a 31/12/2012
- Aditivo 2 Parcela 3 com o período de Vigência 01/01/2013 a 30/09/2013 e Parcelas 4, 5 e 6 com os respectivos meses (outubro, novembro e dezembro) realizados pelo SIASG (Medição e inclusão de Nota Fiscal.)

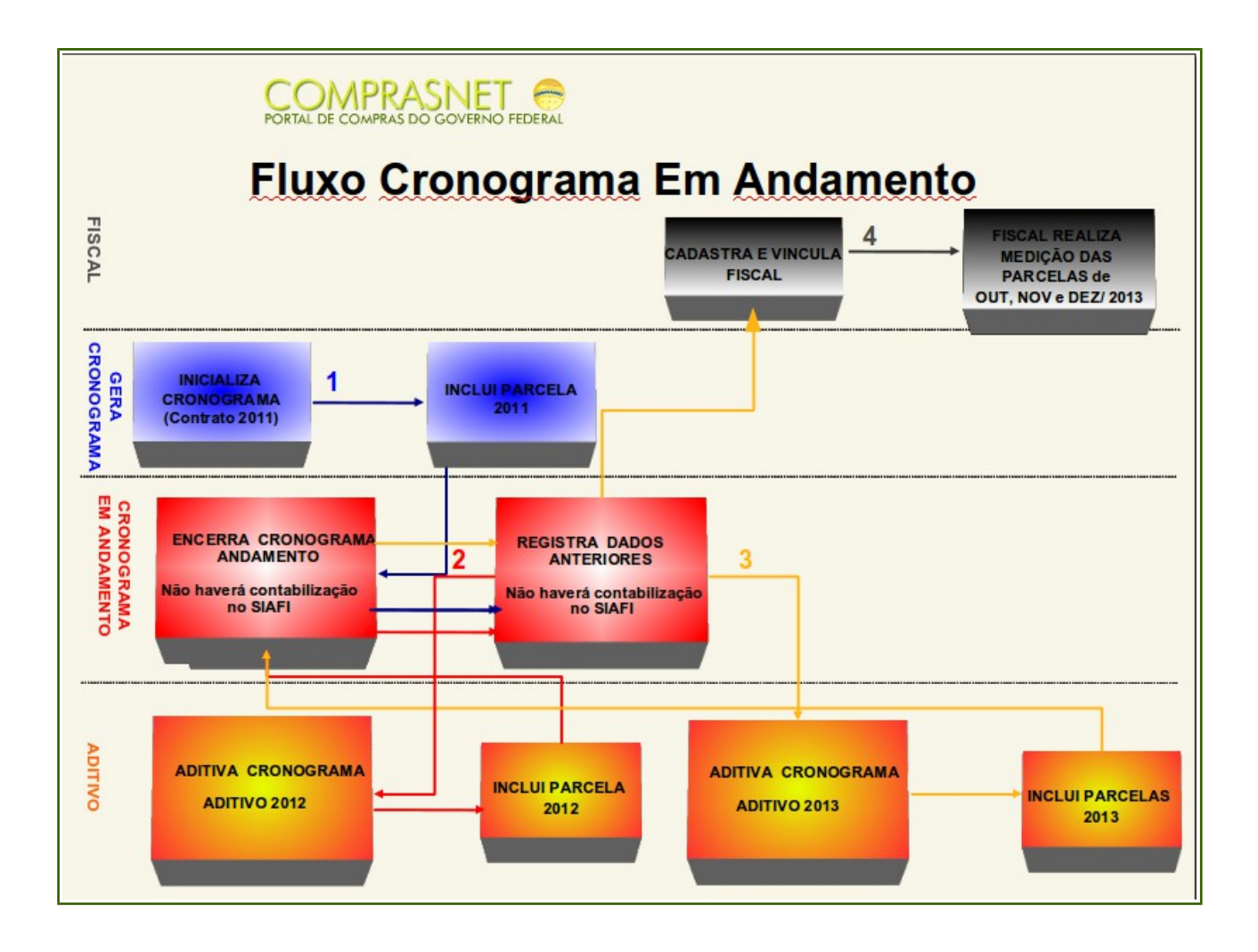

## 3 - Como acessar a Rede SERPRO

Para acessar o SIASG/SICON, o usuário deverá realizar o acesso à Rede Serpro via HOD através do endereço: <u>http://acesso.serpro.gov.br</u>. O usuário deverá clicar em "**Acesso ao HOD**", conforme Figura 1.

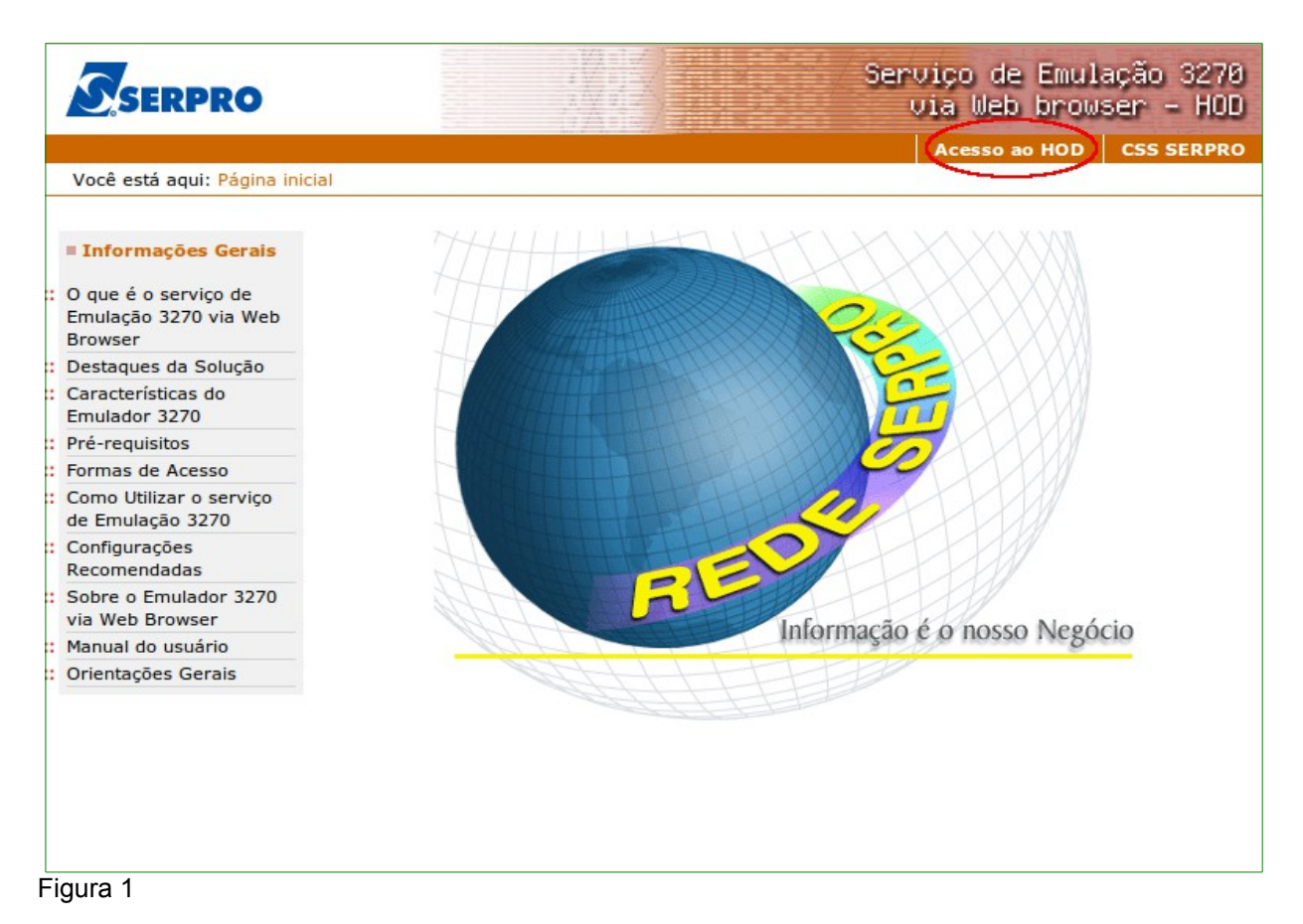

O sistema exibirá tela para o usuário informar o CPF e SENHA de acesso. Em seguida, o usuário deverá clicar no botão "**Avançar**" conforme Figura 2.

**Importante:** Se for o 1º acesso, o usuário deverá informar o CPF e a SENHA no formato (**NOVAXXXX**), fornecida pelo cadastrador parcial do órgão. Em seguida, o usuário deverá informar outra senha, que poderá ser do tipo alfanumérico (letras e números) com o mínimo de 6 (seis) e máximo de 12 (doze) dígitos. O usuário deverá informar novamente a nova senha para confirmar o acesso.

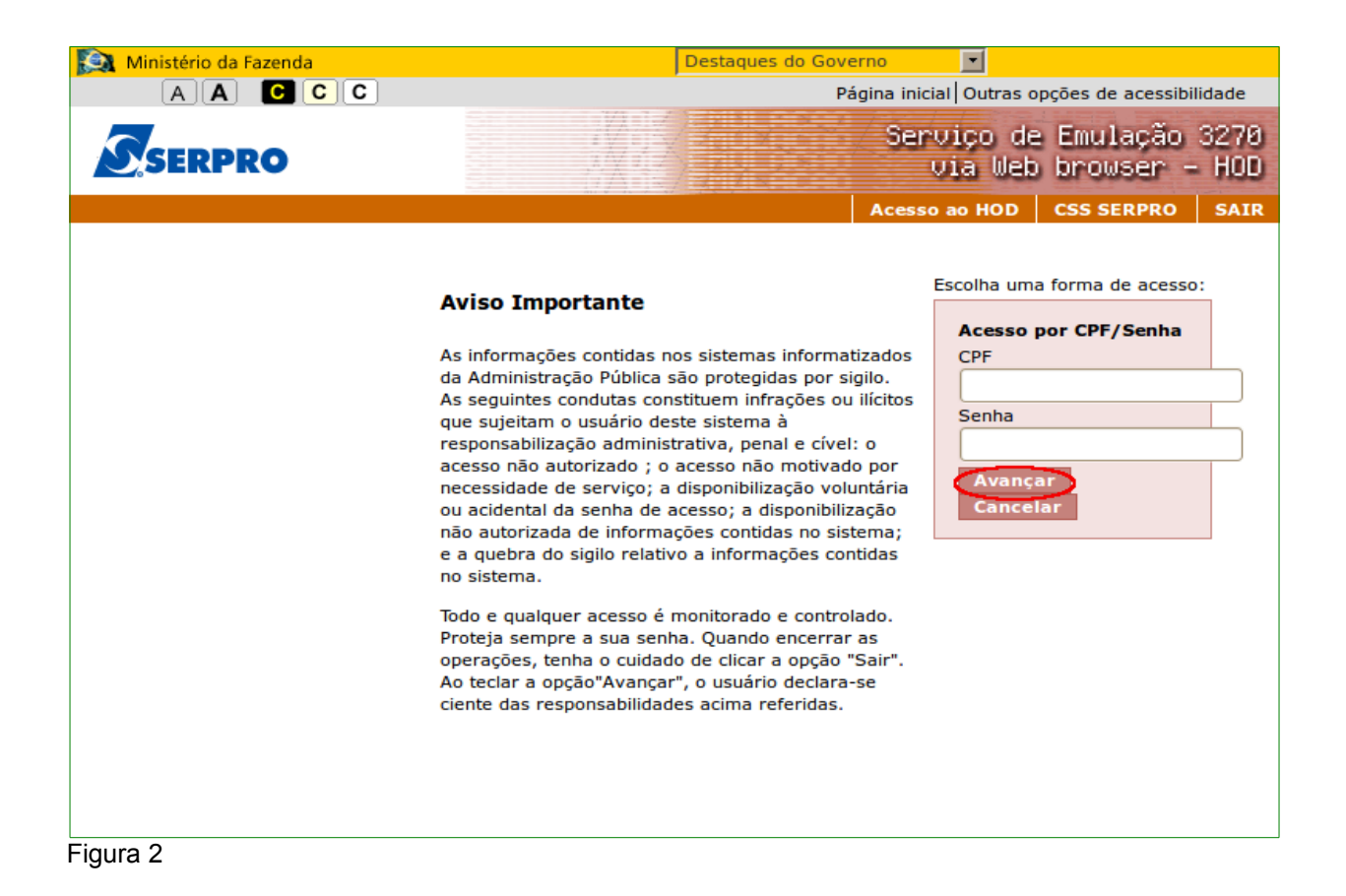

O sistema exibirá tela de acesso à Rede Serpro, o usuário deverá no campo "CODIGO", informar o número do CPF e no campo "SENHA", informar a senha de acesso e em seguida teclar o "Enter", conforme Figura 3.

O sistema exibirá também no rodapé da tela as Pfs:

- A **PF1 Ajuda** exibe informações sobre a tela apresentada
- PF3 Saída sai do sistema
- A PF6 Tela exibe a numeração da tela
- PF11- Informações Gerais exibe informações sobre preenchimento dos campos, usuários, funções especiais e cadastradores do órgão.

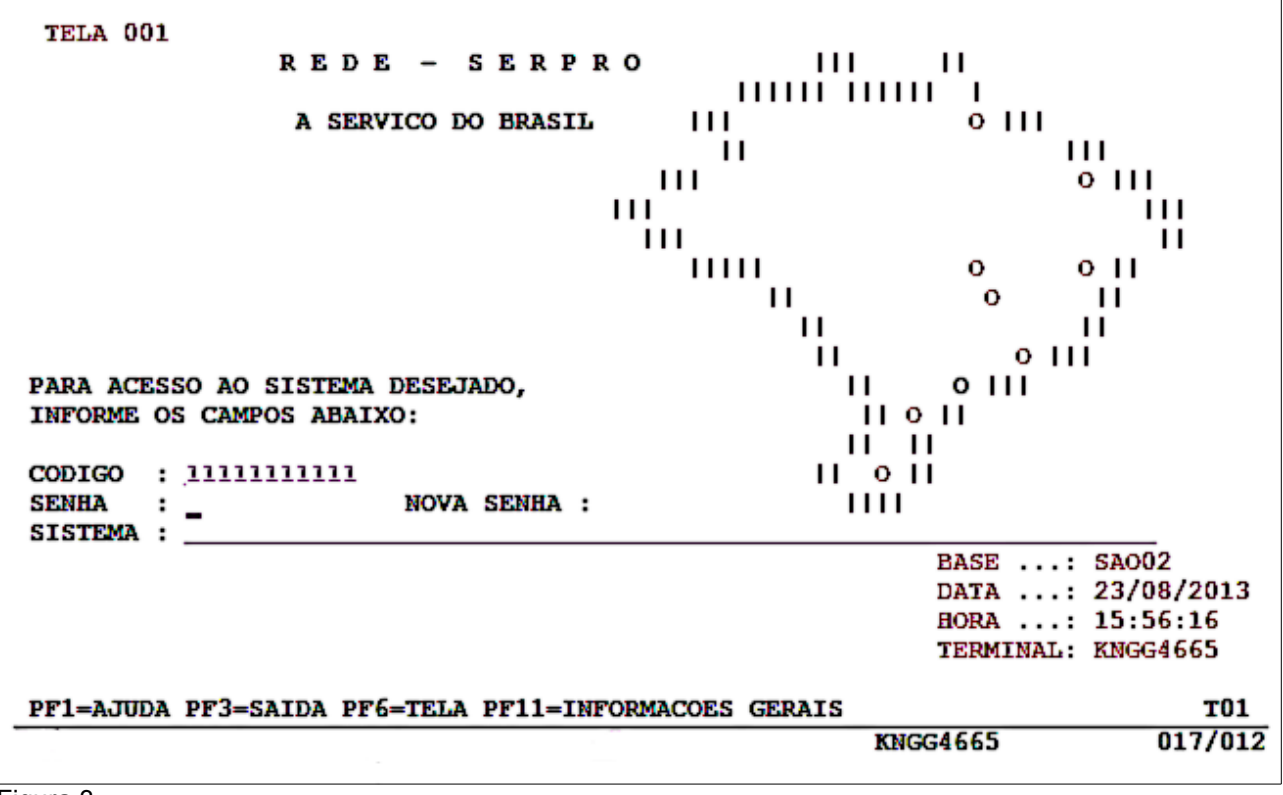

Figura 3

O sistema exibirá a relação dos Sistemas que o usuário está habilitado. O usuário deverá posicionar o cursor no Sistema desejado ou escrever na linha de Comando o Nome ou o Pseudo do Sistema e teclar enter. No exemplo será colocado o cursor na frente do sistema **TREINO-SIASG**, conforme Figura 4.

| TELA 002<br>CODIGO : 99999999999<br>USUARIO: FERNANDA<br>NETNAME: KNGG1763 | - MENU D         | E SISTEMA<br>27/08/2013 | s –<br>13:20:10                              | BASE: SAO04<br>DATA: 27/08/2013<br>HORA: 14:46:59 |
|----------------------------------------------------------------------------|------------------|-------------------------|----------------------------------------------|---------------------------------------------------|
| POSICIONE O CURSOR N                                                       | A LINHA DO SISTE | MA DESEJAD              | O E TECLE <en< td=""><td>TER&gt;:</td></en<> | TER>:                                             |
| NOME                                                                       | BASE             | PSEUDO                  | DESCRICAO                                    |                                                   |
| SRH<br>TREINO-SIASG                                                        | SAO03<br>BSB03   | TS                      | SIST DE RECURS<br>SIST.INT.DE AN             | SOS HUMANOS - SRH<br>DM.SERV.GERAIS               |
| COMANDO ==>                                                                |                  |                         |                                              |                                                   |
| PF3=SAI PF4=LIBERA                                                         | PF7=VOLTA        | PF9=                    | LIMPA PF10=PSI<br>KNGG17                     | EUDO PF11=AUTO T02<br>53 012/008                  |
| <b>F</b> : <b>A</b>                                                        |                  |                         |                                              |                                                   |

O sistema exibirá tela para confirmação do ambiente que será acessado. **PRODUÇÃO** ou **TREINAMENTO**. O usuário deverá assinalar **X** no ambiente desejado e teclar o "**Enter**". No exemplo vamos acessar o ambiente de **TREINAMENTO**, conforme Figura 5.

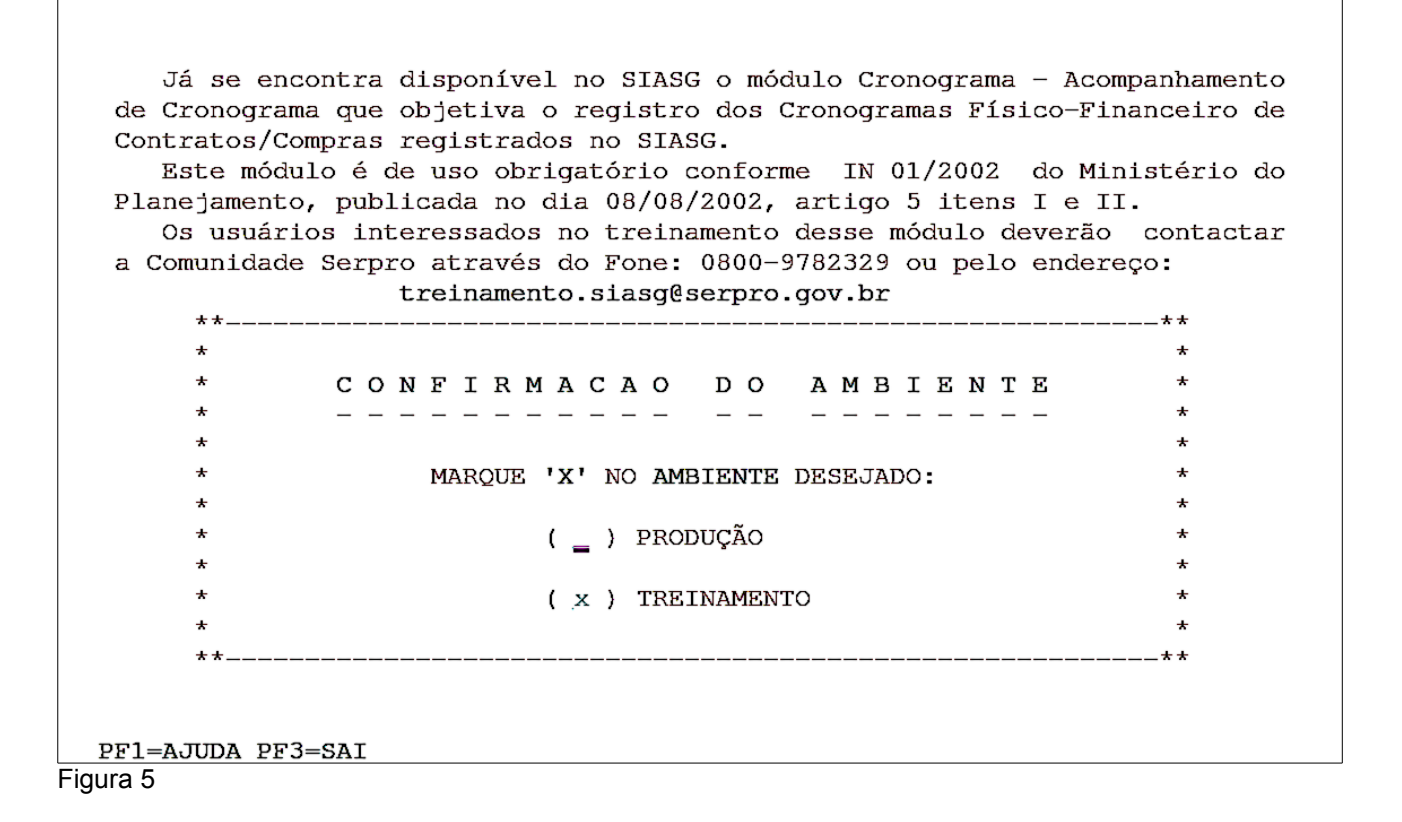

O sistema exibirá tela com informações para as unidades cadastradores sobre o portal dos convênios. O usuário deverá teclar o **ENTER** para tela posterior, conforme Figura 6.

#### ÀS UNIDADES CADASTRADORAS DO PORTAL DOS CONVÊNIOS

A Portaria Interministerial nº 127, de 29 de maio de 2008 (publicada no Diário Oficial de 30/05/08), que estabelece normas para execução do disposto no Decreto nº 6.170, de 25 de julho de 2007, referente às transferências de recursos da União mediante convênios e contratos de repasse, determina em seu artigo 17 que 'o cadastramento dos órgãos ou entidades públicas ou privadas sem fins lucrativos recebedores de recursos oriundos do Orçamento Fiscal e da Seguridade Social da União será realizado em órgão ou entidade concedente ou nas unidades cadastradoras do SICAF a ele vinculadas, e terá validade de 1 (um) ano...'

Veja documento na íntegra no COMPRASNET (www.comprasnet.gov.br).

Figura 6

O sistema exibirá tela com a relação dos subsistemas que o usuário está cadastrado. Para acessar o subsistema desejado, o usuário deverá posicionar o cursor na opção desejada e pressionar o **ENTER** conforme Figura 7.

TREINO-SIASG ( SIST.INT.DE ADM.SERV.GERAIS )\_ NI01 USUARIO : FERNANDA : \*\*\*\*\*\*\* AMBIENTE DE TREINAMENTO \*\*\*\*\*\*\*\*\*\*\*\*\*\*\*\* POSICIONE O CURSOR NA OPCAO DESEJADA E PRESSIONE <ENTER> CATMAT - CATALOGACAO DE MATERIAL CATSER - CATALOGACAO DE SERVICO COMUNICA - SISTEMA DE COMUNICACAO SIASG DIVULGACAO - SIASGNET-DIVULGACAO DE COMPRAS NOVOSICAF - NOVO SICAF SERPRO - PERFIL DE ANALISTAS DO SERPRO - CADASTRO UNICO DE FORNECEDORES SICAF - GESTAO DE CONTRATO SICON - SISTEMA DE GESTÃO DE CONVÊNIOS SICONV CONTINUA... COMANDO.... PF1=DUVIDAS PF3=SAIDA PF7=VOLTA MENU PF8=AVANCA MENU NT01 Figura 7

O sistema exibirá tela com as funcionalidades de cada subsistema. Para acessar a funcionalidade, o usuário deverá posicionar o cursor na opção desejada e pressionar o **ENTER.** No exemplo vamos acessar a funcionalidade **CRONOGRAMA** - **ACOMPANHAMENTO DE CRONOGRAMA**, conforme Figura 8.

| TREINO-SIASG, SICON<br>NIO1 | ( GESTAO DE CONTRATO )<br>USUARIO : FERNA          | NDA    |
|-----------------------------|----------------------------------------------------|--------|
| ******                      | AMBIENTE DE TREINAMENTO ************************** | ****** |
| POSICIONE O CURSOR          | NA OPCAO DESEJADA E PRESSIONE <enter></enter>      |        |
| CONTRATO                    | - CONTRATO                                         |        |
| CRONOENT                    | - CRONOGRAMA ENTIDADE NAO SISG                     |        |
| CRONOGRAM                   | A – ACOMPANHAMENTO DE CRONOGRAMA                   |        |
| EVENTOCT                    | - EVENTO DO CONTRATO                               |        |
| IALDESCON                   | T -> INC. DESCENTRALIZACAO CONTRATO                |        |
| SUBROGCON                   | T -> SUBROGACAO DE CONTRATOS                       |        |
| VINCONTRA                   | T -> VINCULA CONTRATO                              |        |
|                             |                                                    |        |
|                             |                                                    |        |
|                             |                                                    |        |
|                             |                                                    |        |
|                             |                                                    |        |
|                             |                                                    |        |
| COMANDO                     |                                                    |        |
|                             |                                                    |        |
| DE1-DIWIDAS DE3-SATIN       | DF7-VOLTA MENTI DF8-ΑVANCA MENTI                   | NTO1   |

Figura 8

O sistema exibirá tela com todas as opções da funcionalidade "**Acompanhamento de Cronograma**", conforme Figura 9.

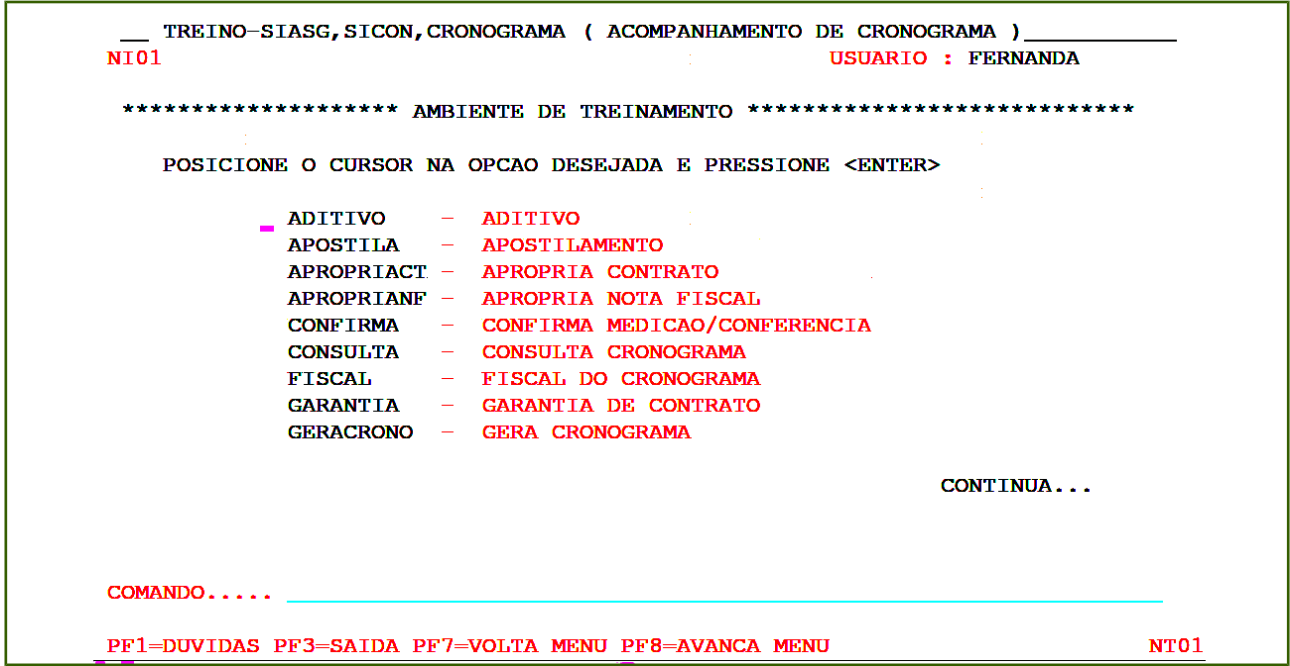

Figura 9

### 4 - Cronograma em Andamento - Contratos em execução

Esta opção permite ao Órgão registrar o cronograma dos Contratos em andamento que estão em execução e que as notas fiscais foram incluídas diretamente no SIAFI. Ou seja, as NPs foram geradas pelo SIAFI.

Será possível também registrar as parcelas já realizadas e que já foram pagas no SIAFI, visando compor o histórico dos valores já realizados.

As funcionalidades disponíveis nesta opção são:

- ▲ Cancela Encerramento Cronograma Em Andamento
- ▲ Encerra Cronograma Andamento
- ▲ Exclui Registros Anteriores
- ▲ Exclui Registro Nota Fiscal
- A Registra Dados Anteriores
- ▲ Registra Nota Fiscal Anterior

No exemplo será gerado um **cronograma em andamento** de um **contrato** que teve inicio em **2011** e ainda está em **execução em 2013**, conforme dados abaixo:

Modalidade de Compra - Convite – 1 Item de serviço – Serviço de Vigilância e Seg.

Contrato – 1002/2011 - Vigência - 01/01/2011 a 31/12/2011 - Valor - R\$120,00 Aditivo – 1/2013 - Vigência 01/01/2012 a 31/12/2012, Valor R\$ 120,00 Aditivo – 2/2013 - Vigência 01/01/2013 a 31/12/2013, Valor R\$ 120,00

Observe que é um contrato antigo e portanto, teve apropriação de **Nota de** Lançamento (NL) e a apropriação de **Nota Fiscal (NP)** diretamente no **SIAFI**.

Para gerar um cronograma em andamento, o usuário deverá primeiramente inicializar o cronograma. Para isto, após acessar o SIASG, SICON, CRONOGRAMA, GERACRONO, o usuário deverá posicionar o cursor na opção " **INICRONO** -> **INICIALIZA CRONOGRAMA**" e teclar o **ENTER**, conforme Figura 10.

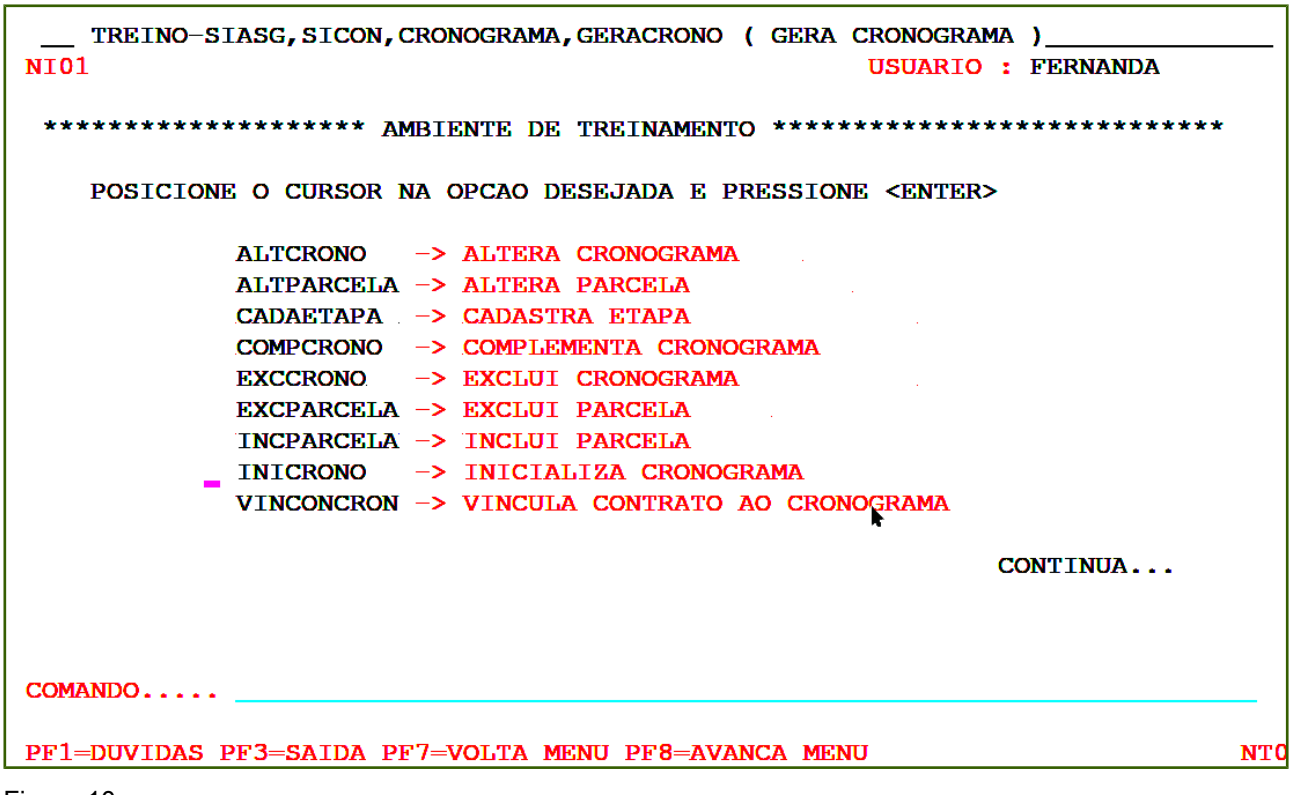

Figura 10

O sistema exibirá tela para preenchimento dos campos:

#### Informar a MODALIDADE DE COMPRA e o NÚMERO da compra

#### OU

Informar o TIPO CONTRATO e o NÚMERO do contrato.

Caso o usuário não saiba o código da **modalidade de compra** ou o **tipo do contrato**, deverá teclar o **F1** e seguir a orientação informada na tela, conforme Figuras 11,12 e 13.

| TREINO-SIASG, SICON, CRONOGRAMA, GERACRONO, INICRONO ( INICIALIZA CRONOGRAMA<br>DATA: 11/10/2013 HORA: 16:34:50 USUARIO: FERNANDA |
|----------------------------------------------------------------------------------------------------|
| UNIDADE GESTORA: 806030 - SERPRO - SEDE BRASILIA                                                                                  |
| UASG DESEJADA : <u>806030</u>                                                                                                    |
| MODALIDADE DE COMPRA: NUMERO: 2013                                                                                                |
| OU                                                                                                    |
| TIPO CONTRATO : NUMERO: 2013                                                                                                    |
|                                                                                                    |
|                                                                                                    |
|                                                                                                    |
| PF1=AJUDA PF3=SAI PF12=RETORNA                                                                                                    |

Figura 11

| TREINO-SIASG, SICON,    |                                             |  |  |  |
|-------------------------|---------------------------------------------|--|--|--|
| DATA: 51/10/2015        | DESEJADA                                    |  |  |  |
| UNIDADE GESTORA: 80603  |                                             |  |  |  |
|                         | I i i i i i i i i i i i i i i i i i i i     |  |  |  |
|                         | OPÇÃO CÓDIGO DESCRIÇÃO                      |  |  |  |
|                         |                                             |  |  |  |
| UASG DESEJADA :         |                                             |  |  |  |
|                         | ( ) 02 TOMADA DE PREÇOS                     |  |  |  |
| MODALIDADE DE COMPRA:   | ( ) 03 CONCORRÊNCIA                         |  |  |  |
|                         | ( ) 04 CONCORRÊNCIA INTERNACIONAL           |  |  |  |
| OU                      | ( ) 05 PREGÃO                               |  |  |  |
|                         | ( ) 06 DISPENSA DE LICITAÇÃO                |  |  |  |
| TIPO CONTRATO :         | ( ) ⊾07 INEXIGIBILIDADE DE LICITAÇÃO        |  |  |  |
|                         | () 20 CONCURSO                              |  |  |  |
|                         | ( ) 22 TOMADA DE PREÇOS POR TÉCNICA E PREÇO |  |  |  |
|                         | () 33 CONCORRÊNCIA POR TÉCNICA E PREÇO      |  |  |  |
|                         | () 44 CONCORRÊNCIA INTERNACIONAL POR TÉCNI  |  |  |  |
|                         |                                             |  |  |  |
|                         | I                                           |  |  |  |
|                         | , PF12=RETORNA MAS                          |  |  |  |
|                         |                                             |  |  |  |
|                         |                                             |  |  |  |
| PFI=AJUDA PF3=SAI PF12= | +                                           |  |  |  |
|                         |                                             |  |  |  |

| TREINO-SIASG, SICON, _+      | + ( INICIALIZA CRONOGRAMA  |
|------------------------------|----------------------------|
| DATA: 31/10/2013             | USUARIO: FERNANDA          |
|                              | TIPO CONTRATO              |
| UNIDADE GESTORA: 80603       |                            |
| 1                            |                            |
| 1                            | Campo numérico             |
| 1                            | com 2 posições             |
| UASG DESEJADA :              | deve ser informado         |
|                              | 50 - CONTRATO              |
| MODALIDADE DE COMPRA:        | 51 - CREDENCIAMENTO        |
|                              | 52 - COMODATO              |
| OU                           | 53 – ARRENDAMENTO          |
|                              | 54 - CONCESSÃO             |
| TIPO CONTRATO :              | 56 - TERMO DE ADESÃO       |
|                              |                            |
|                              | TECLE <enter> PARA</enter> |
|                              | CONTINUAR HHA              |
|                              | i i                        |
| <br>+                        |                            |
|                              |                            |
|                              |                            |
|                              |                            |
| PF1=AJUDA PF3=SAI PF12=RETOR | RNA                        |

No exemplo, o cronograma será inicializado pelo **Tipo** e **Número do contrato**. Após **preencher os dados**, o usuário deverá teclar o **ENTER**. O sistema exibirá tela com o **Período da Vigência** (início e fim) preenchido de acordo com o que foi informado na vigência do contrato e o campo **TIPO DE CRONOGRAMA**, para preenchimento.

O usuário deverá informar o **tipo de cronograma** e teclar o **ENTER**, conforme Figura 14.

| TREINO-SIASG, SICON, CRONOGRAMA, GERACRONO, INICRONO( INICIALIZA CRONOGRAMADATA: 29/10/2013HORA: 16:00:17USUARIO: DUVAL |
|----------------------------------------------------------------------------------------------------|
| UNIDADE GESTORA: 806030 - SERPRO - SEDE BRASILIA                                                                        |
| PERIODO VIGENCIA : 01012011 A 31122011                                                                                  |
| TIPO DE CRONOGRAMA :                                                                                                    |
|                                                                                                    |
|                                                                                                    |
|                                                                                                    |
|                                                                                                    |
| ▶                                                                                                    |
| PF1=AJUDA PF3=SAI PF12=RETORNA                                                                                          |

Figura 14

Se o usuário não souber qual o código do tipo de cronograma, ele deverá teclar a **PF1** no campo **TIPO DE CRONOGRAMA,** conforme Figura 15.

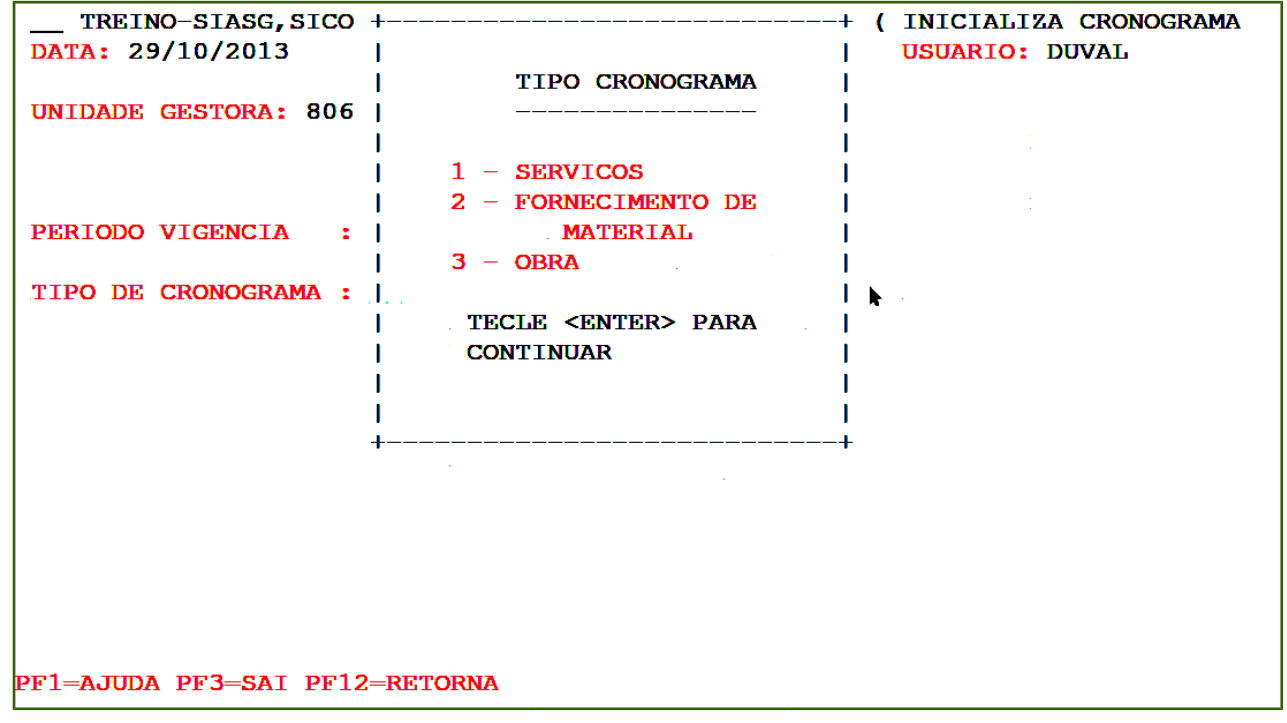

Em seguida, o usuário deverá informar o código do **TIPO DE CRONOGRAMA** e teclar o **ENTER.** O sistema exibirá tela com o tipo de cronograma e solicitará a confirmação. O usuário deverá informar **C** de confirma e teclar o **ENTER**, conforme Figura 16.

TREINO-SIASG, SICON, CRONOGRAMA, GERACRONO, INICRONO ( INICIALIZA CRONOGRAMA DATA: 29/10/2013 HORA: 16:01:15 **USUARIO: DUVAL** UNIDADE GESTORA: 806030 - SERPRO - SEDE BRASILIA PERIODO VIGENCIA : 01012011 A 31122011 TIPO DE CRONOGRAMA : 1 CONFIRMA TRANSACAO : C (C-CONFIRMA, N-NAO CONFIRMA, A-ALTERA) PF1=AJUDA

Figura 16

O sistema exibirá a mensagem: **TRANSAÇÃO ANTERIOR EFETIVADA COM** SUCESSO" e informa que FOI GERADO O CRONOGRAMA XXXXX/AAAA COM 00001 ITEN(S). Onde XXXXX é o número do cronograma e AAAA o ano.

Nessa tela também, o sistema exibe a mensagem: **DESEJA INCLUIR GARANTIA.** O usuário deverá informar **S** ou **N** e teclar o **ENTER**, conforme Figura 17.

| TREINO-SIASG, SICON, CRONOGRAMA, GERACRONO, INICRONO (INICIALIZA CRONOGRAMA<br>DATA: 29/10/2013 HORA: 16:01:56 USUARIO: DUVAL |
|----------------------------------------------------------------------------------------------------|
| UNIDADE GESTORA: 806030 - SERPRO - SEDE BRASILIA                                                                              |
|                                                                                                    |
|                                                                                                    |
|                                                                                                    |
|                                                                                                    |
|                                                                                                    |
| FOI GERADO O CRONOGRAMA : 00029/2013 COM 00001 ITEN(S)                                                                        |
|                                                                                                    |
|                                                                                                    |
| DESEJA INCLUIR GARANTIA : (S-SIM, N-NAO)<br>TRANSAÇÃO ANTERIOR EFETIVADA COM SUCESSO                                          |
|                                                                                                    |

No exemplo a garantia já foi incluída diretamente no SIAFI, uma vez que o contrato é de 2011. Portanto, o usuário deverá informar **N** de não e teclar o **ENTER**, conforme Figura 18.

O sistema exibirá tela com a pergunta: "**DESEJA INCLUIR ETAPA**. No exemplo o tipo do cronograma é de **Serviço** e portanto, **não será incluído etapa**, somente parcelas. O usuário deverá informar **N** de não e teclar o **ENTER**, conforme Figura 19.

Figura 19

| TREINO-SIASG, SICON, CH   | RONOGRAMA, GERACRONO, INICRONO | ( INICIALIZA CRONOGRAMA      |
|---------------------------|--------------------------------|------------------------------|
| DATA: 29/10/2013          | HORA: 16:02:38                 | USUARIO: DUVAL               |
|                           |                                |                              |
| UNIDADE GESTORA: 806030   | - SERPRO - SEDE BRASILIA       |                              |
|                           |                                |                              |
|                           |                                |                              |
|                           |                                |                              |
| •                         |                                |                              |
|                           |                                |                              |
|                           |                                |                              |
|                           |                                |                              |
|                           |                                |                              |
|                           |                                |                              |
|                           |                                |                              |
|                           |                                |                              |
| FOT GERADO O CRONOGRAMA   | : 00029/2013 COM 00001 TTEN    | (5)                          |
|                           |                                |                              |
|                           |                                |                              |
|                           |                                |                              |
|                           |                                |                              |
| DESETA INCLUIR ETAPA • -  | (S-STM N-NAO)                  |                              |
| DEDECK INCLUIR EIRER . II |                                | EDIOD FEFTIVADA COM SUCESSO  |
|                           | INANDAÇAU ANI                  | ENTON EFEITVADA COFI SUCESSU |
| Pri=AJUDA PrJ=SAI         |                                |                              |

Observe que como **NÃO** foi incluído **ETAPAS**, automaticamente o sistema abre o cronograma na opção **INCLUI PARCELA**, exibe os dados do cronograma e a relação de itens do cronograma. O número de itens do cronograma será o mesmo do contrato que originalizou o cronograma.

Para incluir as parcelas, o usuário deverá informar um "**X**" na frente do item desejado e teclar o **ENTER**, conforme Figura 20.

O sistema exibirá o **CNPJ** e **Razão Social** do fornecedor. O usuário deverá digitar um "**X**" na frente do **CNPJ** e teclar o **ENTER**, conforme Figura 21.

```
Figura 21
```

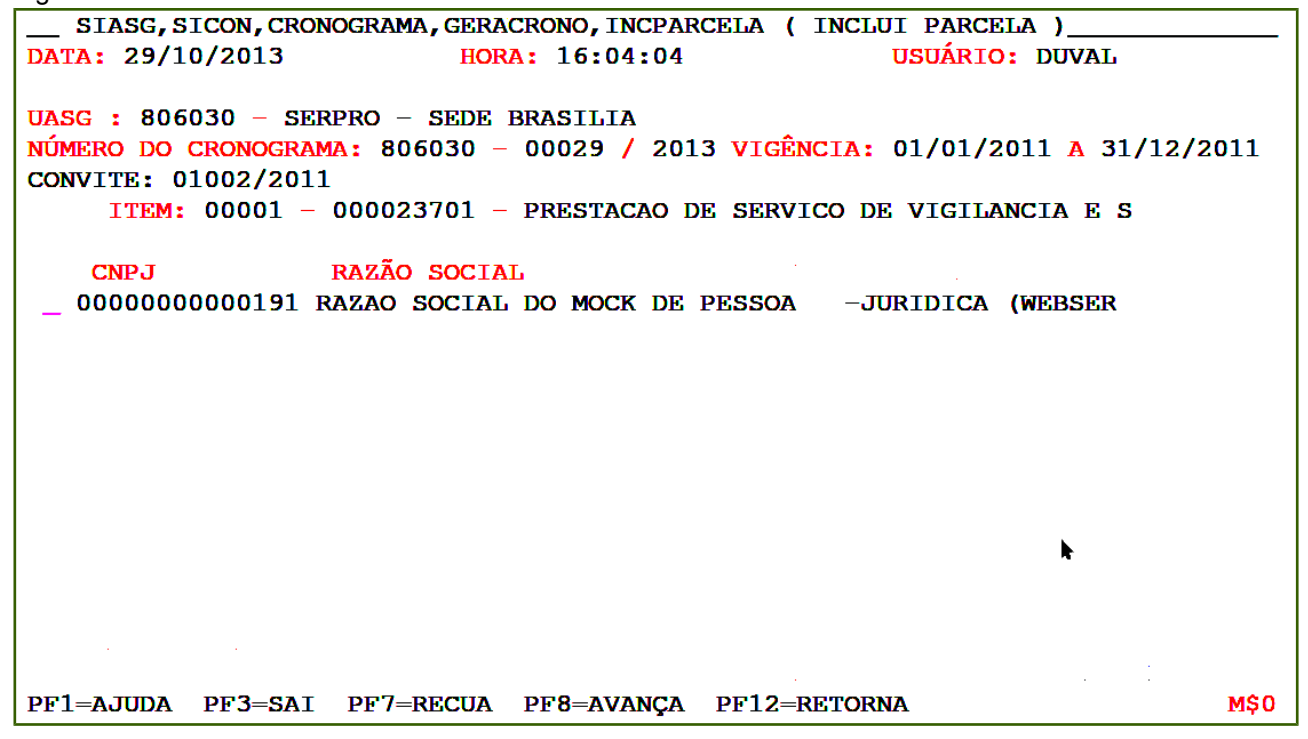

O sistema exibe alguns dados do contrato, dentre eles:

- **▲ VIGÊNCIA**
- **VALOR DO ITEM**

Exibe também os campos:

- A QTDE ACUMULADO Para o cronograma de serviço, este campo vem preenchido automaticamente com a quantidade do item informado na inclusão da licitação.
- VALOR ACUMULADO este campo será preenchido automaticamente a medida que o usuário for incluindo as parcelas no cronograma.

#### Importante:

Quando o **valor acumulado** for igual ao **valor do item**, não será mais possível incluir parcelas. Significa portanto, que a estrutura do cronograma está pronta.

Na área "**INFORMAÇÕES PREVISTAS PARA A PARCELA 001**", o sistema exibirá os campos para preenchimento:

- QUANTIDADE: Preenchimento automático, uma vez que o cronograma é de serviço. Se fosse de Fornecimento de Material, seria preenchido pelo usuário;
- **VALOR DA PARCELA**: Informar o valor da parcela;
- A DATA INICIO: Informar a data do inicio da parcela;
- A **DATA TERMINO**: Informar a data do termino da parcela.

Conforme Figura 22.

| SIASG, SICON, CRONOGRAMA                                                                                                    | , GERACRONO, I | NCPARCELA ( INCLUI PARCELA )  |            |
|----------------------------------------------------------------------------------------------------|----------------|-------------------------------|------------|
| DATA: 29/10/2013                                                                                                    | HORA: 16:0     | 4:17 USUARIO: DUVA            | L          |
|                                                                                                    |                |                               |            |
|                                                                                                    |                | -                             |            |
| UASG : 806030 - SERPRO - 3                                                                                                    | SEDE BRASILI   | Α                             |            |
| NUMERO DO CRONOGRAMA: 806                                                                                                    | 030 - 00029    | / 2013 VIGENCIA: 01/01/2011 A | 31/12/2011 |
| CONVITE: 01002/2011                                                                                                    |                |                               |            |
|                                                                                                    |                |                               |            |
| 11EM: 00001 - 000023701 - 000023701 - 0000023701 - 0000023701 - 0000023701 - 0000023701 - 0000023701 - 0000023701 - 000023701 - 0000023701 - 0000023701 - 0000023701 - 0000023701 - 0000023701 - 0000023701 - 0000023701 - 0000023701 - 0000023701 - 0000023701 - 0000023701 - 0000023701 - 0000023701 - 0000023701 - 0000023701 - 0000023701 - 0000023701 - 0000023701 - 0000023701 - 0000000000000000000000000000000000 | - PRESTACAO    | DE SERVICO DE VIGILANCIA E S  |            |
| QUANTIDADE :                                                                                                    | 1              | QTDE ACUMULADO :              | 1          |
| VALOR DO ITEM:                                                                                                    | 120,00         | VALOR ACUMULADO :             | 0,00       |
|                                                                                                    |                |                               | •          |
|                                                                                                    |                |                               |            |
|                                                                                                    |                |                               |            |
|                                                                                                    |                |                               |            |
| INFORMACOES PREVISTAS PAR                                                                                                    | A A PARCELA:   | 001                           |            |
|                                                                                                    |                | 001                           |            |
|                                                                                                    |                |                               |            |
|                                                                                                    |                |                               |            |
| OUANTIDADE : 1                                                                                                    |                |                               |            |
| VALOP DA DADCELA .                                                                                                    |                |                               |            |
| VALOR DA PARCELA :                                                                                                    |                | /                             |            |
| DATA INICIO :                                                                                                    | <b>\</b>       |                               |            |
| DATA TERMINO :                                                                                                    | R.             |                               |            |
|                                                                                                    |                |                               |            |
|                                                                                                    |                |                               |            |
|                                                                                                    |                |                               |            |
|                                                                                                    |                |                               |            |
| PF1=A.TIDA PF3=SAT PF12=1                                                                                                    | RETORNA        |                               |            |
|                                                                                                    |                |                               |            |

O exemplo é de um **cronograma em andamento**, portanto, será gerado uma (1) única parcela com o Valor e Vigência Total do Contrato (R\$120,00) e o período de janeiro a dezembro de 2011.

Após preencher os campos, o usuário deverá teclar "ENTER", conforme Figura 23.

| SIASG, SICON, CRONOGRAMA, GERACRONO, IN                                       | ICPARCELA ( INCLUI PARCELA ) |  |  |
|-------------------------------------------------------------------------------|------------------------------|--|--|
| DATA: 29/10/2013 HORA: 16:04                                                  | 17 USUARIO: DUVAL            |  |  |
|                                                                               |                              |  |  |
| UASG : 806030 - SERPRO - SEDE BRASILIA                                        | L                            |  |  |
| NUMERO DO CRONOGRAMA: 806030 - 00029 / 2013 VIGENCIA: 01/01/2011 A 31/12/2011 |                              |  |  |
| CONVITE: 01002/2011                                                           |                              |  |  |
| ITEM: 00001 - 000023701 - PRESTACAO I                                         | E SERVICO DE VIGILANCIA E S  |  |  |
| QUANTIDADE : 1                                                                | QTDE ACUMULADO : 1           |  |  |
| VALOR DO ITEM: 120,00                                                         | VALOR ACUMULADO : 0,00       |  |  |
|                                                                               |                              |  |  |
|                                                                               |                              |  |  |
|                                                                               |                              |  |  |
| INFORMACOES PREVISTAS PARA A PARCELA:                                         | 001                          |  |  |
|                                                                               |                              |  |  |
|                                                                               |                              |  |  |
| QUANTIDADE : 1                                                                |                              |  |  |
| VALOR DA PARCELA : 120                                                        | ,00                          |  |  |
| DATA INICIO : 01012011                                                        |                              |  |  |
| DATA TERMINO : 31122011                                                       |                              |  |  |
|                                                                               |                              |  |  |
|                                                                               |                              |  |  |
| <b>▶</b>                                                                      |                              |  |  |
| PF1=AJUDA PF3=SAI PF12=RETORNA                                                |                              |  |  |
|                                                                               |                              |  |  |

Observe que o sistema exibirá a solicitação de confirmação e que o **valor acumulado** está igual ao **valor do item,** portanto não será possível incluir outra parcela. O usuário deverá informar **C** de confirma e teclar o **ENTER**, conforme Figura 24.

```
Figura 24
 ____ SIASG, SICON, CRONOGRAMA, GERACRONO, INCPARCELA ( INCLUI PARCELA )
 DATA: 29/10/2013 HORA: 16:05:06 USUARIO: DUVAL
 UASG : 806030 - SERPRO - SEDE BRASILIA
 NUMERO DO CRONOGRAMA: 806030 - 00029 / 2013 VIGENCIA: 01/01/2011 A 31/12/2011
 CONVITE: 01002/2011
 ITEM: 00001 - 000023701 - PRESTACAO DE SERVICO DE VIGILANCIA E S
 QUANTIDADE
                                       QTDE ACUMULADO
                                                                                1
                                 1
                   120,00 VALOR ACUMULADO :
 VALOR DO ITEM:
                                                                          120,00
 INFORMACOES PREVISTAS PARA A PARCELA: 001
     QUANTIDADE :
                                    1
     VALOR DA PARCELA :
                                           120,00

      DATA INICIO
      : 01/01/2011

      DATA TERMINO
      : 31/12/2011

     QTDE DIAS UTEIS : 260
 CONFIRMA INCLUSAO: : C (C-CONFIRMA, N-NAO CONFIRMA, A-ALTERA)
 PF1=AJUDA
```

O sistema exibirá mensagem:"**TRANSAÇÃO ANTERIOR EFETIVADA COM SUCESSO**", conforme Figura 25

| SIASG, SICON, CRONOGRAMA, GERACRONO, INCPARCELA ( INCLUI PARCELA )         DATA: 29/10/2013       HORA: 16:05:33         USUARIO: DUVAL |                             |                              |                     |  |
|----------------------------------------------------------------------------------------------------|-----------------------------|------------------------------|---------------------|--|
| UASG : 806030 - SERPRO -<br>NUMERO DO CRONOGRAMA: 806<br>CONVITE: 01002/2011                                                            | SEDE BRASILI<br>030 - 00029 | A<br>/ 2013 VIGENCIA: 01/01, | /2011 A 31/12/2011  |  |
| OHANTIDADE •                                                                                                    | - PRESIACAO                 | OTDE ACUMULADO               | IA E 3              |  |
| VALOR DO ITEM.                                                                                                    | 120 00                      | VALOR ACUMULADO              | 120 00              |  |
| INFORMACOES PREVISTAS PAR.         QUANTIDADE       : 1_         VALOR DA PARCELA       :         DATA INICIO       :                   | A A PARCELA:                | 002                          |                     |  |
| DATA TERMINO :<br>PF1=AJUDA PF3=SAI PF12=                                                                                               | RETORNA                     | TRANSACAO ANTERIOR EFI       | ETIVADA COM SUCESSO |  |

Observe que a estrutura do cronograma está pronta com uma única parcela. O **contrato é de 2011** e em apenas uma parcela foi informado o período e o valor total do contrato. Como todo o processo é de 2011 e a execução do contrato foi realizada pelo SIAFI (NL e NP) não é necessário gerar uma parcela para cada mês.

Após consultar o cronograma, verifique que a situação está como **PENDENTE**, conforme Figura 26.

| TREINO-SIASG, SICON, CRONOGRAMA, CONSU<br>DATA: 01/11/2013 HORA: 08:26                 | LTA, CONCRONO ( CONSULTA CRONOGRAMA<br>:46 USUÁRIO: FERNANDA |
|----------------------------------------------------------------------------------------|--------------------------------------------------------------|
| UASG: 806030 - SERPRO - SEDE BRASILIA<br>CRONOGRAMA: 806030 - 00030 / 2013             | SITUAÇÃO : PENDENTE                                          |
| TIPO: SERVICOS                                                                         | VIGÊNCIA : 01/01/2011 A 31/12/2011<br>VALOR TOTAL: 120.00    |
| CONVITE : 01012/2011                                                                   | $\sim$                                                       |
| ITEM DO PROCESSO : 00001 QUANTIDADE                                                    | DO ITEM: 1                                                   |
| VALOR ITEM:         120,00         V           FORNECEDOR         : 00.000.000/0001-91 | ALOR FORNECEDOR: 120,00<br>- BANCO DO BRASIL SA              |
| A PARTIR DE: ETAPA:                                                                    | SUBETAPA: PARCELA:                                           |
| 001 PREVISTO :                                                                         | 120,00 01/01/2011 31/12/2011                                 |
| REALIZADO:                                                                             |                                                              |
|                                                                                        |                                                              |
|                                                                                        |                                                              |
|                                                                                        |                                                              |
| PF1=AJUDA PF2=EMPENHOS PF3=SAI PF7=                                                    | RECUA PF8=AVANÇA PF12=RETORNA M#D                            |

Para deixar o cronograma na situação de **VENCIDO**, o usuário deverá utilizar a opção: **CRONOGRAMA EM ANDAMENTO**.

As funcionalidades disponíveis nesta opção são:

- ▲ Cancela Encerramento Cronograma Em Andamento
- **Encerra Cronograma Andamento**
- **Exclui Registros Anteriores**
- ▲ Exclui Registro Nota Fiscal
- ▲ Registra Dados Anteriores
- ▲ Registra Nota Fiscal Anterior

### 4.1 - Encerra Cronograma Andamento

Esta opção permite ao Órgão/Unidade fechar o cronograma sem gerar lançamento contábil no SIAFI. Será utilizada para contratos que já tiveram seu encerramento lançado diretamente no SIAFI. **Não será gerado lançamento de NL no SIAFI.** 

Para gerar encerrar o cronograma em andamento, após acessar o SIASG, SICON, CRONOGRAMA, GERACRONO, o usuário deverá posicionar o cursor na opção "ENCROANDAM -> ENCERRA CRONOGRAMA ANDAMENTO" e teclar o ENTER, conforme Figura 27.

| TREINO-SIASG, SICON, CRONOGRAMA, CRONOANDAM ( CRONOGRAMA EM ANDAMENTO )<br>NIO1 USUARIO : FERNANDA |  |  |  |  |
|----------------------------------------------------------------------------------------------------|--|--|--|--|
| ******************** AMBIENTE DE TREINAMENTO ************************************                  |  |  |  |  |
| POSICIONE O CURSOR NA OPCAO DESEJADA E PRESSIONE <enter></enter>                                   |  |  |  |  |
| CAENCROAND -> CANCELA ENC. CRONOG. ANDAMENTO                                                       |  |  |  |  |
| ENCROANDAM -> ENCERRA CRONOGRAMA ANDAMENTO                                                         |  |  |  |  |
| EXCDADOANT -> EXCLUI REGISTROS ANTERIORES                                                          |  |  |  |  |
| EXCREGISNF -> EXCLUI REGISTRO NOTA FISCAL                                                          |  |  |  |  |
| REGDADOANT -> REGISTRA DADOS ANTERIORES                                                            |  |  |  |  |
| REGISNFANT -> REGISTRA NOTA FISCAL ANTERIOR                                                        |  |  |  |  |
|                                                                                                    |  |  |  |  |
|                                                                                                    |  |  |  |  |
|                                                                                                    |  |  |  |  |
|                                                                                                    |  |  |  |  |
|                                                                                                    |  |  |  |  |
|                                                                                                    |  |  |  |  |
|                                                                                                    |  |  |  |  |
| COMANDO                                                                                            |  |  |  |  |
| PF1=DUVIDAS PF3=SAIDA PF7=VOLTA MENU PF8=AVANCA MENU NT01                                          |  |  |  |  |

Figura 27

O sistema exibirá tela com orientações sobre a utilização das funcionalidades, **Registra Valor do Contrato** e **Encerra Cronograma em Andamento**. O usuário deverá ler e em seguida teclar o **ENTER** para continuar, conforme Figura 28. Senhores Usuários,
Com relação a utilização desta transação, esclarecemos que:

Esta transação destina-se ao encerramento de contratos do SICON que já foram encerrados diretamente no Sistema de Administração Financeira (SIAFI). Assim sendo, esta transação não gera um lançamento no SIAFI.
Para contratos que ainda não foram encerrados diretamente no SIAFI, deverá ser executada a transação REGISTRA VALOR DE CONTRATO - REGIVACONT, que realizará o registro de encerramento do contrato, efetuando o lançamento no SIAFI e retornando o número da Nota de Lançamento (NL) correspondente ao registro.
TECLE 'ENTER' PARA CONTINUAR

Figura 28

O sistema exibirá a relação dos **cronogramas e compras**. O usuário deverá assinalar com **X** o cronograma desejado e teclar o **ENTER**, conforme Figura 29.

| TREINO-SIASG, SICON, CRONOGRAMA, CRONOANDAM, ENCROANDAM (ENCERRA CRONOGRAMA A<br>DATA: 30/10/2013 HORA: 15:08:08 USUÁRIO: DUVAL<br>UNIDADE GESTORA: 806030 - SERPRO - SEDE BRASILIA |                                                                                                    |              |     |  |
|----------------------------------------------------------------------------------------------------|----------------------------------------------------------------------------------------------------|--------------|-----|--|
| CRONOGRAMA                                                                                                    | COMPRA                                                                                             |              |     |  |
|                                                                                                    | 03-91064/2012<br>03-00336/2013<br>03-00337/2013<br>05-00011/2013<br>03-00021/2013<br>01-01002/2011 |              |     |  |
| PF1=AJUDA PF3=SAI PF7=F                                                                                                    | RECUA PF8=AVANÇA                                                                                   | PF12=RETORNA | MWO |  |

O sistema exibirá tela com os dados do cronograma e os campos para preenchimento, os quais são:

- UG/GESTÃO FAVORECIDO informar a UG/GESTÃO do Favorecido somente quando o CNPJ do fornecedor estiver vinculado a uma UG/GESTÃO no SIAFI;
- EVENTO Informar o evento contábil para apropriação do contrato;
- CLASSIF.1 Informar a conta de registro do contrato de acordo com o tipo do cronograma (serviço, material ou obra) e
- VALOR A APROPRIAR informar o valor total do contrato.

Conforme Figura 30.

Importante: Os campos INSCRIÇÃO 2 e CLASSIF.2 não deverão ser preenchidos.

| TREINO-                              | SIASG, SICON, CRON                                    | OGRAMA, CRON                           | OANDAM, EN                   | CROANDAM ( ENCER        | RA CRONOGRAMA A      |
|--------------------------------------|-------------------------------------------------------|----------------------------------------|------------------------------|-------------------------|----------------------|
| DATA: 30/1                           | 0/2013                                                | HORA: 15:0                             | 8:46                         | USUARIO:                | DUVAL                |
| UASG : 806<br>CRONOGRAMA<br>CONTRATO | 030 - SERPRO - S<br>: 00029 / 2013<br>: 50 - 01002/20 | EDE BRASILI<br>CNPJ/CPF<br>11 VALOR TO | A<br>FORNECED<br>(TAL DO CO) | DR: 00.000.0<br>NTRATO: | 00/0001-91<br>120,00 |
| EVENTO                               | INSCRICAO 1<br>.00000000000191                        | INSCRI                                 | CAO 2                        | CLASSIF.1               | CLASSIF.2            |
|                                      | UG<br>806030                                          | GESTAO<br>17205                        | VALOR                        | A APROPRIAR             | _                    |
|                                      |                                                       |                                        |                              |                         |                      |
|                                      |                                                       |                                        |                              |                         |                      |
| PF1=AJUDA                            | PF3=SAI PF7=RE                                        | CUA PF8=AV                             | ANCA                         |                         |                      |

Figura 30

No exemplo o CNPJ do fornecedor não está vinculado a UG/GESTÃO FAVORECIDO e portanto não será preenchido. Após preencher os campos, o usuário deverá teclar o **ENTER**, conforme Figura 31.

| TREINO-<br>DATA: 30/1                | SIASG, SICON, CRONO<br>0/2013                           | DGRAMA, CRONOA<br>HORA: 15:08:              | NDAM, ENCF<br>46         | ROANDAM ( ENCER<br>USUARIO: | RRA CRONOGRAMA A<br>DUVAL  |   |
|--------------------------------------|---------------------------------------------------------|---------------------------------------------|--------------------------|-----------------------------|----------------------------|---|
| UASG : 806<br>CRONOGRAMA<br>CONTRATO | 030 - SERPRO - SH<br>: 00029 / 2013<br>: 50 - 01002/201 | EDE BRASILIA<br>CNPJ/CPF F<br>11 VALOR TOTA | 'ORNECEDOF<br>L DO CON'I | R: 00.000.0                 | )<br>000/0001-91<br>120,00 | ŀ |
| EVENTO<br>540404                     | INSCRICAO 1<br>.00000000000191                          |                                             | 0 2                      | CLASSIF.1<br>199720200      | CLASSIF.2                  |   |
|                                      | UG<br>806030                                            | GESTAO<br>17205                             | VALOR A<br>120           | A APROPRIAR                 | )0 <sub>.</sub>            |   |
| PF1=AJUDA                            | PF <b>3=SA</b> I PF7=REG                                | cua pf <b>8</b> =avan                       | ICA                      |                             |                            |   |

O sistema exibirá a mensagem:"CRONOGRAMA COM CONTRATO. CASO CONFIRME, NÃO HAVERÁ CONTABILIZAÇÃO NO SIAFI.", o usuário deverá teclar o ENTER para dar continuidade, conforme Figura 32.

| TREINO-SI    | ASG, SICON, CRC | ONOGRAMA, CRONOANDAM, ENCROANDA | M ( ENCERRA CRONOGRAMA A |
|--------------|-----------------|---------------------------------|--------------------------|
| DAIA. 30/10/ | 2013            | HORA: 13:00.40                  | USUARTO. DOVAL           |
| UASG : 80603 | 30 - SERPRO -   | SEDE BRASILIA                   |                          |
| CRONOGRAMA : | 00029 / 2013    | 3 CNPJ/CPF FORNECEDOR:          | 00.000.000/0001-91       |
| CONTRATO :   | 50 - 01002/2    | 2011 VALOR TOTAL DO CONTRATO:   | 120,00                   |
|              | +               |                                 | +                        |
| EVENTO       | INSCRI          |                                 | CLASSIF.2                |
| 540404       | 000000          |                                 | I                        |
|              |                 | ~ _ ~                           | 1                        |
|              |                 | ATENÇAO!                        |                          |
|              |                 | = = = = = =                     | 1                        |
|              | •               | CRONOCRAMA COM CONTRATO         |                          |
|              |                 | CASO CONFIRME NAO HAVERA        |                          |
|              |                 | CONTABILIZAÇÃO NO STAFI.        |                          |
|              |                 |                                 | i                        |
|              | Í               |                                 |                          |
|              | +               |                                 | +                        |
|              |                 |                                 |                          |
|              |                 |                                 |                          |
| ре1_а пра г  |                 |                                 |                          |
| PFI=AJUDA P  | TS=SAL PF/=F    | KECUA Pro=AVANCA                |                          |

O sistema exibirá os dados informados e a solicitação de confirmação. O usuário deverá informar **C** de confirma e teclar o **ENTER**, conforme Figura 33.

```
TREINO-SIASG, SICON, CRONOGRAMA, CRONOANDAM, ENCROANDAM ( ENCERRA CRONOGRAMA A
DATA: 30/10/2013
                        HORA: 15:11:47
                                                 USUARIO: DUVAL
UASG : 806030 - SERPRO - SEDE BRASILIA
CRONOGRAMA : 00029 / 2013 CNPJ/CPF FORNECEDOR....: 00.000.000/0001-91
CONTRATO : 50 - 01002/2011 VALOR TOTAL DO CONTRATO:
                                                                   120,00
EVENTO
         INSCRICAO 1
                           INSCRICAO 2
                                              CLASSIF.1 CLASSIF.2
540404
         00000000000191
                                             199720200
               UG GESTAO
806030 17205
                                     VALOR A APROPRIAR
                                    120_____ , 00,
CONFIRMA FECHAMENTO : C (C-CONFIRMA, N-NAO CONFIRMA, A-ALTERA)
PF1=AJUDA
```

Figura 33

Será exibida a mensagem: "TRANSAÇÃO ANTERIOR EFETIVADA COM SUCESSO". Observe que Não foi gerado lançamento no SIAFI, o cronograma foi apenas encerrado, conforme Figura 34.

| TREINO-SIASG, SICON, CRONOGRAMA, CRONOANDAM, ENCROANDAM ( | ENCERRA CRONOGRAMA A  |
|-----------------------------------------------------------|-----------------------|
| DATA: 30/10/2013 HORA: 15:12:19 USU                       | ARIO: DUVAL           |
| UASG : 806030 - SERPRO - SEDE BRASILIA                    |                       |
| NUMERO DO CRONOGRAMA : 806030 - 00029 / 2013              |                       |
|                                                           |                       |
|                                                           |                       |
|                                                           |                       |
|                                                           |                       |
|                                                           |                       |
|                                                           |                       |
|                                                           |                       |
|                                                           |                       |
|                                                           | •                     |
| TRANSACAO ANTERIOR                                        | EFETIVADA COM SUCESSO |
| PF1Z=KETOKNA                                              |                       |

Após acessar a opção de consulta SIASG, SICON, CRONOGRAMA, CONSULTA, CONCRONO é possível constatar que o cronograma neste momento passa para situação de **VENCIDO** e o campo **REALIZADO da parcela 01** não está informado, conforme Figura 35.

| TREINO-SIASG, SICON, CRONOGRAMA, CONSULTA, CONCRONO (CONSULTA CRONOGRAMADATA: 01/11/2013HORA: 10:28:07USUÁRIO: FERNANDA |
|----------------------------------------------------------------------------------------------------|
| UASG: 806030 - SERPRO - SEDE BRASILIA                                                                                   |
| CRONOGRAMA: 806030 - 00030 / 2013 SITUAÇÃO : VENCIDO                                                                    |
| TIPO: SERVICOS         VIGENCIA         : 01/01/2011         A         31/12/2011                                       |
| VALOR TOTAL: 120,00                                                                                                    |
| CONVITE : 01012/2011                                                                                                    |
| ITEM DE SERVICO : 00001 - PRESTACAO DE SERVICO DE VIGILANCIA E SEGURANCA - O                                            |
| ITEM DO PROCESSO : 00001 QUANTIDADE DO ITEM: 1                                                                          |
| VALOR ITEM: 120,00 VALOR FORNECEDOR: 120,00                                                                             |
| FORNECEDOR : 00.000/0001-91 - BANCO DO BRASIL SA                                                                        |
| A PARTIR DE: ETAPA: SUBETAPA: PARCELA:                                                                                  |
| ETAPA SUBETAPA PARC. VALOR DT.INÍCIO DT. FIM                                                                            |
| 001 PREVISTO : 120,00 01/01/2011 31/12/2011                                                                             |
| REALIZADO:                                                                                                    |
|                                                                                                    |
|                                                                                                    |
|                                                                                                    |
|                                                                                                    |
|                                                                                                    |
|                                                                                                    |
|                                                                                                    |
| PF1=AJUDA PF2=EMPENHOS PF3=SAI PF7=RECUA PF8=AVANÇA PF12=RETORNA M#D                                                    |

O usuário deverá teclar **PF3-SAI** e acessar a funcionalidade **Registra Dados Anteriores**, conforme tópico abaixo.

#### 4.2 - Registra Dados Anteriores

Esta opção permite ao Órgão/Unidade o registro de **parcelas já realizadas** e que já foram **geradas as NP no SIAFI**. Tem como objetivo compor o histórico dos valores já realizados na medição e nas notas fiscais.

Para registrar os dados anteriores no cronograma em andamento, após acessar o SIASG, SICON, CRONOGRAMA, GERACRONO, o usuário deverá posicionar o cursor na opção "**REGDADOANT -> REGISTRA DADOS ANTERIORES**" e teclar o **ENTER**, conforme Figura 36.

| ************************************                                                                                                    | TREINO-SIASG, SICON, CRONOGRAMA, CRONOANDAM ( CRONOGRAMA EM ANDAMENTO )<br>NI01 USUARIO : FERNANDA |           |
|----------------------------------------------------------------------------------------------------|----------------------------------------------------------------------------------------------------|-----------|
| POSICIONE O CURSOR NA OPCAO DESEJADA E PRESSIONE <enter>         CAENCROAND -&gt; CANCELA ENC. CRONOG. ANDAMENTO         ENCROANDAM -&gt; ENCERRA CRONOGRAMA ANDAMENTO         EXCDADOANT -&gt; EXCLUI REGISTROS ANTERIORES         EXCREGISNF -&gt; EXCLUI REGISTRO NOTA FISCAL         REGDADOANT -&gt; REGISTRA DADOS ANTERIORES         REGISNFANT -&gt; REGISTRA NOTA FISCAL ANTERIOR         PF1=DOVIDAS PF3=SAIDA PF7=VOLTA MENU PF8=AVANCA MENU         NT01</enter> | ******************* AMBIENTE DE TREINAMENTO ************************************                   |           |
| COMANDO COMANDO PF1=DOVIDAS PF3=SAIDA PF7=VOLTA MENU PF8=AVANCA MENU CAENCROAND -> CANCELA ENC. CRONOG. ANDAMENTO ENCROANDAM -> ENCERRA CRONOGRAMA ANDAMENTO EXCDADOANT -> EXCLUI REGISTROS ANTERIORES EXCREGISNF -> EXCLUI REGISTRO NOTA FISCAL ANTERIOR                                                                                                    | POSICIONE O CURSOR NA OPCAO DESEJADA E PRESSIONE <enter></enter>                                   |           |
| ENCROANDAM -> ENCERRA CRONOGRAMA ANDAMENTO<br>EXCDADOANT -> EXCLUI REGISTROS ANTERIORES<br>EXCREGISNF -> EXCLUI REGISTRO NOTA FISCAL<br>REGDADOANT -> REGISTRA DADOS ANTERIORS<br>REGISNFANT -> REGISTRA NOTA FISCAL ANTERIOR                                                                                                    | CAENCROAND -> CANCELA ENC. CRONOG. ANDAMENTO                                                       |           |
| EXCDADOANT -> EXCLUI REGISTROS ANTERIORES<br>EXCREGISNF -> EXCLUI REGISTRO NOTA FISCAL<br>REGDADOANT -> REGISTRA DADOS ANTERIORES<br>REGISNFANT -> REGISTRA NOTA FISCAL ANTERIOR<br>COMANDO<br>PF1=DUVIDAS PF3=SAIDA PF7=VOLTA MENU PF8=AVANCA MENU NT01                                                                                                    | ENCROANDAM -> ENCERRA CRONOGRAMA ANDAMENTO                                                         |           |
| EXCREGISNF -> EXCLUI REGISTRO NOTA FISCAL<br>REGDADOANT -> REGISTRA DADOS ANTERIORES<br>REGISNFANT -> REGISTRA NOTA FISCAL ANTERIOR<br>COMANDO<br>PF1=DVVIDAS PF3=SAIDA PF7=VOLTA MENU PF8=AVANCA MENU NT01                                                                                                    | EXCDADOANT -> EXCLUI REGISTROS ANTERIORES                                                          |           |
| REGDADOANT -> REGISTRA DADOS ANTERIORS         REGISNFANT -> REGISTRA NOTA FISCAL ANTERIOR         COMANDO         PF1=DOVIDAS PF3=SAIDA PF7=VOLTA MENU PF8=AVANCA MENU                                                                                                    | EXCREGISNF -> EXCLUI REGISTRO NOTA FISCAL                                                          |           |
| COMANDO PF1=D0VIDAS PF3=SAIDA PF7=VOLTA MENU PF8=AVANCA MENU NT01                                                                                                    | REGDADOANT -> REGISTRA DADOS ANTERIORES                                                            |           |
| COMANDO<br>PF1=DUVIDAS PF3=SAIDA PF7=VOLTA MENU PF8=AVANCA MENU NT01                                                                                                    | REGISNFANT -> REGISTRA NOTA FISCAL ANTERIOR                                                        |           |
| COMANDO<br>PF1=DUVIDAS PF3=SAIDA PF7=VOLTA MENU PF8=AVANCA MENU NT01                                                                                                    |                                                                                                    |           |
| COMANDO<br>PF1=DUVIDAS PF3=SAIDA PF7=VOLTA MENU PF8=AVANCA MENU NT01                                                                                                    |                                                                                                    |           |
| COMANDO<br>PF1=DUVIDAS PF3=SAIDA PF7=VOLTA MENU PF8=AVANCA MENU NT01                                                                                                    |                                                                                                    |           |
| COMANDO<br>PF1=DOVIDAS PF3=SAIDA PF7=VOLTA MENU PF8=AVANCA MENU NT01                                                                                                    |                                                                                                    |           |
| COMANDO<br>PF1=DUVIDAS PF3=SAIDA PF7=VOLTA MENU PF8=AVANCA MENU NT01                                                                                                    |                                                                                                    |           |
| COMANDO<br>PF1=DUVIDAS PF3=SAIDA PF7=VOLTA MENU PF8=AVANCA MENU NT01                                                                                                    |                                                                                                    |           |
| COMANDO PF1=DUVIDAS PF3=SAIDA PF7=VOLTA MENU PF8=AVANCA MENU NT01                                                                                                    |                                                                                                    |           |
| PF1=DUVIDAS PF3=SAIDA PF7=VOLTA MENU PF8=AVANCA MENU NT01                                                                                                    | COMANDO                                                                                            |           |
|                                                                                                    | PF1=DUVIDAS PF3=SAIDA PF7=VOLTA MENU PF8=AVANCA MENU NT                                            | <b>)1</b> |

O sistema exibirá tela com os dados do cronograma e os campos para preenchimento, os quais são:

- ▲ **FORNECEDOR -** Informar o CNPJ do fornecedor.
- ITEM Informar o número do item ou teclar a PF1. Teclando a PF1, assinalar o item desejado e teclar o ENTER.
- ETAPA Informar o número da etapa ou teclar a PF1. Teclando a PF1, assinalar a etapa desejada e teclar o ENTER.
- SUBETAPA Informar o número da subetapa ou teclar a PF1. Teclando a PF1, assinalar a subetapa desejada e teclar o ENTER.
- A PARCELA Informar o número da parcela ou teclar a PF1. Teclando a PF1, assinalar a parcela desejada e teclar o ENTER.

Conforme Figura 37.

| TREINO-SIA                    | ASG, SICON, CRONOGR | AMA, CRONOANDAM, F | EGDADOANT ( I | REGISTRA DADOS | ANTER |
|-------------------------------|---------------------|--------------------|---------------|----------------|-------|
| DATA: 30/10/2                 | 2013 HO             | RA: 15:17:49       | USUA          | ARIO: DUVAL    |       |
| UASG: 806030                  | – SERPRO – SEDE     | BRASILIA           |               |                |       |
| NUMERO DO CRO<br>FORNECEDOR : | ONOGRAMA : 806030   | 0 - 00029 / 2013   |               |                |       |
| ITEM :                        | ETAPA :             | SUBETAPA :         | PARCELA       | :              |       |
|                               |                     |                    |               |                |       |
|                               |                     |                    |               |                |       |
|                               |                     |                    |               |                |       |
|                               |                     |                    |               |                |       |
|                               |                     |                    |               |                |       |
|                               |                     |                    |               |                |       |
|                               |                     |                    |               |                | 4     |
|                               |                     |                    |               |                |       |
|                               |                     |                    |               |                |       |
|                               |                     |                    |               |                |       |
| PF1=AJUDA PF                  | F3=SAI PF12=RETO    | RNA                |               |                |       |

Após preencher os campos, o usuário deverá teclar o ENTER, conforme Figura 38.

TREINO-SIASG, SICON, CRONOGRAMA, CRONOANDAM, REGDADOANT ( REGISTRA DADOS ANTER DATA: 30/10/2013 HORA: 15:34:29 USUARIO: DUVAL UASG: 806030 - SERPRO - SEDE BRASILIA NUMERO DO CRONOGRAMA : 806030 - 00029 / 2013 FORNECEDOR : 0000000000191 ITEM : 00001 ETAPA : 000 SUBETAPA : 000 PARCELA : 001

Figura 38

O sistema exibirá os dados do cronograma e dentre eles o que foi informado para **parcela 001** e os campos que serão preenchidos no **LIQUIDADO**, os quais são:

- A DATA INICIO Informar a data inicio da execução do serviço;
- ▲ DATAFIM Informar a data fim da execução do serviço;
- VALOR Informar o valor real que foi pago no SIAFI;
- OBSERVAÇÃO Informar que as parcelas foram pagas diretamente no SIAFI.

Após **preencher os campos**, o usuário deverá teclar o **ENTER**, conforme Figura 39.

**Importante:** No campo **LIQUIDADO**, o usuário deverá informar os valores reais que foram pagos diretamente no SIAFI ao fornecedor, mesmo que o valor tenha sido a maior ou a menor.

```
_ TREINO-SIASG, SICON, CRONOGRAMA, CRONOANDAM, REGDADOANT ( REGISTRA DADOS ANTER
DATA: 30/10/2013 HORA: 15:35:27 USUARIO: DUVAL
UASG: 806030 - SERPRO - SEDE BRASILIA
NUMERO DO CRONOGRAMA : 806030 - 00029 / 2013
FORNECEDOR : 00.000.000/0001-91
ITEM: 00001 ETAPA: 000 SUBETAPA: 000 PARCELA : 001
                                DIAS
         DATA INICIO DATA FIM
                                UTEIS
                                        OTDE.
                                                                   VALOR
PREVISTO : 01/01/2011 31/12/2011 260
                                               1
                                                                  120,00
LIQUIDADO :
                                       1
OBSERVACAO :
PF1=AJUDA PF3=SAI PF12=RETORNA
```

Após preencher os campos, o usuário deverá teclar o ENTER, conforme Figura 40.

```
_ TREINO-SIASG, SICON, CRONOGRAMA, CRONOANDAM, REGDADOANT ( REGISTRA DADOS ANTER
DATA: 30/10/2013
                         HORA: 15:35:27
                                                   USUARIO: DUVAL
UASG: 806030 - SERPRO - SEDE BRASILIA
NUMERO DO CRONOGRAMA : 806030 - 00029 / 2013
FORNECEDOR : 00.000.000/0001-91
ITEM: 00001 ETAPA: 000 SUBETAPA: 000 PARCELA : 001
                                 DIAS
         DATA INICIO DATA FIM
                                 UTEIS
                                         QTDE.
                                                                     VALOR
PREVISTO : 01/01/2011 31/12/2011
                                  260
                                               1
                                                                    120,00
LIQUIDADO : 01012011 31122011
                                       1
                                                  120_
                                                                     , 00
OBSERVACAO :
 Parcelas pagas diretamente no SIAFI.____
                               PF1=AJUDA PF3=SAI PF12=RETORNA
```

Será exibido tela com dados do cronograma e na área VALOR LIQUIDADO ANOS ANTERIORES, o ANO e o campo VALOR para preenchimento. O usuário deverá informar valor real pago e teclar o ENTER, conforme Figura 41.

```
TREINO-SIASG, SICON, CRONOGRAMA, CRONOANDAM, REGDADOANT ( REGISTRA DADOS ANTER
DATA: 30/10/2013
                         HORA: 15:36:43
                                                   USUARIO: DUVAL
UASG: 806030 - SERPRO - SEDE BRASILIA
NUMERO DO CRONOGRAMA : 806030 - 00029 / 2013
FORNECEDOR : 00.000.000/0001-91
ITEM : 00001
            ETAPA : 000
                          SUBETAPA : 000 PARCELA : 001
                    VALOR LIQUIDADO - ANOS ANTERIORES
                 ANO
                                               VALOR
                                120_
                 2011
                                               , 00
                                                                      Þ
PF1=AJUDA PF3=SAI PF7=RECUA PF8=AVANCA PF12=RETORNA
```

Figura 41

O sistema exibirá a mensagem: ATENÇÃO! NÃO HAVERA CONTABILIZAÇÃO NO SIAFI. O usuário deverá teclar o ENTER para dar continuidade, conforme Figura 42.

**Importante:** Estes valores foram pagos diretamente no SIAFI e portanto não haverá contabilização no SIAFI.
| TREINO-SIASG, SICON, CRONOGRAMA, CRONOANDAM, REGDADOANT ( RDATA: 30/10/2013HORA: 15:36:43USUA | EGISTRA DADOS ANTER<br>RIO: DUVAL |  |  |
|-----------------------------------------------------------------------------------------------|-----------------------------------|--|--|
| UASG: 806030 - SERPRO - SEDE BRASILIA                                                         |                                   |  |  |
| NUMERO DO CRONOGRAMA : 806030 - 00029 / 2013<br>FORNECEDOR : 00.00 +                          | +                                 |  |  |
| ITEM : 00001 ETA                                                                              | : 001<br>                         |  |  |
| <br>  ATENÇÃO!                                                                                | <br>                              |  |  |
| = = = = = = =                                                                                 | I                                 |  |  |
| NAO HAVERA CONTABILIZACAO<br>NO SIAFI.                                                        | I<br>I<br>I<br>I                  |  |  |
| PF1=AJUDA PF3=SAI PF7=RECUA PF8=AVANCA PF12=RETORNA                                           |                                   |  |  |

O sistema exibirá tela com o valor informado e a solicitação de confirmação. O usuário deverá informar o **C** de confirma e teclar o **ENTER**, conforme Figura 43.

TREINO-SIASG, SICON, CRONOGRAMA, CRONOANDAM, REGDADOANT ( REGISTRA DADOS ANTER DATA: 30/10/2013 HORA: 15:37:26 USUARIO: DUVAL UASG: 806030 - SERPRO - SEDE BRASILIA NUMERO DO CRONOGRAMA : 806030 - 00029 / 2013 FORNECEDOR : 00.000/0001-91 ITEM : 00001 ETAPA : 000 SUBETAPA : 000 PARCELA : 001 ----- VALOR LIQUIDADO - ANOS ANTERIORES ANO VALOR 2011 120\_\_\_\_\_, 00

Será exibida a mensagem: **TRANSAÇÃO ANTERIOR EFETIVADA COM SUCESSO**",conforme Figura 44.

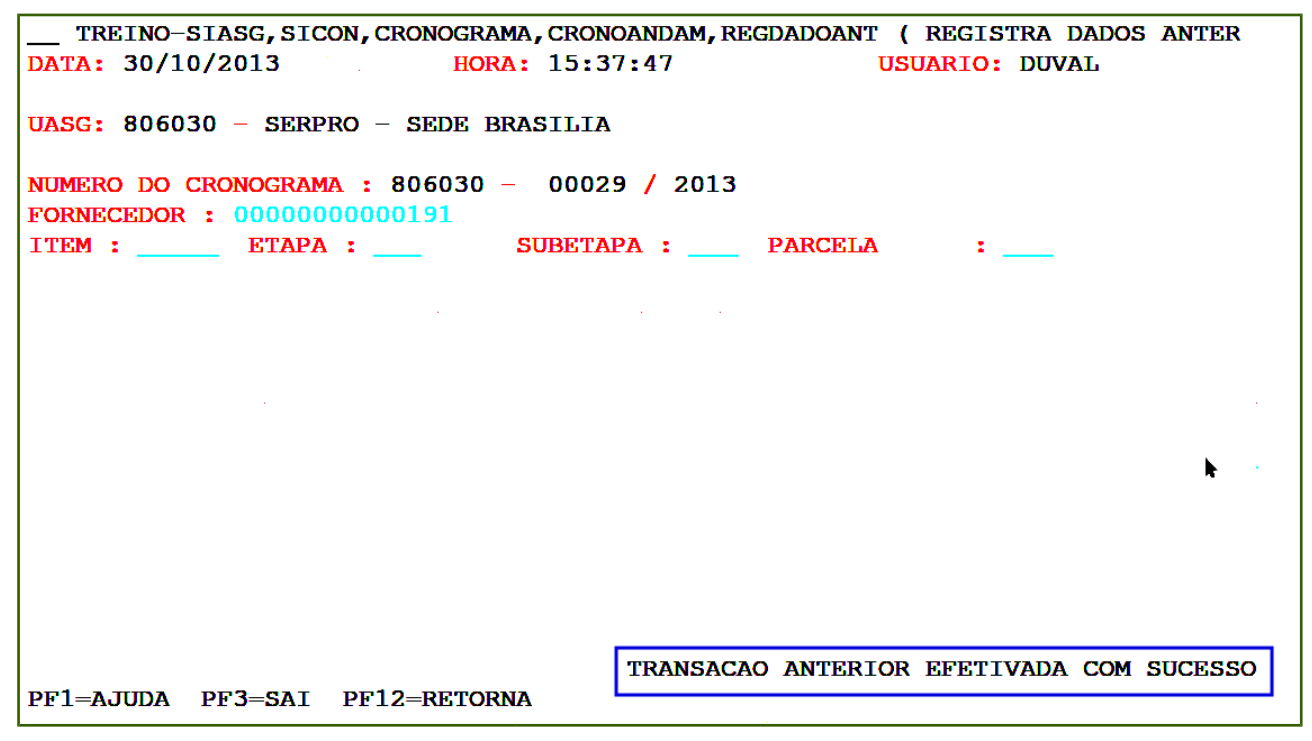

Figura 44

Como já informado anteriormente, **Não houve** lançamento no SIAFI, foi apenas registrado a parcela para compor o histórico do cronograma. Este procedimento poderá ser comprovado através da opção **CONSULTA, CONCRONO – CONSULTA CRONOGRAMA**, conforme Figura 45.

| TREINO-SIASG, SICON, CRONOGRAMA, CONSULTA, CONCRONO ( CONSULTA CRONOGRAMA    |
|------------------------------------------------------------------------------|
| DATA: 30/10/2013 HORA: 15:49:59 USUÁRIO: DUVAL                               |
| UASG: 806030 - SERPRO - SEDE BRASILIA                                        |
| CRONOGRAMA: 806030 - 00029 / 2013 SITUAÇÃO : VENCIDO                         |
| TIPO: SERVICOS VIGÊNCIA : 01/01/2011 A 31/12/2011                            |
| VALOR TOTAL: 120,00                                                          |
| CONVITE : 01002/2011                                                         |
| ITEM DE SERVICO : 00001 - PRESTACAO DE SERVICO DE VIGILANCIA E SEGURANCA - O |
| ITEM DO PROCESSO : 00001 QUANTIDADE DO ITEM: 1                               |
| VALOR ITEM: 120,00 VALOR FORNECEDOR: 120,00                                  |
| FORNECEDOR : 00.000/0001-91 - BANCO DO BRASIL SA                             |
| A PARTIR DE: ETAPA: SUBETAPA: PARCELA:                                       |
| ETAPA SUBETAPA PARC. VALOR DT.INÍCIO DT. FIM                                 |
| 001 PREVISTO : 120,00 01/01/2011 31/12/2011                                  |
| REALIZADO: 120,00 01/01/2011 31/12/2011                                      |
|                                                                              |
| т.<br>Т                                                                      |
|                                                                              |
|                                                                              |
|                                                                              |
|                                                                              |
|                                                                              |
| PF1=AJUDA PF2=EMPENHOS PF3=SA1 PF7=RECUA PF8=AVANÇA PF12=RETORNA M#D         |
|                                                                              |

No exemplo o contrato já foi cronogramado e a parcela de 2011 registrada. O próximo passo é aditivar o cronograma, para isto veja o **tópico 5 - Aditivo** na pagina 54 deste manual.

# 4.3 - Cancela Encerramento Cronograma Andamento

Esta opção permite ao Órgão/Unidade cancelar o fechamento do cronograma sem gerar lançamento contábil no SIAFI. Esta opção retorna o cronograma para situação de **PENDENTE** e **Não gera lançamento de NL no SIAFI.** 

Para cancelar o encerramento do cronograma em andamento, após acessar o SIASG, SICON, CRONOGRAMA, GERACRONO, o usuário deverá posicionar o cursor na opção "CAENCROAND -> CANCELA ENC. CRONOG. ANDAMENTO" e teclar o ENTER, conforme Figura 46.

| TREINO-SIASG, SICON, CRONOGRAMA, CRONOANDAM ( CRONOGRAMA EM ANDAMENTO )           |   |
|-----------------------------------------------------------------------------------|---|
| NIO1 USUARIO : FERNANDA                                                           |   |
| ******************** AMBIENTE DE TREINAMENTO ************************************ |   |
| POSICIONE O CURSOR NA OPCAO DESEJADA E PRESSIONE <enter></enter>                  |   |
| CAENCROAND -> CANCELA ENC. CRONOG. ANDAMENTO                                      |   |
| ENCROANDAM -> ENCERRA CRONOGRAMA ANDAMENTO                                        |   |
| EXCDADOANT -> EXCLUI REGISTROS ANTERIORES                                         |   |
| EXCREGISNF -> EXCLUI REGISTRO NOTA FISCAL                                         |   |
| REGDADOANT -> REGISTRA DADOS ANTERIORES                                           |   |
| REGISNFANT -> REGISTRA NOTA FISCAL ANTERIOR                                       |   |
|                                                                                   |   |
|                                                                                   |   |
|                                                                                   |   |
|                                                                                   |   |
|                                                                                   |   |
|                                                                                   |   |
|                                                                                   |   |
|                                                                                   |   |
| COMANDO                                                                           |   |
|                                                                                   |   |
| PF1=DUVIDAS PF3=SAIDA PF7=VOLTA MENU PF8=AVANCA MENU NTC                          | 1 |

O sistema exibirá os dados informados no encerramento e a solicitação de confirmação. O usuário deverá informar **C** de confirma e teclar o **ENTER**, conforme Figura 47.

| TREINO-SIASG, SICON, CRONOGRAMA, CRONOANDAM, CAENCROAND ( CANCELA ENC., CRONOG,                                                                                                    |
|----------------------------------------------------------------------------------------------------|
| = 1111000100000000000000000000000000000                                                                                                    |
| DATA. UT/11/2013 HORA. 13.33.43 OSOARTO. FERMANDA                                                                                                    |
|                                                                                                    |
| UASG : 806030 - SERPRO - SEDE BRASILIA                                                                                                    |
| UASG CRONOG: 806030                                                                                                    |
| CRONOGRAMA : 00030 / 2013 CNPJ/CPF FORNECEDOR: 00.000.000/0001-91                                                                                                    |
| CONTRATO : 50 - 01012/2011 VALOR TOTAL DO CONTRATO: 120,00                                                                                                    |
| CONVITE : 01012/2011                                                                                                    |
| EVENTO INSCRICAO 1 INSCRICAO 2 CLASSIF.1 CLASSIF.2                                                                                                    |
| 540404 0000000000191 199720200                                                                                                    |
|                                                                                                    |
|                                                                                                    |
|                                                                                                    |
| UG GESTAO VALOR A APROPRIAR                                                                                                    |
|                                                                                                    |
|                                                                                                    |
|                                                                                                    |
| R. Contraction of the second second se |
|                                                                                                    |
|                                                                                                    |
|                                                                                                    |
|                                                                                                    |
|                                                                                                    |
| CONFIRMA EXCLUSAO : C (C-CONFIRMA, N-NAO CONFIRMA)                                                                                                    |
| PF.1=AJUDA                                                                                                    |
|                                                                                                    |

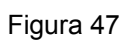

Será exibido a mensagem: " **EXCLUSÃO DE FECHAMENTO EFETUADA COM SUCESSO**", conforme Figura 48.

| TREINO-SIASG, SICON, CRONOGRAMA, C<br>DATA: 01/11/2013 HORA: 1 | CRONOANDAM, CAENCROAND ( CANCELA ENC. CRONOG.<br>3:55:54 USUARIO: FERNANDA |  |  |  |
|----------------------------------------------------------------|----------------------------------------------------------------------------|--|--|--|
| UASG : 806030 - SERPRO - SEDE BRAS                             | ILIA                                                                       |  |  |  |
| NUMERO DO CRONOGRAMA : 806030 - 00030 / 2013                   |                                                                            |  |  |  |
|                                                                |                                                                            |  |  |  |
|                                                                |                                                                            |  |  |  |
|                                                                |                                                                            |  |  |  |
|                                                                |                                                                            |  |  |  |
|                                                                | •                                                                          |  |  |  |
|                                                                |                                                                            |  |  |  |
|                                                                |                                                                            |  |  |  |
| PF12=RETORNA                                                   | EXCLUSAO DE FECHAMENTO EFETUADA COM SUCESSO                                |  |  |  |

Figura 48

Neste momento, o sistema retorna o cronograma para a situação de **PENDENTE**, conforme poderá ser visualizado através da opção consulta cronograma, conforme Figura 49.

**Importante:** Para cancelar o encerramento do cronograma em andamento **Não** poderá ter registro de dados anteriores. Caso tenha, o usuário deverá exclui-los e posteriormente cancelar o encerramento do cronograma em andamento.

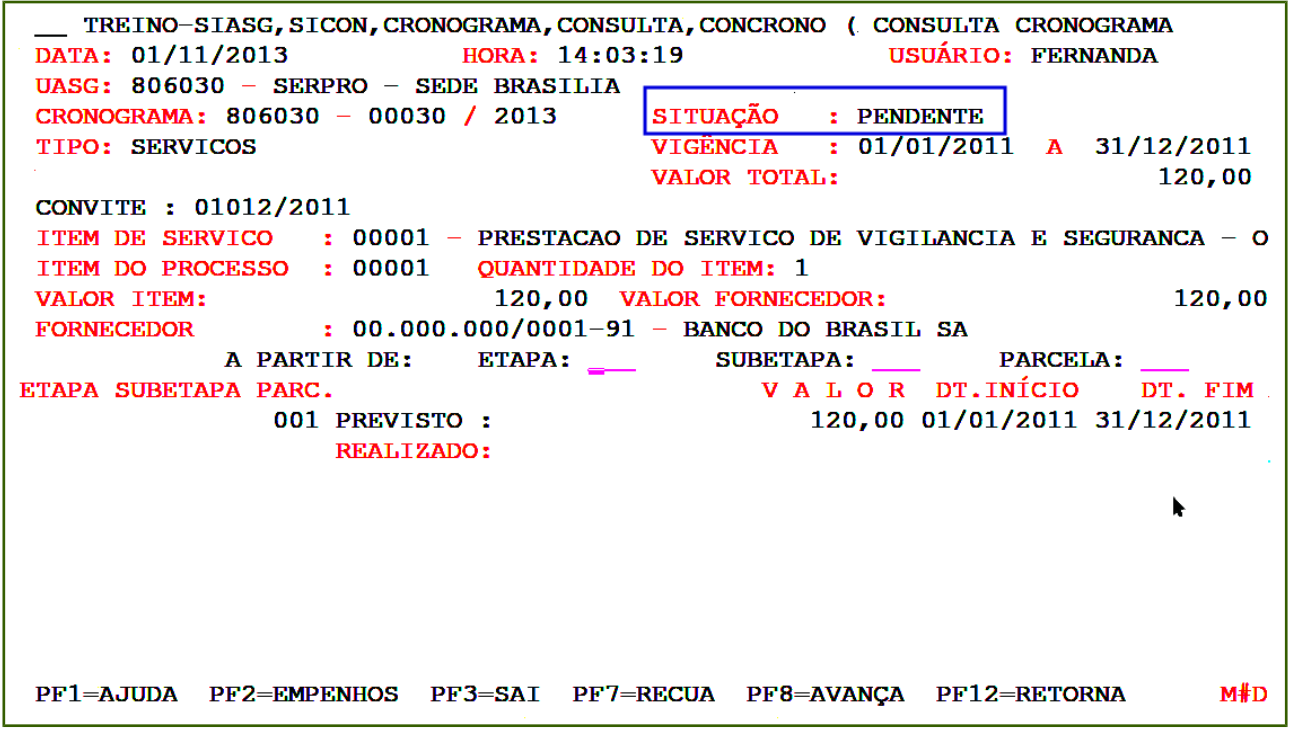

### 4.4 - Exclui Registros Anteriores

Esta opção permite ao Órgão/Unidade excluir os registros anteriores cadastrados no sistema.

Para excluir os registros anteriores, após acessar o SIASG, SICON, CRONOGRAMA, GERACRONO, o usuário deverá posicionar o cursor na opção **"EXCDADOANT -> EXCLUI REGISTROS ANTERIORES**" e teclar o **ENTER**, conforme Figura 50.

O sistema exibirá tela de consulta. O usuário deverá informar o dado desejado e teclar o **ENTER**, conforme Figura 51.

| TREINO-SIASG, SICON, CRONOGRAMA,<br>DATA: 01/11/2013 HORA:<br>UNIDADE GESTORA: 806030 - SERPRO | CRONOANDAM,EXCDADOANT (EXCLUI REGIS<br>13:59:07 USUARIO: FERNAM<br>- SEDE BRASILIA | STROS ANT<br>NDA |
|------------------------------------------------------------------------------------------------|------------------------------------------------------------------------------------|------------------|
| UASG DESEJADA : 806030                                                                         |                                                                                    |                  |
| COMPRA<br>MODALIDADE:<br>NUMERO :                                                              |                                                                                    |                  |
| ou                                                                                             |                                                                                    |                  |
| CRONOGRAMA<br>NUMERO :                                                                         |                                                                                    |                  |
| оц                                                                                             |                                                                                    |                  |
| CONTRATO<br>MODALIDADE:<br>NUMERO :                                                            |                                                                                    | Υ.<br>Γ          |
| PF1=AJUDA PF3=SAI PF12=RETORNA                                                                 |                                                                                    |                  |

Será exibido o registro incluído. O usuário deverá assinalar um **X** na frente do registro desejado e teclar o **ENTER** conforme Figura 52.

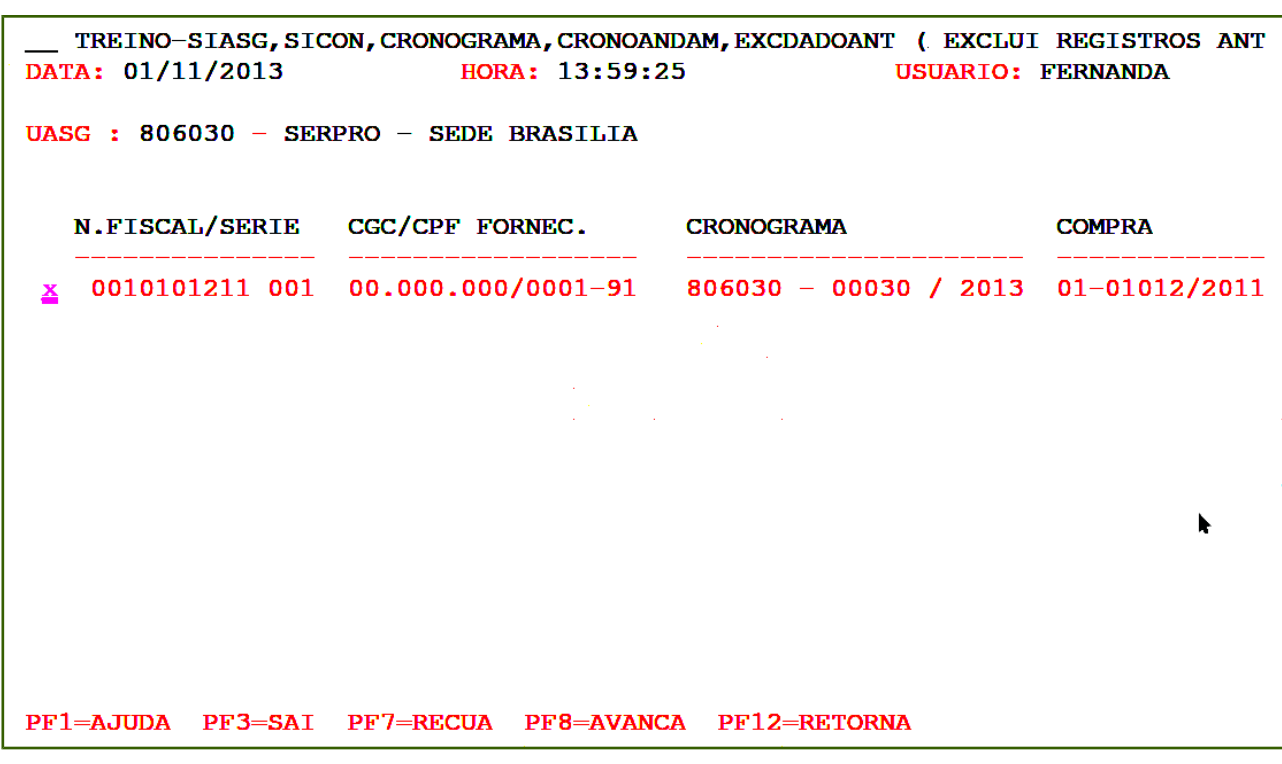

Figura 52

O sistema exibirá tela de confirmação, o usuário deverá informar **C** de confirma e teclar o **ENTER**, conforme Figura 53.

```
      ______TREINO-SIASG, SICON, CRONOGRAMA, CRONOANDAM, EXCDADOANT ( EXCLUI REGISTROS ANT DATA: 01/11/2013 HORA: 13:59:42 USUARIO: FERNANDA

      UASG : 806030 - SERPRO - SEDE BRASILIA

      N.FISCAL/SERIE
      CGC/CPF FORNEC.
      CRONOGRAMA
      COMPRA

      X
      0010101211 001
      00.000.000/0001-91
      806030 - 00030 / 2013
      01-01012/2011

      Image: Construct a structure of the structure of the structure of th
```

Será exibido a mensagem: **REGISTRO DE VALOR MEDIDO/LIQUIDADO EXCLUIDO COM SUCESSO**, conforme Figura 54.

| TREINO-SIASG, SICON, CRONOGRAMA, CRONOANDAM, EXCDADOANT ( EXCLUI REGISTROS ANT |
|--------------------------------------------------------------------------------|
| DATA: 01/11/2013 HORA: 13:59:55 USUARIO: FERNANDA                              |
|                                                                                |
| UASG : 806030 - SERPRO - SEDE BRASILIA                                         |
| MIIMERO DO CRONOCRAMA + 806030 - 00030 2013                                    |
| NOMERO DO CRONOGRAMA : BUGUSU - UUUSU ZUIS                                     |
|                                                                                |
|                                                                                |
|                                                                                |
|                                                                                |
|                                                                                |
|                                                                                |
|                                                                                |
|                                                                                |
|                                                                                |
|                                                                                |
|                                                                                |
|                                                                                |
| RECISTRO DE VALOR MEDIDO/LIQUIDADO EXCLUIDO COM SUCESSO                        |
| PF1=AJUDA PF3=SAT PF12=RETORNA                                                 |
| PFI=AJUDA PFJ=SAI PFIZ=REIORNA                                                 |

### 4.5 - Registra Nota Fiscal Anterior

Esta opção permite ao Órgão/Unidade o registro de notas fiscais já realizadas, ou seja, pagas diretamente no SIAFI. O objetivo desta opção é compor o histórico de valores já realizados. Não haverá contabilização no SIAFI.

Para registrar uma nota fiscal anterior, após acessar o SIASG, SICON, CRONOGRAMA, CRONOANDAM, o usuário deverá posicionar o cursor na opção "REGISNFANT -> REGISTRA NOTA FISCAL ANTERIOR" e teclar o ENTER, conforme Figura 55.

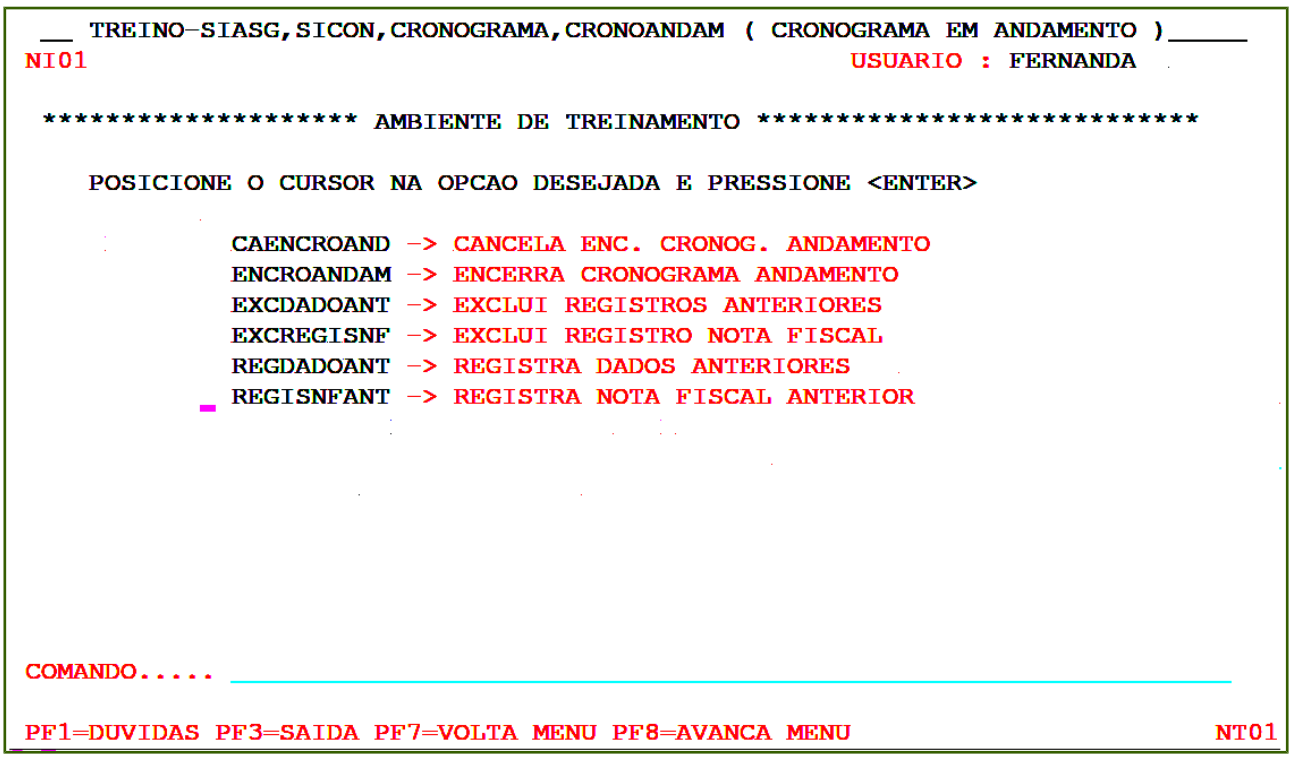

Figura 55

**Importante:** Essa funcionalidade poderá ser utilizada quando o fiscal realizou a medição pelo SIASG mas por um determinado motivo não consegui registrar a nota fiscal e pagou a nota diretamente pelo SIAFI. Desta forma, o usuário poderá incluir a nota fiscal como anterior para compor o histórico do cronograma.

O sistema exibirá tela de consulta. Após o usuário consultar o cronograma, será exibido a tela para o preenchimento dos campos, os quais são:

- ▲ **FORNECEDOR** Informar o CNPJ do fornecedor;
- A NOTA FISCAL Informar o número da nota fiscal;
- ▲ **SERIE -** Informar a serie, se houver.

Após preencher os campos, o usuário deverá teclar o ENTER, conforme Figura 56.

| TREINO-SIASG, SICON, CRONOGRAMA, CRONOANDAM, REGISNFANT ( REGISTRA NOTA FISCAL<br>DATA: 05/11/2013 HORA: 15:42:42 USUARIO: FERNANDA<br>UASG: 806030 - SERPRO - SEDE BRASILIA<br>FORNECEDOR : 00000000000191<br>NOTA FISCAL: 287 SERIE: AA<br>NUMERO DO CRONOGRAMA: 806030 - 00029 / 2013 |
|----------------------------------------------------------------------------------------------------|
|                                                                                                    |
| PF1=AJUDA PF3=SAI PF12=RETORNA                                                                                                    |

Figura 56

Será exibido a tela para o preenchimento dos campos, os quais são:

- A EMISSÃO Informar a data de emissão da nota fiscal;
- ▲ **RECEBIMENTO** Informar a data de recebimento da nota fiscal;
- ▲ VALOR TOTAL DA NOTA Informar o valor total da nota fiscal;
- A DATA DE MEDIÇÃO Informar a data de medição;

▲ **ITEM DO CRONOGRAMA** - Informar o item do cronograma.

Após preencher os campos, o usuário deverá teclar o ENTER, conforme Figura 57.

| TREINO-SIASG, SICON,<br>DATA: 05/11/2013<br>UASG: 806030 - SERPRO<br>FORNECEDOR : 00.000.00<br>NOTA FISCAL: 00000028<br>VALOR TOTAL DA NOTA :<br>NÚMERO DO CRONOGRAMA: | CRONOGRAMA, CRONOANDAM<br>HORA: 15:44:14<br>- SEDE BRASILIA<br>0/0001-91<br>7 SÉRIE: AA EMISSÃO<br>10, 00<br>806030 - 00029 / 2013 | REGISNFANT ( REGISTRA<br>USUÁRIO: FEF<br>D: 31102013 RECEBIMENT<br>DATA DE MEDICAO<br>ITEM DO CRONOGRAMA | NOTA FISCAL<br>NANDA<br>O: 31102013<br>: 31102013<br>: 1 |
|----------------------------------------------------------------------------------------------------|----------------------------------------------------------------------------------------------------|----------------------------------------------------------------------------------------------------|----------------------------------------------------------|
|                                                                                                    |                                                                                                    |                                                                                                    | -                                                        |
|                                                                                                    |                                                                                                    |                                                                                                    |                                                          |
|                                                                                                    |                                                                                                    |                                                                                                    |                                                          |
|                                                                                                    |                                                                                                    |                                                                                                    |                                                          |
|                                                                                                    |                                                                                                    |                                                                                                    |                                                          |
|                                                                                                    |                                                                                                    |                                                                                                    |                                                          |
|                                                                                                    |                                                                                                    |                                                                                                    | k                                                        |
|                                                                                                    |                                                                                                    |                                                                                                    |                                                          |
|                                                                                                    |                                                                                                    |                                                                                                    |                                                          |
|                                                                                                    |                                                                                                    |                                                                                                    |                                                          |
| PF1=AJUDA PF3=SAI PF                                                                                                    | 4=ENCERRA                                                                                                    |                                                                                                    | M5T                                                      |

Figura 57

O sistema exibirá dados da nota fiscal e os campos para preenchimento, os quais são:

- A **QUANTIDADE** Informar a quantidade do item;
- ▲ **VALOR** Informar o valor da nota fiscal;

Conforme Figura 58.

| TREINO-SIASG, SIC<br>DATA: 05/11/2013<br>UASG: 806030 - SERE<br>FORNECEDOR: 00.000.<br>NOTA FISCAL: 000000<br>VALOR TOTAL DA NOTA<br>NÚMERO DO CRONOGRAM | CON, CRONOGRAMA, CRONOANDAM, REGISNFANT ( REGISTRA M<br>HORA: 15:44:37 USUÁRIO: FERM<br>PRO – SEDE BRASILIA<br>.000/0001-91 – RAZAO SOCIAL DO MOCK DE PESSOA -<br>00287 SÉRIE: AA EMISSÃO: 31/10/2013 RECEBIMENTO:<br>A : 10,00 DATA DE MEDICAO :<br>MA: 806030 – 00029 / 2013 ITEM DO CRONOGRAMA : | NOTA FISCAL<br>VANDA<br>-JURIDICA (W<br>: 31/10/2013<br>: 31/10/2013<br>: 00001 |
|----------------------------------------------------------------------------------------------------|----------------------------------------------------------------------------------------------------|---------------------------------------------------------------------------------|
| NÚMERO: 0001                                                                                                    | DADOS DO ITEM DA NOTA FISCAL                                                                                                    |                                                                                 |
|                                                                                                    |                                                                                                    |                                                                                 |
|                                                                                                    |                                                                                                    |                                                                                 |
|                                                                                                    |                                                                                                    |                                                                                 |
|                                                                                                    |                                                                                                    |                                                                                 |
|                                                                                                    |                                                                                                    | •                                                                               |
|                                                                                                    |                                                                                                    |                                                                                 |
|                                                                                                    |                                                                                                    |                                                                                 |
|                                                                                                    |                                                                                                    |                                                                                 |
| PF1=AJUDA PF3=SAI                                                                                                    | PF12=RETORNA                                                                                                    | MYY                                                                             |

O sistema exibirá dados do item da nota fiscal e dados da medição. O usuário deverá assinalar um X na frente da medição correspondente a nota fiscal e teclar o **ENTER**, conforme Figura 59.

| TREINO-SIASG, SICON, CRONOGRAMA, CRONOANDAM, REGISNFANT (REGIST<br>DATA: 05/11/2013 HORA: 15:44:59 USUÁRIO:<br>UASG: 806030 - SERPRO - SEDE BRASILIA<br>FORNECEDOR: 00.000.000/0001-91 - RAZAO SOCIAL DO MOCK DE PESSO<br>NOTA FISCAL: 000000287 SÉRIE: AA EMISSÃO: 31/10/2013 RECEBIMI<br>VALOR TOTAL DA NOTA : 10,00 DATA DE MEDICAO<br>NÚMERO DO CRONOGRAMA: 806030 - 00029 / 2013 ITEM DO CRONOGRAMA | TRA NOTA FISCAL<br>FERNANDA<br>A -JURIDICA (W<br>ENTO: 31/10/2013<br>: 31/10/2013<br>: 00001 |
|----------------------------------------------------------------------------------------------------|----------------------------------------------------------------------------------------------|
| DADOS DO TTEM DA NOTA ETSCAT                                                                                                    |                                                                                              |
| DADOS DO TIEM DA NOTA FISCAL                                                                                                    |                                                                                              |
| NÚMERO: 0001 QUANTIDADE : 0000000001 VALOR :                                                                                                    | 10,00                                                                                        |
| MEDICAO                                                                                                    |                                                                                              |
|                                                                                                    |                                                                                              |
| ETAPA SUBETAPA PARCELA DOCUMENTO/SERIE QUANT.                                                                                                    | VALOR DO ATESTE                                                                              |
| _ 000 000 004 000000287 AA 1                                                                                                    | 10,00                                                                                        |
|                                                                                                    | k                                                                                            |
|                                                                                                    |                                                                                              |
|                                                                                                    |                                                                                              |
| PF1=AJUDA PF3=SAI PF7=RECUA PF8=AVANÇA PF12=RETORNA                                                                                                    | MYZ                                                                                          |

Será exibido dados do EMPENHO e o campo valor para preenchimento. O usuário deverá informar o **valor** da nota fiscal e teclar o **ENTER**, conforme Figura 60.

| TREINO-SIASG, SICON, CRONOGRAMA, CRONOANDAM, REGISNFANT<br>DATA: 05/11/2013 HORA: 15:45:07 UASG: 806030 - SERPRO - SEDE BRASILIA<br>FORNECEDOR: 00.000.000/0001-91 - RAZAO SOCIAL DO MOCK E<br>NOTA FISCAL: 000000287 SÉRIE: AA EMISSÃO: 31/10/2013<br>VALOR TOTAL DA NOTA : 10,00 DATA DE MED<br>NÚMERO DO CRONOGRAMA: 806030 - 00029 / 2013 ITEM DO CRO | (REGISTRA NOTA FISCAL<br>ISUÁRIO: FERNANDA<br>DE PESSOA -JURIDICA (W<br>RECEBIMENTO: 31/10/2013<br>DICAO : 31/10/2013<br>DNOGRAMA : 00001 |
|----------------------------------------------------------------------------------------------------|----------------------------------------------------------------------------------------------------|
| DADOS DO ITEM DA NOTA FISCAL                                                                                                    |                                                                                                    |
| NUMERO: 0001 QUANTIDADE : 1 VALOR :                                                                                                    | 10,00                                                                                                    |
| UG GESTÃO NÚMERO ITEM SALDO<br>806030 17205 2013800259 001 120,00                                                                                                    | VALOR, 00                                                                                                    |
|                                                                                                    | *                                                                                                    |
| PF1=AJUDA PF3=SAI PF4=ENCERRA PF7=RECUA PF8=AVANÇA                                                                                                    | PF12=RETORNA MY3                                                                                                    |

Figura 60

O sistema exibirá a mensagem: ATENÇÃO! NÃO HAVERA CONTABILIZAÇÃO

NO SIAFI. O usuário deverá teclar o ENTER para dar continuidade, conforme Figura 61.

| TREINO-SIASG, SICON, CRONOGRAMA, CRONOANDAM, REGISNFANT (REGISTRA NOT<br>DATA: 05/11/2013 HORA: 15:45:07 USUÁRIO: FERNANI<br>UASG: 806030 - SERPRO - SEDE BRASILIA<br>FORNECEDOR: 00.000.000/0001-91 - RAZAO SOCIAL DO MOCK DE PESSOA -JUN<br>NOTA FISCAL: 000000287 SÉRIE: AA EMISSÃO: 31/10/2013 RECEBIMENTO: 3<br>VALOR TOTAL DA NOTA : 10,00 DATA DE MEDICAO : 3<br>NÚMERO DO CRONOGRA_+ | A FISCAL<br>DA<br>RIDICA (W<br>1/10/2013<br>1/10/2013<br>0001 |
|----------------------------------------------------------------------------------------------------|---------------------------------------------------------------|
| NÚMERO: 0001       A T E N Ç Ã O !         UG GESTÃO NÚ       = = = = = =         806030 17205 20138       VALOR         NAO HAVERA CONTABILIZACAO       NO SIAFI.                                                                                                    | 10,00<br>,00                                                  |
| PF1=AJUDA PF3=SAI PF4=ENCERRA PF7=RECUA PF8=AVANÇA PF12=RETORNA                                                                                                    | мүз                                                           |

Será exibido novamente o valor e solicitação de confirmação. O usuário deverá informar o C de confirma e teclar o ENTER, conforme Figura 62.

TREINO-SIASG, SICON, CRONOGRAMA, CRONOANDAM, REGISNFANT ( REGISTRA NOTA FISCAL DATA: 05/11/2013 HORA: 15:45:26 USUÁRIO: FERNANDA UASG: 806030 - SERPRO - SEDE BRASILIA FORNECEDOR: 00.000/0001-91 - RAZAO SOCIAL DO MOCK DE PESSOA -JURIDICA (W NOTA FISCAL: 0000000287 SÉRIE: AA EMISSÃO: 31/10/2013 RECEBIMENTO: 31/10/2013 VALOR TOTAL DA NOTA : 10,00 DATA DE MEDICAO : 31/10/2013 NÚMERO DO CRONOGRAMA: 806030 - 00029 / 2013 ITEM DO CRONOGRAMA : 00001 DADOS DO ITEM DA NOTA FISCAL \_\_\_\_ NÚMERO: 0001 QUANTIDADE: 1 VALOR: 10,00 EMPENHOS \_\_\_\_\_ UG GESTÃO NÚMERO ITEM SALDO 806030 17205 2013800259 001 120 VALOR 120,00 10\_\_\_\_\_ \_ , 00 CONFIRMA NOTA FISCAL : C (C-CONFIRMA, N-NAO CONFIRMA) PF1=AJUDA

Figura 62

O sistema exibirá a mensagem:"**NOTA FISCAL INCLUIDA COM SUCESSO**", conforme Figura 63.

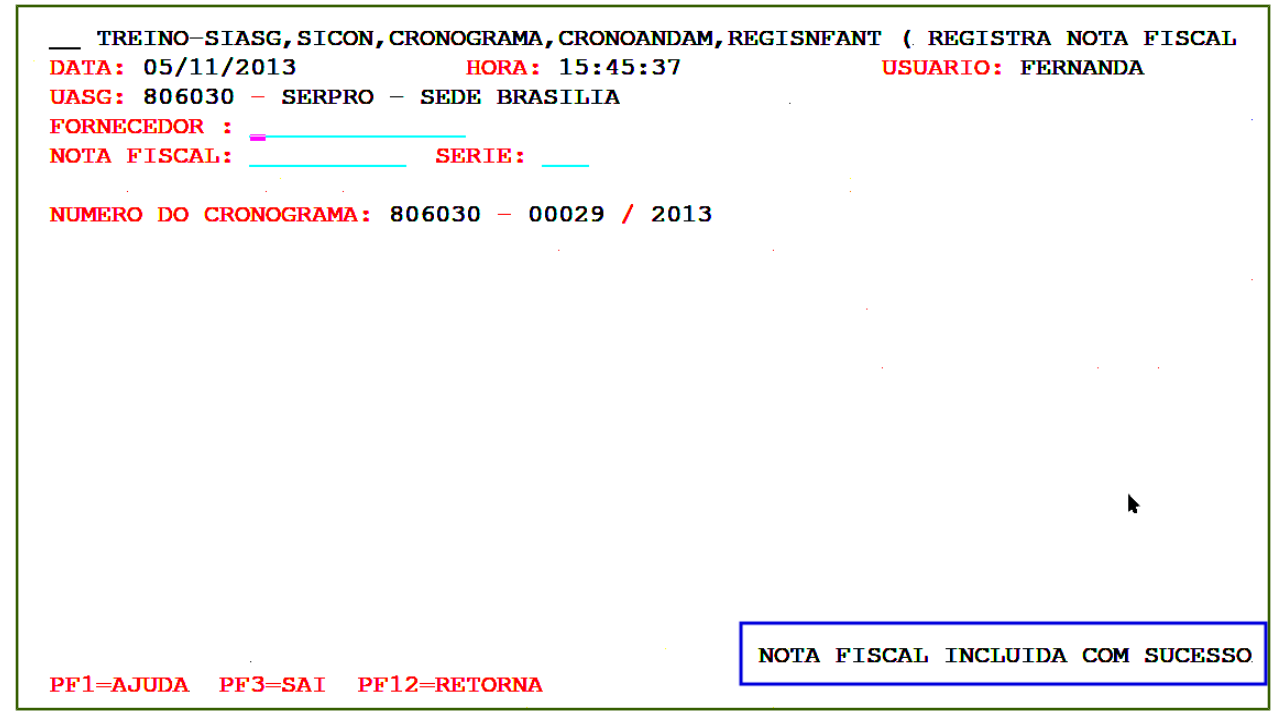

# 4.6 - Exclui Registros Nota Fiscal

Esta opção permite ao Órgão/Unidade excluir o registro de notas fiscais registradas no sistema. São notas ficais que foram pagas diretamente no SIAFI e apenas registradas no cronograma Físico Financeiro.

Para excluir o registro de uma nota fiscal anterior, após acessar o SIASG, SICON, CRONOGRAMA, CRONOANDAM, o usuário deverá posicionar o cursor na opção "EXCREGISNF -> EXCLUI REGISTRO NOTA FISCAL" e teclar o ENTER, conforme Figura 64.

| TREINO-SIASG, SICON, CRONOGRAMA, CRONOANDAM ( CRONOGRAMA EM ANDAMENTO )<br>NI01 USUARIO : FERNANDA |  |  |  |
|----------------------------------------------------------------------------------------------------|--|--|--|
| ********************* AMBIENTE DE TREINAMENTO ***********************************                  |  |  |  |
| POSICIONE O CURSOR NA OPCAO DESEJADA E PRESSIONE (ENTER)                                           |  |  |  |
|                                                                                                    |  |  |  |
| ENCROAND $\rightarrow$ ENCERRA CRONOGRAMA ANDAMENTO                                                |  |  |  |
| EXCLADOANT -> EXCLUI REGISTROS ANTERIORES                                                          |  |  |  |
| _ EXCREGISNF -> EXCLUI REGISTRO NOTA FISCAL                                                        |  |  |  |
| REGDADOANT -> REGISTRA DADOS ANTERIORES                                                            |  |  |  |
| REGISNFANT -> REGISTRA NOTA FISCAL ANTERIOR                                                        |  |  |  |
|                                                                                                    |  |  |  |
|                                                                                                    |  |  |  |
|                                                                                                    |  |  |  |
|                                                                                                    |  |  |  |
|                                                                                                    |  |  |  |
|                                                                                                    |  |  |  |
|                                                                                                    |  |  |  |
| COMANDO                                                                                            |  |  |  |
| PF1=DUVIDAS PF3=SAIDA PF7=VOLTA MENU PF8=AVANCA MENU NT01                                          |  |  |  |

O sistema exibirá tela de consulta. Após o usuário consultar o cronograma, será exibido a tela para o preenchimento dos campos, os quais são:

- ▲ **FORNECEDOR** Informar o CNPJ do fornecedor;
- A NOTA FISCAL Informar o número da nota fiscal;
- ▲ **SERIE** Informar a serie, se houver.

Após preencher os campos, o usuário deverá teclar o ENTER, conforme Figura 65.

```
TREINO-SIASG, SICON, CRONOGRAMA, CRONOANDAM, EXCREGISNF (EXCLUI REGISTRO NOTA
DATA: 05/11/2013 HORA: 16:55:27 USUARIO: FERNANDA
UASG: 806030 - SERPRO - SEDE BRASILIA
FORNECEDOR : 0000000000191
NOTA FISCAL: 287 SERIE: AA
PF1=AJUDA PF3=SAI PF12=RETORNA
```

O sistema exibirá os dados da nota fiscal e a solicitação de confirmação. O usuário deverá informar **C** de confirma e teclar o **ENTER**, conforme Figura 66.

```
___TREINO-SIASG, SICON, CRONOGRAMA, CRONOANDAM, EXCREGISNF ( EXCLUI REGISTRO NOTA
DATA: 05/11/2013 HORA: 16:55:47 USUARIO: FERNANDA
UASG: 806030 - SERPRO - SEDE BRASILIA
FORNECEDOR: 00.000.000/0001-91 - BANCO DO BRASIL SA
NOTA FISCAL: 000000287 SERIE: AA
DATA DE EMISSAO : 31/10/2013
DATA DE RECEBIMENTO : 31/10/2013
VALOR TOTAL DA NOTA : 10,00
NUMERO DO CRONOGRAMA: 806030 - 00029 / 2013
```

Será exibido a mensagem: "NOTA FISCAL EXCLUIDA COM SUCESSO", conforme Figura 67.

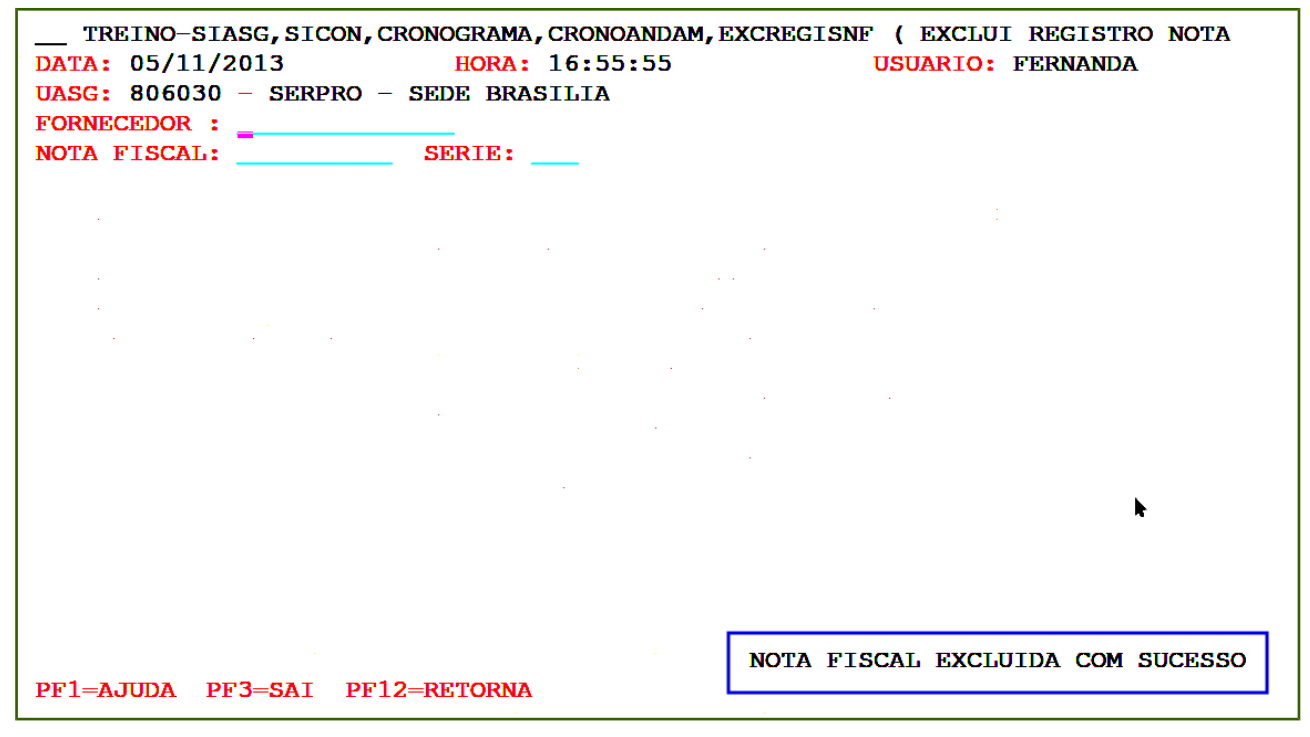

Figura 67

#### 5 - Aditivo

Esta opção permite ao Órgão/Unidade registrar os aditivos do Contrato no Cronograma, selecionando um de cada vez pelo período cronológico crescente.

Para aditivar o cronograma ou cancelar o aditivo do cronograma, após acessar o SIASG, SICON, CRONOGRAMA, o usuário deverá posicionar o cursor na opção "ADITIVO" e teclar o ENTER, conforme Figura 68.

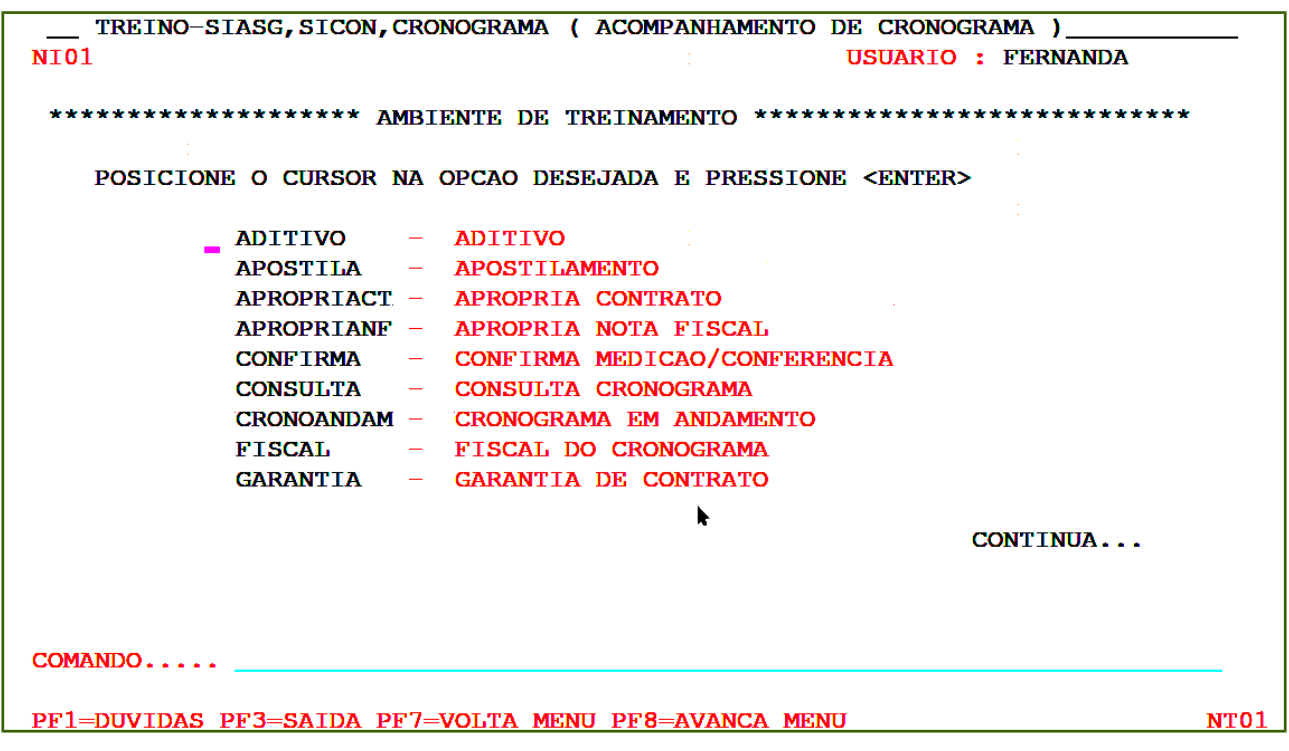

O sistema exibirá as funcionalidades:

#### A ADITIVA CRONOGRAMA

#### ▲ CANCELA ADITIVO CRONOGRAMA

Para aditivar o cronograma, após acessar o SIASG, SICON, CRONOGRAMA, ADITIVO o usuário deverá posicionar o cursor na opção "**ADITICRONO -> ADITIVA CRONOGRAMA**"" e teclar o **ENTER**, conforme Figura 69.

O sistema exibirá tela para o preenchimento dos campos do **CONTRATO**, os quais são:

- A MODALIDADE Informar a modalidade do contrato ou teclar a PF1
- ▲ **NÚMERO** Informar o número e ano do contrato.

Após preencher os campos, o usuário deverá teclar o ENTER, conforme Figura 70.

| TREINO-SIASG, SICON, CRONOGRAMA, ADITIVO, ADITICRONO ( ADITIVA CRONOGRA<br>DATA: 31/10/2013 HORA: 10:31:46 USUARIO: DUVAL | MA  |
|----------------------------------------------------------------------------------------------------|-----|
| UASG : 806030 - SERPRO - SEDE BRASILIA                                                                                    |     |
| UASG DESEJADA : 806030                                                                                                    |     |
| CONTRATO                                                                                                    |     |
| PF1=AJUDA PF3=SAI PF12=RETORNA                                                                                            | M3D |

O sistema exibirá todos os aditivos do Contrato no Cronograma. O usuário deverá aditivar o cronograma, selecionando um aditivo de cada vez, e pelo período cronológico crescente.

Observe que no exemplo, temos o **aditivo de 2012** e o **aditivo de 2013**. O usuário deverá assinalar um **X** no aditivo de **2012** e teclar o **ENTER**, conforme Figura 71.

Importante: Só serão exibidos os aditivos de valor e/ou vigência.

```
TREINO-SIASG, SICON, CRONOGRAMA, ADITIVO, ADITICRONO ( ADITIVA CRONOGRAMA
DATA: 31/10/2013 HORA: 10:35:52
                                                    USUARIO: DUVAL
UASG : 806030 - SERPRO - SEDE BRASILIA
+-
           TERMOS ADITIVOS DO CONTRATO: 50 - 01002 / 2011
 Т
       MARQUE COM 'X' O ADITIVO DESEJADO E PRESSIONE <ENTER>
 Т
                                                                    T
 ADITIVO
                             VALOR
                                                 VIGENCIA
 Т
                                                                    (x) 55-00001/2012
                                 120,00 01/01/2012 A 31/12/2012
 T
                                                                    Т
    FORNECEDOR: 00.000.000/0001-91 - BANCO DO BRASIL SA
 Т
    ( ) 55-00002/2013
                                  120,00 01/01/2013 A 31/12/2013
                                                                    1
 Т
    FORNECEDOR: 00.000.000/0001-91 - BANCO DO BRASIL SA
 PF7=RECUA PF8=AVANCA PF12=RETORNA
                                                                    1
 1
+
PF1=AJUDA PF3=SAI PF12=RETORNA
                                                                        M3D
```

Será exibido os dados do contrato, do aditivo e a solicitação de confirmação. O usuário deverá informar **C** de confirma e teclar o **ENTER**, conforme Figura 72.

```
_____TREINO-SIASG, SICON, CRONOGRAMA, ADITIVO, ADITICRONO ( ADITIVA CRONOGRAMA
DATA: 31/10/2013 HORA: 10:52:41 USUARIO: DUVAL
UASG : 806030 - SERPRO - SEDE BRASILIA
UASG DESEJADA : 806030
CONTRATO
MODALIDADE: 50
NUMERO : 01002 2011
TERMO ADITIVO
MODALIDADE: 55
NUMERO : 00001 2012
```

O sistema exibirá tela para o preenchimento dos campos do ADITIVO, os quais são:

- NOVO VALOR Informar o valor do aditivo somado ao valor do contrato;
- RECALCULAR QTDE Assinalar com X somente quando o item for material e a quantidade tiver de ser recalculada.

Conforme Figura 73.

TREINO-SIASG, SICON, CRONOGRAMA, ADITIVO, ADITICRONO ( ADITIVA CRONOGRAMA DATA: 31/10/2013 HORA: 10:53:08 **USUARIO:** DUVAL UASG: 806030 - SERPRO - SEDE BRASILIA NUMERO DO CRONOGRAMA: 806030 - 00029 / 2013 CONTRATO: 01002 / 2011 ADITIVO: 00001 / 2012 VALOR DO ITEM ITEM NOVO VALOR RECALCULAR QTDE 00001 120,00 ()PRESTACAO DE SERVICO DE VIGILANCIA E SEGURANCA - ORGANICA - 12 HORAS DIURNAS -PF1=AJUDA PF3=SAI PF7=RECUA PF8=AVANCA PF12=RETORNA

Figura 73

Observe que o valor do contrato é **R\$ 120,00** e o valor do aditivo 1/2012 também é de **R\$ 120,00** e portanto, o **novo valor** será de **R\$ 240,00**. A quantidade não será recalculada, uma vez que o item é de serviço.

Após preencher o campo **novo valor**, o usuário deverá teclar o **ENTER**, conforme Figura 74.

```
_ TREINO-SIASG, SICON, CRONOGRAMA, ADITIVO, ADITICRONO ( ADITIVA CRONOGRAMA
DATA: 31/10/2013 HORA: 10:55:40
                                                   USUARIO: DUVAL
UASG: 806030 - SERPRO - SEDE BRASILIA
NUMERO DO CRONOGRAMA: 806030 - 00029 / 2013
CONTRATO: 01002 / 2011 ADITIVO: 00001 / 2012
                                       NOVO VALOR RECALCULAR QTDE
             VALOR DO ITEM
ITEM
                   120,00 240____
00001
                                             , 00
                                                           (_)
PRESTACAO DE SERVICO DE VIGILANCIA E SEGURANCA - ORGANICA - 12 HORAS DIURNAS -
                                                               Þ
PF1=AJUDA PF3=SAI PF7=RECUA PF8=AVANCA PF12=RETORNA
```

Será exibido tela de confirmação. O usuário deverá informar **C** de confirma e teclar o **ENTER**, conforme Figura 75.

```
_ TREINO-SIASG, SICON, CRONOGRAMA, ADITIVO, ADITICRONO ( ADITIVA CRONOGRAMA
DATA: 31/10/2013 HORA: 10:55:58
                                                    USUARIO: DUVAL
UASG: 806030 - SERPRO - SEDE BRASILIA
NUMERO DO CRONOGRAMA: 806030 - 00029 / 2013
CONTRATO: 01002 / 2011 ADITIVO: 00001 / 2012
ITEM
             VALOR DO ITEM
                                          NOVO VALOR
                                                          RECALCULAR QTDE
00001
                    120,00
                                            240 , 00
                                                              (_)
PRESTACAO DE SERVICO DE VIGILANCIA E SEGURANCA - ORGANICA - 12 HORAS DIURNAS -
CONFIRMA ALTERACAO : C (C-CONFIRMA, N-NAO CONFIRMA, A-ALTERA)
PF1=AJUDA
```

# O sistema exibirá as mensagens "TRANSAÇÃO ANTERIOR EFETIVADA COM SUCESSO" e DESEJA INCLUIR PARCELA.

O usuário deverá informar:

▲ S – SIM - o sistema abrirá para inclusão de parcela

#### OU

▲ **N – NÃO** - o sistema abrirá para alteração de parcela

No exemplo será informado **SIM**, portanto o usuário deverá informar **S** de **SIM** e teclar o **ENTER**, conforme Figura 76.

| TREINO-SIASG, SICON, CRONOGRAMA, ADITIVO, ADITICRONO<br>DATA: 31/10/2013 HORA: 10:56:19                    | ( ADITIVA CRONOGRAMA<br>USUARIO: DUVAL |  |  |
|----------------------------------------------------------------------------------------------------|----------------------------------------|--|--|
| UNIDADE GESTORA: 806030 - SERPRO - SEDE BRASILIA                                                           |                                        |  |  |
|                                                                                                    |                                        |  |  |
|                                                                                                    |                                        |  |  |
|                                                                                                    |                                        |  |  |
|                                                                                                    |                                        |  |  |
|                                                                                                    |                                        |  |  |
|                                                                                                    | *                                      |  |  |
| DESEJA INCLUIR PARCELA : _ (S-SIM, N-NAO)<br>TRANSACAO ANTERIOR EFETIVADA COM SUCESSO<br>PF1=AJUDA PF3=SAI |                                        |  |  |

Figura 76

O sistema exibirá tela com o item, o usuário deverá assinalar um **X** no item desejado e teclar o **ENTER**, conforme Figura 77.

```
_____SIASG, SICON, CRONOGRAMA, GERACRONO, INCPARCELA ( INCLUI PARCELA )______
DATA: 31/10/2013 HORA: 10:56:40 USUARIO: DUVAL
UASG : 806030 - SERPRO - SEDE BRASILIA
NUMERO DO CRONOGRAMA: 806030 - 00029 / 2013 VIGENCIA: 01/01/2011 A 31/12/2012
CONVITE: 01002/2011
ITEM CODIGO DESCRICAO
× 00001 000023701 PRESTACAO DE SERVICO DE VIGILANCIA E S
```

O sistema exibirá tela com o **CNPJ** do fornecedor, o usuário deverá assinalar um **X** no CNPJ desejado e teclar o **ENTER**, conforme Figura 78.

```
______SIASG, SICON, CRONOGRAMA, GERACRONO, INCPARCELA ( INCLUI PARCELA )______
DATA: 31/10/2013 HORA: 10:57:16 USUÁRIO: DUVAL
UASG : 806030 - SERPRO - SEDE BRASILIA
NÚMERO DO CRONOGRAMA: 806030 - 00029 / 2013 VIGÊNCIA: 01/01/2011 A 31/12/2012
CONVITE: 01002/2011
ITEM: 00001 - 000023701 - PRESTACAO DE SERVICO DE VIGILANCIA E S
CNPJ RAZÃO SOCIAL
× 0000000000191 RAZAO SOCIAL DO MOCK DE PESSOA -JURIDICA (WEBSER

PF1=AJUDA PF3=SAI PF7=RECUA PF8=AVANÇA PF12=RETORNA M$0
```

O sistema exibirá os campos para o preenchimento das **informações previstas para a parcela 02**. Observe que o sistema já aditivou a **vigência** (**até 31/12/2012**) e o valor do aditivo (R\$ 120,00) ao cronograma (**total de R\$ 240,00**), conforme Figura 79.

| ATTAC ATCON GRONOGRAMA GURAGRANO TROPADORIA ( TRATUT RADORIA )     |              |
|--------------------------------------------------------------------|--------------|
| SIASG, SICON, CRONOGRAMA, GERACRONO, INCPARCELA ( INCLUI PARCELA ) |              |
| DATA: 31/10/2013 HORA: 10:57:38 USUARIO: DUVA                      | L            |
|                                                                    |              |
| HASC + 806030 = SERPRO = SEDE BRASILIA                             |              |
|                                                                    | 21 /10 /2010 |
| NOMERO DO CRONOGRAMA: 806030 - 00029 7 2013 VIGENCIA: 01/01/2011 A | 31/12/2012   |
| CONVITE: 01002/2011                                                |              |
| ITEM: 00001 - 000023701 - PRESTACAO DE SERVICO DE VIGILANCIA E S   |              |
| OUANTIDADE : 1 OTDE ACUMULADO :                                    | 1            |
| VALOR DO LITEM: 240.00 VALOR ACUMULADO                             | 120.00       |
|                                                                    | 120,00       |
|                                                                    |              |
|                                                                    |              |
|                                                                    |              |
| INFORMACOES PREVISTAS PARA A PARCELA: 002                          |              |
|                                                                    |              |
|                                                                    |              |
|                                                                    |              |
| QUANTIDADE : 1                                                     | •            |
| VALOR DA PARCELA : /                                               | 7            |
| DATA INICIO :                                                      |              |
|                                                                    |              |
|                                                                    |              |
|                                                                    |              |
|                                                                    |              |
|                                                                    |              |
| PF1=AJUDA PF3=SAT PF12=RETORNA                                     |              |
|                                                                    |              |

Figura 79

O exemplo é de um **cronograma em andamento**, portanto, para o aditivo de 2012 também será gerado uma (1) única parcela com o Valor e Vigência Total do Aditivo 1/2012. Valor do aditivo (R\$120,00) e o período de janeiro a dezembro de 2012.

Após preencher os campos, o usuário deverá teclar "ENTER". O sistema exibirá tela de confirmação, o usuário deverá informar **C** de confirma e teclar "**ENTER**", conforme Figura 80.

| SIASG, SICON, CRONOGRAM                                       | A, GERACRONO, IN                                                              | CPARCELA ( INCLUI | PARCELA )     |          |
|---------------------------------------------------------------|-------------------------------------------------------------------------------|-------------------|---------------|----------|
| DATA: 31/10/2013                                              | HORA: 10:58                                                                   | :58 U             | SUARIO: DUVAL |          |
|                                                               |                                                                               |                   |               |          |
| UASG : 806030 - SERPRO - SEDE BRASILIA                        |                                                                               |                   |               |          |
| NUMERO DO CRONOGRAMA: 80                                      | NUMERO DO CRONOGRAMA: 806030 - 00029 / 2013 VIGENCIA: 01/01/2011 A 31/12/2012 |                   |               |          |
| CONVITE: 01002/2011                                           |                                                                               |                   |               |          |
| ITEM: 00001 - 000023701                                       | – PRESTACAO DI                                                                | E SERVICO DE VIGI | LANCIA E S    |          |
| QUANTIDADE :                                                  | 1                                                                             | QTDE ACUMULADO    | :             | 1        |
| VALOR DO ITEM:                                                | 240,00                                                                        | VALOR ACUMULADO   | 1             | 240,00   |
|                                                               |                                                                               |                   |               |          |
|                                                               |                                                                               |                   |               |          |
|                                                               |                                                                               |                   |               |          |
| INFORMACOES PREVISTAS PA                                      | RA A PARCELA:                                                                 | 002               |               |          |
|                                                               |                                                                               |                   |               |          |
|                                                               | -                                                                             |                   |               |          |
| QUANTIDADE :                                                  | 1                                                                             | 100.00            |               | <b>h</b> |
| VALOR DA PARCELA :                                            |                                                                               | 120,00            |               |          |
| DATA INICIO : C                                               | 1/01/2012                                                                     |                   |               |          |
| DATA TERMINO : 3                                              | 31/12/2012                                                                    |                   |               |          |
| QTDE DIAS UTEIS :                                             | 261                                                                           |                   |               |          |
|                                                               |                                                                               |                   |               |          |
| CONFIRMA INCLUSAO: : C (C-CONFIRMA, N-NAO CONFIRMA, A-ALTERA) |                                                                               |                   |               |          |
| PF1=AJUDA                                                     |                                                                               |                   |               |          |
|                                                               |                                                                               |                   |               |          |

O sistema exibirá a mensagem: **"TRANSAÇÃO ANTERIOR EFETIVADA COM SUCESSO**" e observe que o **valor acumulado** está igual ao **valor do item** e portanto, não será possível incluir mais parcelas.

**Importante:** Sempre que o cronograma for **aditivado ou apostilado**, a situação do cronograma volta para a situação de **PENDENTE**.

Para verificar, utilize a opção de consulta e verifique que o cronograma está na situação de **Pendente** e a **parcela 002** está sem o **realizado**, conforme Figura 81.

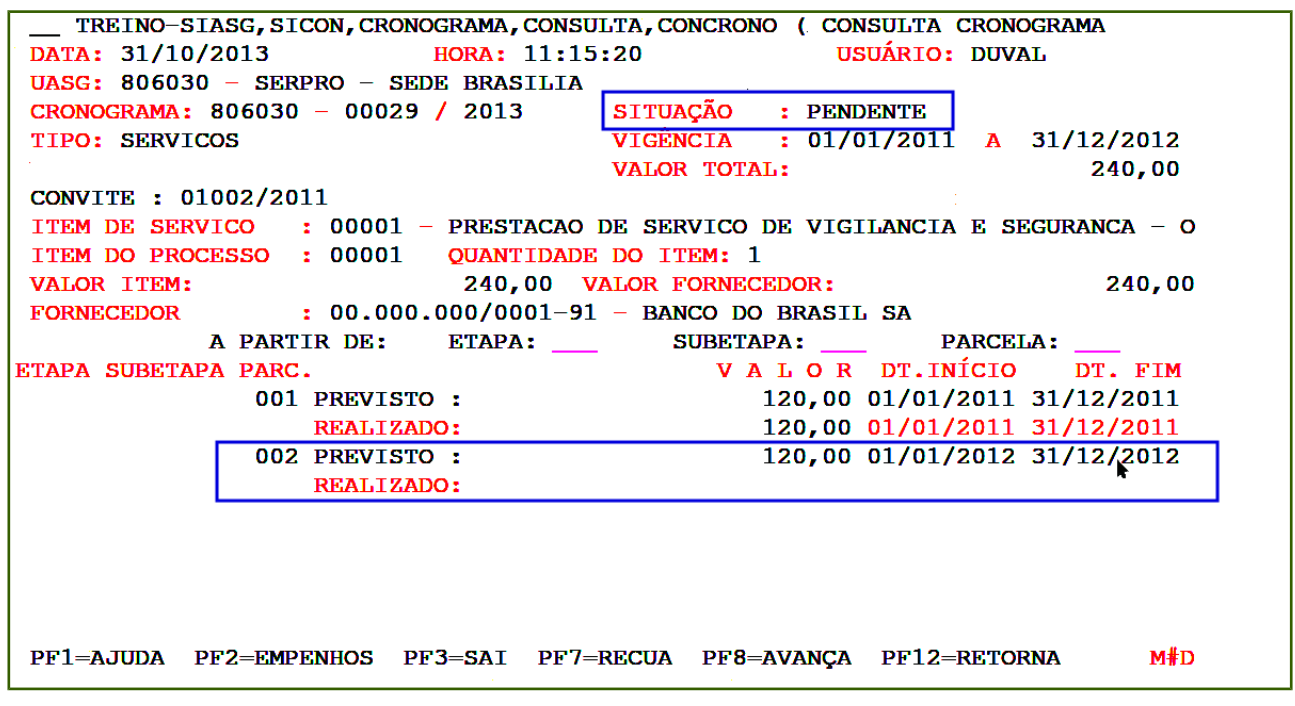

Para passar o cronograma para situação de **VENCIDO** e registrar na **parcela 002** o que foi pago diretamente no SIAFI, o usuário deverá utilizar a opção **Cronograma Em Andamento** e seguir os passos abaixo:

- Encerrar o cronograma em andamento veja no tópico 4.1 na pagina 26 deste manual.
- A Registrar Dados Anteriores veja o tópico 4.2 na pagina 32 deste manual.

Após Encerrar o cronograma em andamento e Registrar Dados Anteriores da parcela 002, a qual se referi ao aditivo de 2012, o cronograma deverá ser aditivado com o aditivo de 2013. Para isso, após acessar o SIASG, SICON, CRONOGRAMA, ADITIVO o usuário deverá posicionar o cursor na opção "ADITICRONO -> ADITIVA CRONOGRAMA"" e teclar o ENTER, conforme Figura 82.

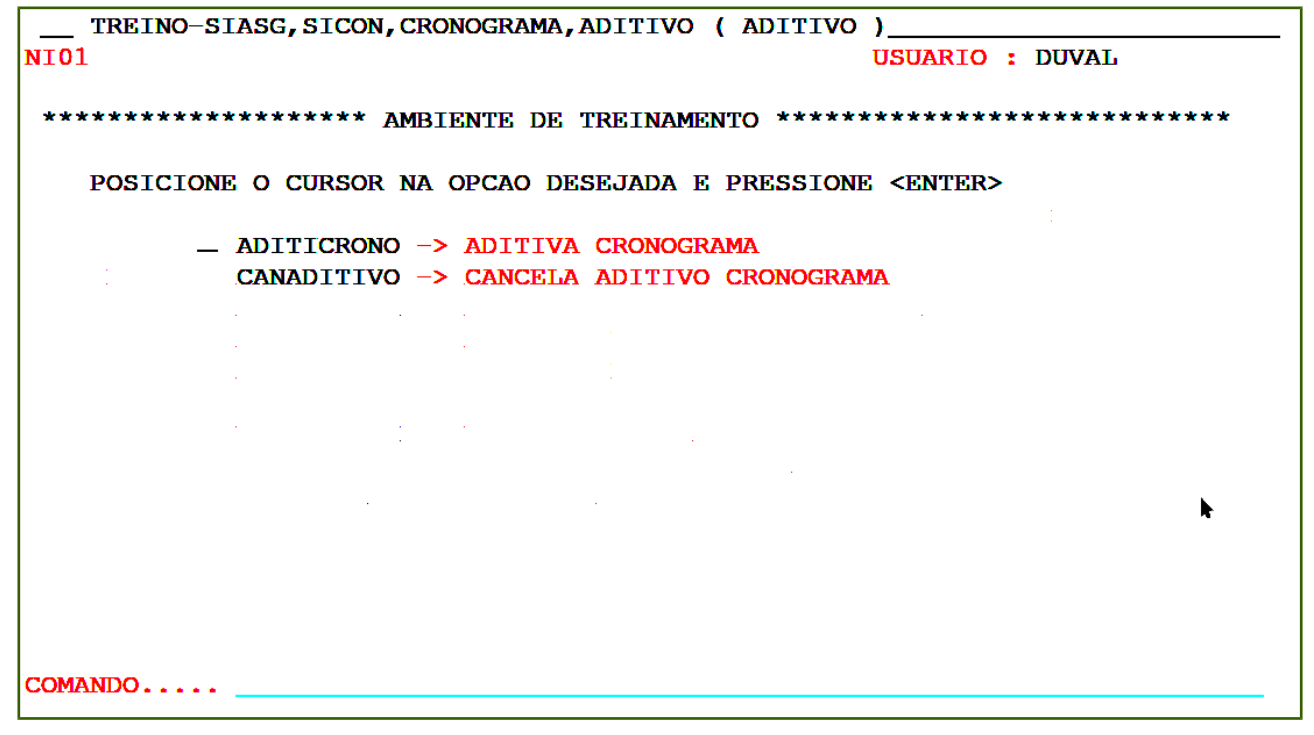

O sistema exibirá tela de consulta, o usuário deverá informar modalidade, número e ano do contrato e teclar o **ENTER**, conforme Figura 83.

```
____TREINO-SIASG, SICON, CRONOGRAMA, ADITIVO, ADITICRONO ( ADITIVA CRONOGRAMA
DATA: 31/10/2013 HORA: 15:31:53 USUARIO: DUVAL
UASG : 806030 - SERPRO - SEDE BRASILIA
UASG DESEJADA : 806030
CONTRATO
MODALIDADE: 50
NUMERO : 1002 2011
```

O sistema exibirá os aditivos incluídos no contrato. Observe que no exemplo temos apenas o **aditivo 2/2013**, o aditivo de 2012 já foi aditivado.

O usuário deverá assinalar com **X** o aditivo desejado e teclar o **ENTER**, conforme Figura 84.

```
TREINO-SIASG, SICON, CRONOGRAMA, ADITIVO, ADITICRONO ( ADITIVA CRONOGRAMA
DATA: 31/10/2013
                          HORA: 15:31:53
                                                     USUARIO: DUVAL
UASG : 806030 - SERPRO - SEDE BRASILIA
 +
           TERMOS ADITIVOS DO CONTRATO: 50 - 01002 / 2011
 1
                                                                      Т
       MARQUE COM 'X' O ADITIVO DESEJADO E PRESSIONE <ENTER>
 1
                                                                      Т
 Т
             ADITIVO
                              VALOR
                                                  VIGENCIA
 Т
   ('X') 55-00002/2013
                                   120,00 01/01/2013 A 31/12/2013
 T
                                                                      Т
    FORNECEDOR: 00.000.000/0001-91 - BANCO DO BRASIL SA
 I
 I
 T
 PF7=RECUA PF8=AVANCA PF12=RETORNA
                                                                      T
 1
                                                                      Т
PF1=AJUDA PF3=SAI PF12=RETORNA
                                                                         M3D
```

O sistema exibirá tela com os dados do contrato, aditivo e a solicitação de confirmação. O usuário deverá informar **C** de confirma e teclar o **ENTER** conforme Figura 85.

```
____TREINO-SIASG, SICON, CRONOGRAMA, ADITIVO, ADITICRONO ( ADITIVA CRONOGRAMA
DATA: 31/10/2013 HORA: 15:32:45 USUARIO: DUVAL
UASG : 806030 - SERPRO - SEDE BRASILIA
UASG DESEJADA : 806030
CONTRATO
MODALIDADE: 50
NUMERO : 01002 2011
TERMO ADITIVO
MODALIDADE: 55
NUMERO : 00002 2013
```

O sistema exibirá tela para o preenchimento dos campos do ADITIVO, os quais são:

- ▲ NOVO VALOR Informar o valor do aditivo somado ao valor do contrato;
- RECALCULAR QTDE Assinalar com X somente quando o item for material e a quantidade tiver de ser recalculada.

No exemplo o aditivo de 2013 tem o valor de R\$ 120,00, somado ao valor do item que é de R\$ 240,00, o novo valor será de R\$ 360,00 e a quantidade não será recalculada uma vez que o item é de serviço. Portanto o usuário deverá informar o **novo valor** e teclar o **ENTER**, conforme Figura 86.

| TREINO-SIASG, SICON, CRONOGRAMA, ADITIVO, ADITICRONO ( ADITIVA CRONOGRAMA<br>DATA: 31/10/2013 HORA: 15:33:41 USUARIO: DUVAL<br>UASG: 806030 - SERPRO - SEDE BRASILIA<br>NUMERO DO CRONOGRAMA: 806030 - 00029 / 2013<br>CONTRATO: 01002 / 2011 ADITIVO: 00002 / 2013 |                   |              |                |                        |
|----------------------------------------------------------------------------------------------------|-------------------|--------------|----------------|------------------------|
| TTEM                                                                                                    | VALOR DO TTEM     |              | NOVO VALOR     | RECALCILLAR OTDE       |
| 00001                                                                                                    | 240,00            | 360          | , 00           |                        |
| PRESTACAO DE                                                                                                    | SERVICO DE VIGILA | NCIA E SEGUR | ANCA - ORGANIC | A - 12 HORAS DIURNAS - |
|                                                                                                    |                   |              |                | <b>▶</b>               |
| PF1=AJUDA PF                                                                                                    | '3=SAI PF'7=RECUA | PF8=AVANCA   | PF12=RETORNA   |                        |

O sistema exibirá tela de confirmação. O usuário deverá informar o **C** de confirma e teclar o **ENTER** conforme Figura 87.

```
TREINO-SIASG, SICON, CRONOGRAMA, ADITIVO, ADITICRONO ( ADITIVA CRONOGRAMA
DATA: 31/10/2013
                         HORA: 15:34:29
                                                     USUARIO: DUVAL
UASG: 806030 - SERPRO - SEDE BRASILIA
NUMERO DO CRONOGRAMA: 806030 - 00029 / 2013
CONTRATO: 01002 / 2011 ADITIVO: 00001 / 2013
ITEM
             VALOR DO ITEM
                                          NOVO VALOR
                                                          RECALCULAR QTDE
00001
                    240,00
                                           360 , 00
                                                              ( )
PRESTACAO DE SERVICO DE VIGILANCIA E SEGURANCA - ORGANICA - 12 HORAS DIURNAS -
                                        Þ
CONFIRMA ALTERACAO
                      : C (C-CONFIRMA, N-NAO CONFIRMA, A-ALTERA)
PF1=AJUDA
```

# O sistema exibirá as mensagens "TRANSAÇÃO ANTERIOR EFETIVADA COM SUCESSO" e DESEJA INCLUIR PARCELA.

O usuário deverá informar:

▲ S – SIM - o sistema abrirá para inclusão de parcela

▲ **N – NÃO** - o sistema abrirá para alteração de parcela

No exemplo será informado **SIM**, portanto, o usuário deverá informar **S** de SIM e teclar o **ENTER**, conforme Figura 88.

| TREINO-SIASG,S<br>DATA: 31/10/2013                                                                         | SICON, CRONOGRAMA,<br>HORA: | ADITIVO, ADITICRONO<br>15:35:19 | ( ADITIVA CRONOGRAMA<br>USUARIO: DUVAL |  |
|----------------------------------------------------------------------------------------------------|-----------------------------|---------------------------------|----------------------------------------|--|
| UNIDADE GESTORA:                                                                                           | 806030 - SERPRO             | - SEDE BRASILIA                 |                                        |  |
|                                                                                                    |                             |                                 |                                        |  |
|                                                                                                    |                             |                                 |                                        |  |
|                                                                                                    |                             |                                 |                                        |  |
|                                                                                                    |                             |                                 |                                        |  |
|                                                                                                    |                             |                                 |                                        |  |
|                                                                                                    |                             |                                 |                                        |  |
| DESEJA INCLUIR PARCELA : _ (S-SIM, N-NAO)<br>TRANSACAO ANTERIOR EFETIVADA COM SUCESSO<br>PF1=AJUDA PF3=SAI |                             |                                 |                                        |  |
O sistema exibirá tela com o item, o usuário deverá assinalar um X no item desejado. Em seguida será exibido tela com o CNPJ do fornecedor, o usuário deverá assinalar um X no CNPJ desejado e teclar o ENTER, conforme Figura 89.

```
_____SIASG, SICON, CRONOGRAMA, GERACRONO, INCPARCELA ( INCLUI PARCELA )______
DATA: 31/10/2013 HORA: 15:36:08 USUÁRIO: DUVAL
UASG : 806030 - SERPRO - SEDE BRASILIA
NÚMERO DO CRONOGRAMA: 806030 - 00029 / 2013 VIGÊNCIA: 01/01/2011 A 31/12/2013
CONVITE: 01002/2011
ITEM: 00001 - 000023701 - PRESTACAO DE SERVICO DE VIGILANCIA E S
CNPJ RAZÃO SOCIAL
× 0000000000191 RAZAO SOCIAL DO MOCK DE PESSOA -JURIDICA (WEBSER
PF1=AJUDA PF3=SAI PF7=RECUA PF8=AVANÇA PF12=RETORNA M$0
```

Figura 89

O sistema exibirá os campos para o preenchimento das **informações previstas para a parcela 03**. Observe que o sistema já aditivou a **vigência** (até 31/12/2013) e o valor do aditivo (R\$ 120,00) ao item (total de R\$ 360,00), conforme Figura 90.

| SIASG, SICON, CRONOGRAMA,                                  | GERACRONO, II | NCPARCELA ( INCLUI PARCELA )     |          |
|------------------------------------------------------------|---------------|----------------------------------|----------|
| DATA: 31/10/2013                                           | HORA: 15:38   | 3:21 USUARIO: DUVAL              |          |
|                                                            |               |                                  |          |
|                                                            |               |                                  |          |
| $  \mathbf{UASG} : 806030 - \mathbf{SERPRO} - \mathbf{S} $ | SEDE BRASILIA | A                                |          |
| NUMERO DO CRONOGRAMA: 8060                                 | 30 - 00029 /  | / 2013 VIGENCIA: 01/01/2011 A 31 | /12/2013 |
| CONVITE: 01002/2011                                        |               |                                  |          |
| ITEM: 00001 - 000023701 -                                  | PRESTACAO I   | DE SERVICO DE VIGILANCIA E S     |          |
| QUANTIDADE :                                               | 1             | QTDE ACUMULADO :                 | 1        |
| VALOR DO ITEM:                                             | 360,00        | VALOR ACUMULADO :                | 240,00   |
| l                                                          |               |                                  |          |
|                                                            |               |                                  |          |
|                                                            |               |                                  |          |
|                                                            |               |                                  |          |
| INFORMACOES PREVISTAS PARA                                 | A PARCELA:    | 003                              |          |
|                                                            |               |                                  |          |
|                                                            |               |                                  |          |
| OUANTIDADE • 1                                             |               |                                  |          |
|                                                            |               |                                  |          |
| VALOR DA PARCELA :                                         |               | /                                |          |
| DATA INICIO :                                              |               |                                  |          |
| DATA TERMINO :                                             |               |                                  |          |
|                                                            |               |                                  |          |
|                                                            |               |                                  |          |
|                                                            |               |                                  |          |
|                                                            |               |                                  |          |
| PF1=AJUDA PF3=SAI PF12=F                                   | ETORNA        |                                  |          |
|                                                            |               |                                  |          |

Lembrando, o exemplo é de um cronograma em andamento, portanto, para o aditivo de 2013(ano atual) será gerado 4 parcelas, sendo:

- A parcela 003 com o Valor de R\$ 90,00 no período de janeiro a setembro de 2013 (valor este pago diretamente no SIAFI)
- A parcela 004 com o Valor de R\$ 10,00 para o mês de outubro/2013
- A parcela 005 com o Valor de R\$ 10,00 para o mês de novembro/2013
- A parcela 006 com o Valor de R\$ 10,00 para o mês de dezembro/2013

Após preencher os campos relativos a parcela 003, o usuário deverá teclar "ENTER". O sistema exibirá tela de confirmação, o usuário deverá informar **C** de confirma e teclar "**ENTER**", conforme Figura 91.

```
_ SIASG, SICON, CRONOGRAMA, GERACRONO, INCPARCELA ( INCLUI PARCELA )
DATA: 31/10/2013
                        HORA: 15:39:16
                                                     USUARIO: DUVAL
UASG : 806030 - SERPRO - SEDE BRASILIA
NUMERO DO CRONOGRAMA: 806030 - 00029 / 2013 VIGENCIA: 01/01/2011 A 31/12/2013
CONVITE: 01002/2011
ITEM: 00001 - 000023701 - PRESTACAO DE SERVICO DE VIGILANCIA E S
QUANTIDADE :
                              1 QTDE ACUMULADO :
                                                                           1
                          360,00
                                                                      330,00
VALOR DO ITEM:
                                     VALOR ACUMULADO :
INFORMACOES PREVISTAS PARA A PARCELA: 003
   QUANTIDADE
                   . .
                                  1
    VALOR DA PARCELA :
                                          90,00
   DATA INICIO : 01/01/2013
DATA TERMINO : 30/09/2013
    QTDE DIAS UTEIS : 195
CONFIRMA INCLUSAO: : C (C-CONFIRMA, N-NAO CONFIRMA, A-ALTERA)
PF1=AJUDA
```

O sistema exibirá a mensagem: **DESEJA REPETIR A PARCELA ACIMA?**. O usuário deverá informar **N** de NÃO e teclar o **ENTER** conforme Figura 92.

```
SIASG, SICON, CRONOGRAMA, GERACRONO, INCPARCELA ( INCLUI PARCELA )
DATA: 31/10/2013 HORA: 15:39:37
                                                 USUARIO: DUVAL
UASG : 806030 - SERPRO - SEDE BRASILIA
NUMERO DO CRONOGRAMA: 806030 - 00029 / 2013 VIGENCIA: 01/01/2011 A 31/12/2013
CONVITE: 01002/2011
ITEM: 00001 - 000023701 - PRESTACAO DE SERVICO DE VIGILANCIA E S
QUANTIDADE :
                          1 QTDE ACUMULADO :
                                                                      1
                                   VALOR ACUMULADO :
                                                                  330,00
VALOR DO ITEM:
                         360,00
INFORMACOES PREVISTAS PARA A PARCELA: 003
   QUANTIDADE :
                                1
   VALOR DA PARCELA :
                                     90,00
   DATA INICIO : 01/01/2013
   DATA TERMINO
                  : 30/09/2013
DESEJA REPETIR A PARCELA ACIMA? n (S-SIM, N-NAO)
PF1=AJUDA
```

Será exibido a tela para inclusão da **parcela 004**, o usuário deverá preencher os campos, informar o **C** de confirma e teclar o **ENTER**, conforme Figura 93.

```
SIASG, SICON, CRONOGRAMA, GERACRONO, INCPARCELA ( INCLUI PARCELA )_
DATA: 31/10/2013
                          HORA: 15:41:21
                                                     USUARIO: DUVAL
UASG : 806030 - SERPRO - SEDE BRASILIA
NUMERO DO CRONOGRAMA: 806030 - 00029 / 2013 VIGENCIA: 01/01/2011 A 31/12/2013
CONVITE: 01002/2011
ITEM: 00001 - 000023701 - PRESTACAO DE SERVICO DE VIGILANCIA E S
OUANTIDADE :
                            1 QTDE ACUMULADO :
                                                                           1
VALOR DO ITEM:
                          360,00
                                     VALOR ACUMULADO :
                                                                      340,00
INFORMACOES PREVISTAS PARA A PARCELA: 004
    QUANTIDADE
                                  1
                    1
    VALOR DA PARCELA :
                                          10,00
    DATA INICIO : 01/10/2013
DATA TERMINO : 31/10/2013
    QTDE DIAS UTEIS : 23
CONFIRMA INCLUSAO: : C (C-CONFIRMA, N-NAO CONFIRMA, A-ALTERA)
PF1=AJUDA
```

Figura 93

Após confirmar a parcela 0004, inclua a parcela 005 referente ao mês de novembro e em seguida inclua a parcela 006 referente ao mês de dezembro. Em seguida observe que ao confirmar a parcela 006, o sistema exibirá a mensagem: **"TRANSAÇÃO ANTERIOR EFETIVADA COM SUCESSO**" e verifique que o valor acumulado está igual ao valor do item, conforme Figura 94.

| SIASG, SICON, CRONOGRAMA  | , GERACRONO, | INCPARCELA ( INCLU | I PARCELA )     |           |
|---------------------------|--------------|--------------------|-----------------|-----------|
| DATA: 31/10/2013          | HORA: 15:    | 42:27              | USUARIO: DUVAL  |           |
|                           |              |                    |                 |           |
|                           | CEDE DDACTT  | T 7                |                 |           |
| UASG : 806030 - SERPRO -  | SEDE BRASIL  |                    |                 |           |
| NUMERO DO CRONOGRAMA: 806 | 5030 - 00029 | / 2013 VIGENCIA:   | 01/01/2011 A 31 | /12/2013  |
| CONVITE: 01002/2011       |              |                    |                 |           |
| ITEM: 00001 - 000023701   | - PRESTACAO  | DE SERVICO DE VIG  | ILANCIA E S     |           |
| QUANTIDADE :              | 1            | QTDE ACUMULADO     | :               | 1         |
| VALOR DO ITEM:            | 360,00       | VALOR ACUMULADO    | :               | 360,00    |
|                           |              |                    |                 |           |
|                           |              |                    |                 |           |
|                           |              |                    |                 |           |
| THEODMACORS DEVISTAS DAD  |              | . 007              |                 |           |
| INFORMACOES FREVISIAS FAF |              |                    |                 |           |
|                           |              |                    |                 |           |
|                           |              |                    |                 |           |
| QUANTIDADE : 1_           |              |                    | k               |           |
| VALOR DA PARCELA :        |              |                    |                 |           |
| DATA INICIO :             |              |                    |                 |           |
| DATA TERMINO :            |              |                    |                 |           |
|                           |              |                    |                 |           |
|                           |              |                    |                 |           |
|                           |              |                    |                 |           |
|                           |              | TRANSACAO ANTERI   | OR EFETIVADA CO | M SUCESSO |
| PF1=AJUDA PF3=SAI PF12=   | =RETORNA     |                    |                 |           |
|                           |              |                    |                 |           |

A estrutura do cronograma em andamento está completa. Verifique através da opção consultar cronograma que o cronograma está na situação de PENDENTE, a parcela 003 está sem o realizado e as demais parcelas geradas para que possam ser medidas pelo fiscal na data correta, conforme Figura 96 e 97.

| TREINO-SIASG, SICON, CRONOGRAMA, CONSULTA, CONCRONO ( CONSULTA CRONOGRAMA         |
|-----------------------------------------------------------------------------------|
| DATA: 31/10/2013 HORA: 15:51:41 USUÁRIO: DUVAL                                    |
| UASG: 806030 - SERPRO - SEDE BRASILIA                                             |
| CRONOGRAMA: 806030 - 00029 / 2013 SITUAÇÃO : PENDENTE                             |
| TIPO: SERVICOS         VIGÊNCIA         : 01/01/2011         A         31/12/2013 |
| VALOR TOTAL: 360,00                                                               |
| CONVITE : 01002/2011                                                              |
| ITEM DE SERVICO : 00001 - PRESTACAO DE SERVICO DE VIGILANCIA E SEGURANCA - O      |
| ITEM DO PROCESSO : 00001 QUANTIDADE DO ITEM: 1                                    |
| VALOR ITEM: 360,00 VALOR FORNECEDOR: 360,00                                       |
| FORNECEDOR : 00.000/0001-91 - BANCO DO BRASIL SA                                  |
| A PARTIR DE: ETAPA: SUBETAPA: PARCELA:                                            |
| ETAPA SUBETAPA PARC. VALOR DT.INÍCIO DT. FIM                                      |
| 001 PREVISTO : 120,00 01/01/2011 31/12/2011                                       |
| REALIZADO: 120,00 01/01/2011 31/12/2011                                           |
| 002 PREVISTO : 120,00 01/01/2012 31/12/2012                                       |
| REALIZADO: 120,00 01/01/2012 31/12/2012                                           |
| 003 PREVISTO : 90,00 01/01/2013 30/09/2013                                        |
| REALIZADO:                                                                        |
| 004 PREVISTO : 10,00 01/10/2013 31/10/2013                                        |
| REALIZADO:                                                                        |
| PF1=AJUDA PF2=EMPENHOS PF3=SAI PF7=RECUA PF8=AVANÇA PF12=RETORNA M#D              |

```
TREINO-SIASG, SICON, CRONOGRAMA, CONSULTA, CONCRONO ( CONSULTA CRONOGRAMA
DATA: 31/10/2013
                          HORA: 15:51:58
                                                   USUÁRIO: DUVAL
UASG: 806030 - SERPRO - SEDE BRASILIA
CRONOGRAMA: 806030 - 00029 / 2013
                                     SITUAÇÃO
                                                : PENDENTE
                                     VIGÊNCIA : 01/01/2011 A 31/12/2013
TIPO: SERVICOS
                                     VALOR TOTAL:
                                                                    360,00
CONVITE : 01002/2011
ITEM DE SERVICO : 00001 - PRESTACAO DE SERVICO DE VIGILANCIA E SEGURANCA - O
ITEM DO PROCESSO : 00001 QUANTIDADE DO ITEM: 1
VALOR ITEM:
                            360,00 VALOR FORNECEDOR:
                                                                     360,00
FORNECEDOR
              : 00.000.000/0001-91 - BANCO DO BRASIL SA
           A PARTIR DE: ETAPA:
                                       SUBETAPA:
                                                          PARCELA:
                                           VALOR DT.INÍCIO
ETAPA SUBETAPA PARC.
                                                                  DT. FIM
                                               10,00 01/11/2013 30/11/2013
              005 PREVISTO :
                  REALIZADO:
              006 PREVISTO :
                                              10,00 01/12/2013 31/12/2013
                  REALIZADO:
PF1=AJUDA PF2=EMPENHOS PF3=SAI PF7=RECUA PF8=AVANÇA PF12=RETORNA
                                                                       M#D
```

```
Figura 97
```

Para passar o cronograma para situação de **ATIVO** (ano atual) e registrar o realizado da **parcela 003 (valores pagos diretamente no SIAFI)**, o usuário deverá seguir passos abaixo:

- A Encerrar o cronograma em andamento pagina x deste manual
- A Registrar Dados Anteriores da parcela pagina x deste manual

Após Encerrar o cronograma em andamento e Registrar Dados Anteriores da parcela 003, o usuário deverá acessar a opção de consulta e verificar se o cronograma está na situação de ATIVO e o realizado da parcela 003 incluído, conforme Figura 98.

| TREINO-SIASG, SICON, CRONOGRAMA, CONSULTA, CONCRONO ( CONSULTA CRONOGRAMA |            |  |  |
|---------------------------------------------------------------------------|------------|--|--|
| UARA: 51/10/2015 HORA: 10:00:06 USUARIO: DUVAL                            |            |  |  |
| UASG: 806030 - SERPRO - SEDE BRASILIA                                     |            |  |  |
| CRONOGRAMA: 806030 - 00029 / 2013                                         |            |  |  |
| TIPO: SERVICOS VIGENCIA : 01/01/2011 A 31/12/20                           | 113        |  |  |
| VALOR TOTAL: 360,                                                         | ,00        |  |  |
| CONVITE : 01002/2011                                                      |            |  |  |
| ITEM DE SERVICO : 00001 – PRESTACAO DE SERVICO DE VIGILANCIA E SEGURANCA  | - <b>O</b> |  |  |
| ITEM DO PROCESSO : 00001 QUANTIDADE DO ITEM: 1                            |            |  |  |
| VALOR ITEM: 360,00 VALOR FORNECEDOR: 360                                  | 0,00       |  |  |
| FORNECEDOR : 00.000/0001-91 - BANCO DO BRASIL SA                          |            |  |  |
| A PARTIR DE: ETAPA: SUBETAPA: PARCELA:                                    |            |  |  |
| ETAPA SUBETAPA PARC. VALOR DT.INÍCIO DT. H                                | MI7        |  |  |
| 001 PREVISTO : 120,00 01/01/2011 31/12/20                                 | 011        |  |  |
| REALIZADO: 120,00 01/01/2011 31/12/20                                     | 011        |  |  |
| 002 PREVISTO : 120,00 01/01/2012 31/12/20                                 | )12        |  |  |
| REALIZADO: 120.00 01/01/2012 31/12/20                                     | 012        |  |  |
| 003 PREVISTO : 90.00 01/01/2013 30/09/20                                  | 013        |  |  |
| REALIZADO: 90.00 01/01/2013 30/09/20                                      | 13         |  |  |
| 004 PREVISTO : 10.00 01/10/2013 31/10/20                                  | 13         |  |  |
| REALIZADO:                                                                |            |  |  |
|                                                                           |            |  |  |
| PF1=AJUDA PF2=EMPENHOS PF3=SAI PF7=RECUA PF8=AVANÇA PF12=RETORNA          | M#D        |  |  |

No ano **atual (2013)** e no **mês atual (Outubro)**, o processo será como o do cronograma atual. O usuário deverá seguir os passos abaixo:

- A Cadastrar o Fiscal pagina x deste manual
- **Vincular o Fiscal ao Cronograma pagina x deste manual**
- A O Fiscal Inclui a Medição da Parcela pagina x deste manual
- ▲ O Financeiro Inclui a Nota Fiscal pagina x deste manual

Após realizar os passos acima,o usuário poderá verificar na opção consulta cronograma que a parcela de **outubro** já foi medida, conforme Figura 99.

| TREINO-SIASG, SICON, CRONOGRAMA, CONSULTA, CONCRONO ( CONSULTA CRONOGRAMA |                                          |  |  |
|---------------------------------------------------------------------------|------------------------------------------|--|--|
| DATA: 31/10/2013 HORA: 16:05                                              | :24 USUÁRIO: DUVAL                       |  |  |
| UASG: 806030 - SERPRO - SEDE BRASILIA                                     |                                          |  |  |
| CRONOGRAMA: 806030 - 00029 / 2013                                         | SITUAÇÃO : ATIVO                         |  |  |
| TIPO: SERVICOS                                                            | VIGÊNCIA : 01/01/2011 A 31/12/2013       |  |  |
|                                                                           | VALOR TOTAL: 360,00                      |  |  |
| CONVITE : 01002/2011                                                      |                                          |  |  |
| ITEM DE SERVICO : 00001 - PRESTACAO                                       | DE SERVICO DE VIGILANCIA E SEGURANCA - O |  |  |
| ITEM DO PROCESSO : 00001 QUANTIDADE                                       | DO ITEM: 1                               |  |  |
| VALOR ITEM: 360,00 V                                                      | ALOR FORNECEDOR: 360,00                  |  |  |
| FORNECEDOR : 00.000.000/0001-91                                           | - BANCO DO BRASIL SA                     |  |  |
| A PARTIR DE: ETAPA:                                                       | SUBETAPA: PARCELA:                       |  |  |
| ETAPA SUBETAPA PARC.                                                      | VALOR DT.INÍCIO DT. FIM                  |  |  |
| 001 PREVISTO :                                                            | 120,00 01/01/2011 31/12/2011             |  |  |
| REALIZADO:                                                                | 120,00 01/01/2011 31/12/2011             |  |  |
| 002 PREVISTO :                                                            | 120,00 01/01/2012 31/12/2012             |  |  |
| REALIZADO:                                                                | 120,00 01/01/2012 31/12/2012             |  |  |
| 003 PREVISTO :                                                            | 90,00 01/01/2013 30/09/2013              |  |  |
| REALIZADO:                                                                | 90,00 01/01/2013 30/09/2013              |  |  |
| 004 PREVISTO :                                                            | 10,00 01/10/2013 31/10/2013              |  |  |
| REALIZADO:                                                                | 10,00 01/10/2013 31/10/2013              |  |  |
|                                                                           |                                          |  |  |
| PF1=AJUDA PF2=EMPENHOS PF3=SAI PF7=                                       | RECUA PF8=AVANÇA PF12=RETORNA M#D        |  |  |
|                                                                           |                                          |  |  |

Figura 99

## **5 - Consultar Cronograma**

Esta funcionalidade permite ao Órgão/Unidade:

- A Gerenciamento de execução dos contratos;
- A Obter informações quanto a execução de seus contratos: previsto X realizado;
- Consultar a situação dos cronogramas; desembolso; documento fiscal, empenhos vinculados ao Cronograma, etc.

Após a geração do cronograma, o usuário deverá consultar os dados registrados no sistema. Para consultar as opções de consultas do cronograma, após acessar o SIASG, SICON, CRONOGRAMA, o usuário deverá posicionar o cursor na opção " **CONSULTA - CONSULTA CRONOGRAMA**", conforme Figura 100.

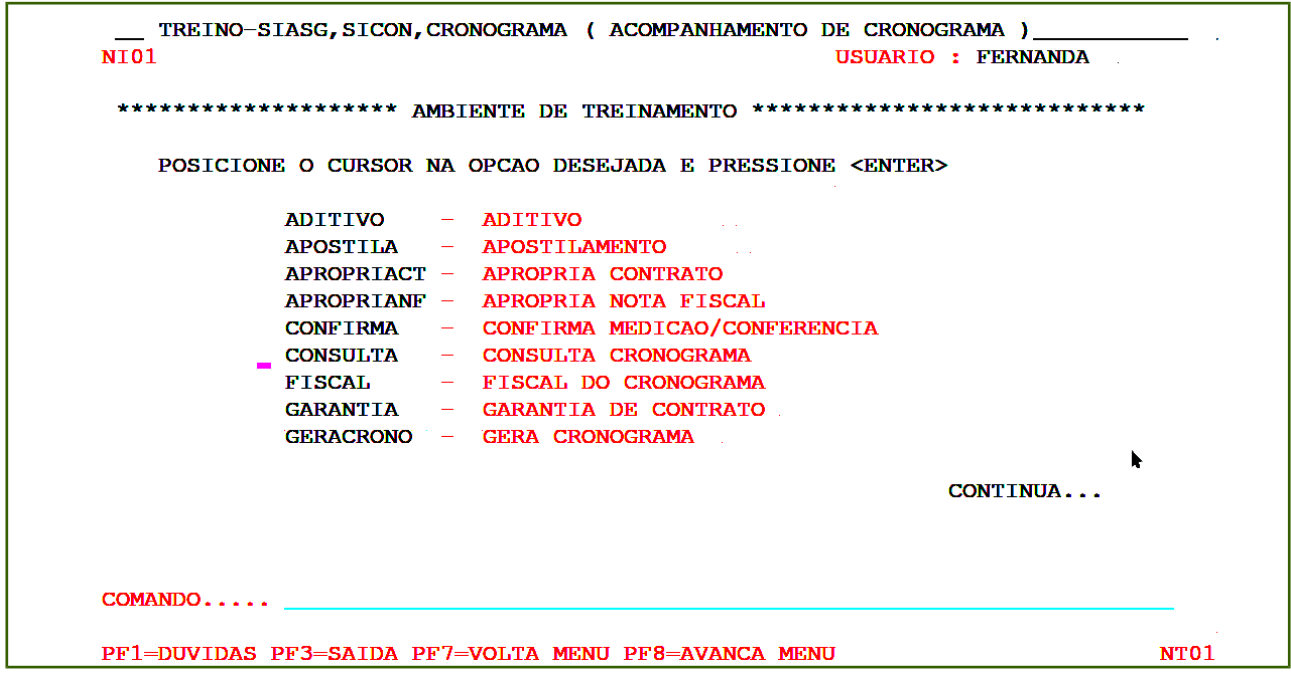

Figura 100

O sistema exibirá tela com as opções de consulta. Nesse manual será apresentado as opções:

- ▲ Consultar Cronograma
- A Consultar Documento Fiscal e
- A Consultar Medição/Conferência

# 5.1 - Consultar Cronograma

Esta funcionalidade permite ao Órgão/Unidade o gerenciamento da execução dos contratos/cronogramas.

Para consultar o cronograma, após acessar o SIASG, SICON, CRONOGRAMA, CONSULTA, o usuário deverá posicionar o cursor na opção na opção "CONCRONO -> CONSULTA CRONOGRAMA" e teclar o ENTER, conforme Figura 101.

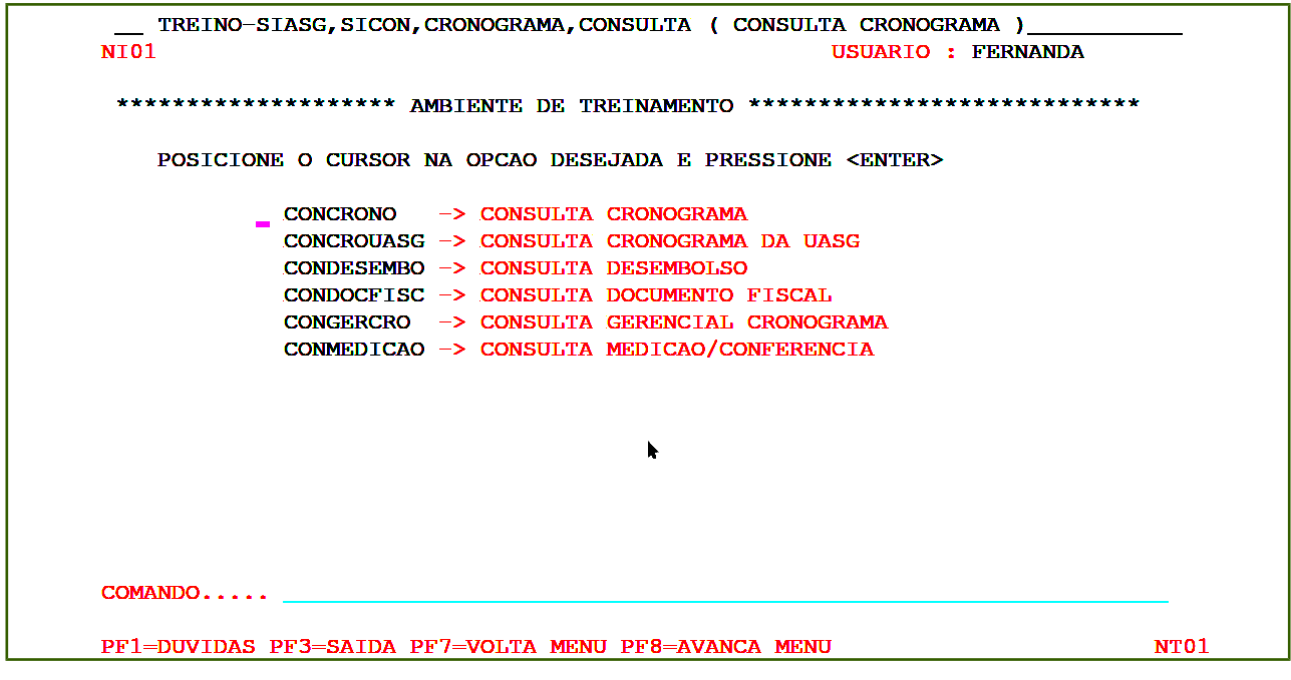

Figura 101

O sistema exibirá tela para consulta. O usuário poderá consultar pela modalidade e número da **COMPRA ou** pelo número do **CRONOGRAMA ou** pela modalidade e número do **CONTRATO**. Após informar o campo desejado, o usuário deverá teclar o **ENTER**, conforme Figura 102.

| TREINO-SIASG, SICON, CRONOGRAMA, CONSULTA, CONCRONO (CONSULTA CRONOGRA<br>DATA: 18/10/2013 HORA: 10:48:26 USUARIO: FERNANI<br>UNIDADE GESTORA: 806030 - SERPRO - SEDE BRASILIA | MA<br>DA |
|----------------------------------------------------------------------------------------------------|----------|
| UASG DESEJADA : 806030                                                                                                    |          |
| COMPRA<br>MODALIDADE:                                                                                                    |          |
| ou                                                                                                    |          |
| CRONOGRAMA NUMERO :                                                                                                    |          |
| ou<br>Ou                                                                                                    |          |
| CONTRATO<br>MODALIDADE:<br>NUMERO :                                                                                                    |          |
| PF1=AJUDA PF3=SAI PF12=RETORNA                                                                                                    |          |
| Figura 102                                                                                                    |          |

O sistema exibirá tela com todas as informações do cronograma e do item. Observe que o cronograma neste momento está na situação de **PENDENTE** e no rodapé da tela será exibido algumas **Pfs** referentes ao cronograma, as quais são:

- ▲ **PF2 NL** Exibe as Notas de Lançamento (NL) geradas para o cronograma
- PF4 HISTÓRICO Exibe tudo que foi incluído no cronograma (EX: Aditivo, Apostilamento e etc)
- ▲ **PF5 GARANTIA -** Exibe a garantia incluída no cronograma

**Importante:** Para visualizar as informações referentes as Pfs informadas, o usuário deverá assinalar um **X** na frente do item desejado e em seguida **teclar a PF** desejada.

Para visualizar as parcelas do item, o usuário deverá digitar um **X** na frente do item desejado e teclar o **ENTER**, conforme Figura 103.

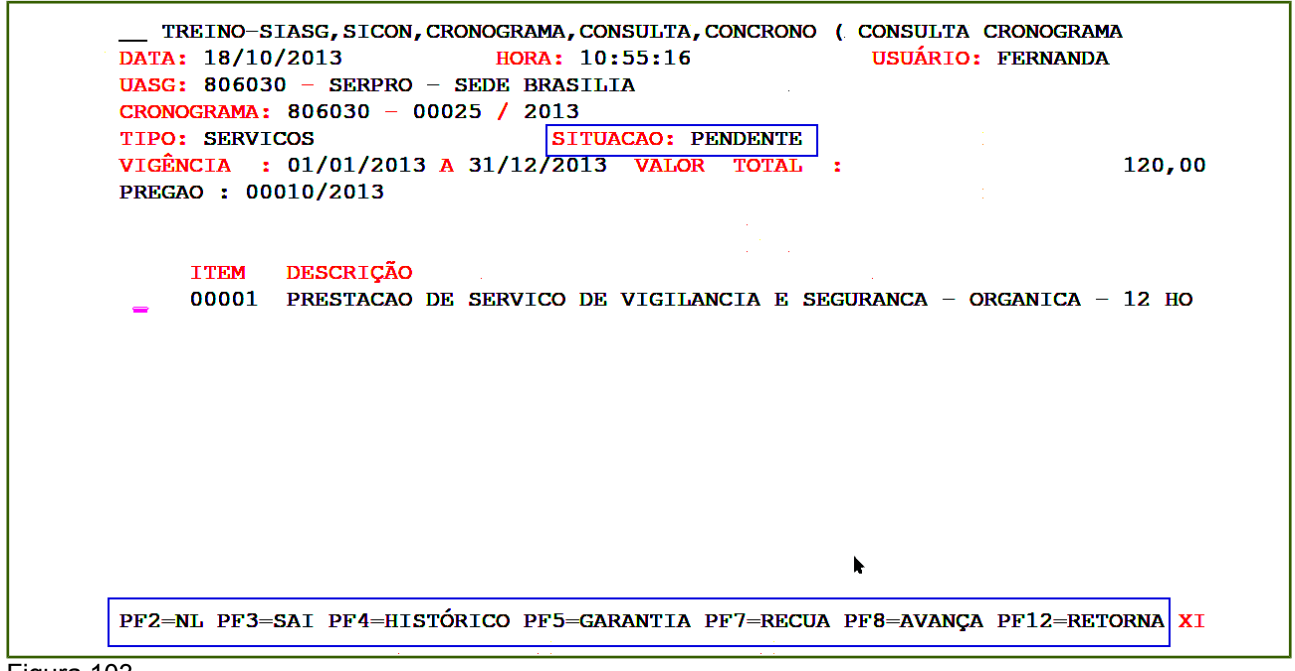

O sistema exibirá o CNPJ e a Razão Social do fornecedor, o usuário deverá assinalar o X na frente do CNPJ desejado e teclar o ENTER. Será exibido tela com os dados do cronograma e o que foi previsto para as 12 parcelas.

Observe que nessa tela será exibido as **4 primeiras parcelas** e no rodapé da tela as PFs e dentre elas a **PF2 - EMPENHOS** que permite visualizar os empenhos que estão vinculados ao cronograma. Para visualizar as demais parcelas na pagina posterior, o usuário deverá teclar a **PF8 - AVANÇA**, conforme Figura 104.

| TREINO-SIASG, SICON, CRONOGRAMA, CONSULTA, CONCRONO ( CONSULTA CRONOGRAMA         |   |
|-----------------------------------------------------------------------------------|---|
| DATA: 18/10/2013 HORA: 11:30:48 USUARIO: FERNANDA                                 |   |
| UASG: 806030 - SERPRO - SEDE BRASILIA                                             |   |
| CRONOGRAMA: 806030 - 00025 / 2013 SITUAÇÃO : PENDENTE                             |   |
| TIPO:         SERVICOS         VIGÊNCIA         : 01/01/2013         A 31/12/2013 |   |
| VALOR TOTAL: 120,00                                                               |   |
| PREGAO : 00010/2013                                                               |   |
| ITEM DE SERVICO : 00001 - PRESTACAO DE SERVICO DE VIGILANCIA E SEGURANCA - O      |   |
| ITEM DO PROCESSO : 00001 QUANTIDADE DO ITEM: 1                                    |   |
| VALOR ITEM: 120,00 VALOR FORNECEDOR: 120,00                                       |   |
| FORNECEDOR : 00.000/0001-91 - BANCO DO BRASIL SA                                  |   |
| A PARTIR DE: ETAPA: SUBETAPA: PARCELA:                                            |   |
| ETAPA SUBETAPA PARC. VALOR DT.INÍCIO DT. FIM                                      |   |
| 001 PREVISTO : 10,00 01/01/2013 31/12/2013                                        | 1 |
| REALIZADO:                                                                        |   |
| 002 PREVISTO : 10,00 01/02/2013 28/02/2013                                        |   |
| REALIZADO:                                                                        |   |
| 003 PREVISTO : 10,00 01/03/2013 31/12/2013                                        |   |
| REALIZADO:                                                                        |   |
| 004 PREVISTO : 10,00 01/04/2013 30/04/2013                                        |   |
| REALIZADO:                                                                        |   |
|                                                                                   | 1 |
| PF1=AJUDA PF2=EMPENHOS PF3=SAI PF7=RECUA PF8=AVANÇA PF12=RETORNA M#D              |   |
|                                                                                   |   |

Figura 104

O sistema exibirá as parcelas de **05 a 08** e o que foi previsto para cada uma, conforme Figura 105.

```
Figura 105
```

| TREINO-SIASG, SICON, CRONOGRAMA, CONSULTA, CONCRONO ( CONSULTA CRONOGRAMA                         |  |
|---------------------------------------------------------------------------------------------------|--|
| DATA: 18/10/2013 HORA: 11:34:59 USUARIO: FERNANDA                                                 |  |
| UASG: 806030 - SERPRO - SEDE BRASILIA                                                             |  |
| CRONOGRAMA: 806030 – 00025 / 2013 SITUAÇÃO : PENDENTE                                             |  |
| TIPO:         SERVICOS         VIGÊNCIA         :         01/01/2013         A         31/12/2013 |  |
| <b>VALOR TOTAL:</b> 120,00                                                                        |  |
| PREGAO : 00010/2013                                                                               |  |
| ITEM DE SERVICO : 00001 - PRESTACAO DE SERVICO DE VIGILANCIA E SEGURANCA - O                      |  |
| ITEM DO PROCESSO : 00001 OUANTIDADE DO ITEM: 1                                                    |  |
| VALOR ITEM: 120.00 VALOR FORNECEDOR: 120.00                                                       |  |
| FORNECEDOR : $00.000.000/0001-91 - BANCO DO BRASTL SA$                                            |  |
| A PARTIR DE: ETAPA: SUBETAPA: PARCELA:                                                            |  |
| ETADA SIBETADA DARC VALOR DT INÍCIO DT FIM                                                        |  |
|                                                                                                   |  |
|                                                                                                   |  |
|                                                                                                   |  |
|                                                                                                   |  |
|                                                                                                   |  |
| 007 PREVISTO : 10,00 01/07/2013 30/07/2013                                                        |  |
| REALIZADO:                                                                                        |  |
| 008 PREVISTO : 10,00 01/08/2013 30/08/2013                                                        |  |
| REALIZADO:                                                                                        |  |
|                                                                                                   |  |
| PF1=AJUDA PF2=EMPENHOS PF3=SAI PF7=RECUA PF8=AVANÇA PF12=RETORNA M#D                              |  |
|                                                                                                   |  |

### 5.2 - Consultar Documento Fiscal

Esta funcionalidade permite ao Órgão/Unidade consultar o documento fiscal e a NP gerada no SIAFI.

Para consultar a medição/conferência, após acessar o SIASG, SICON, CRONOGRAMA, CONSULTA, o usuário deverá posicionar o cursor na opção "CONDOCFISC -> CONSULTA DOCUMENTO FISCAL" e teclar o ENTER, conforme Figura 106.

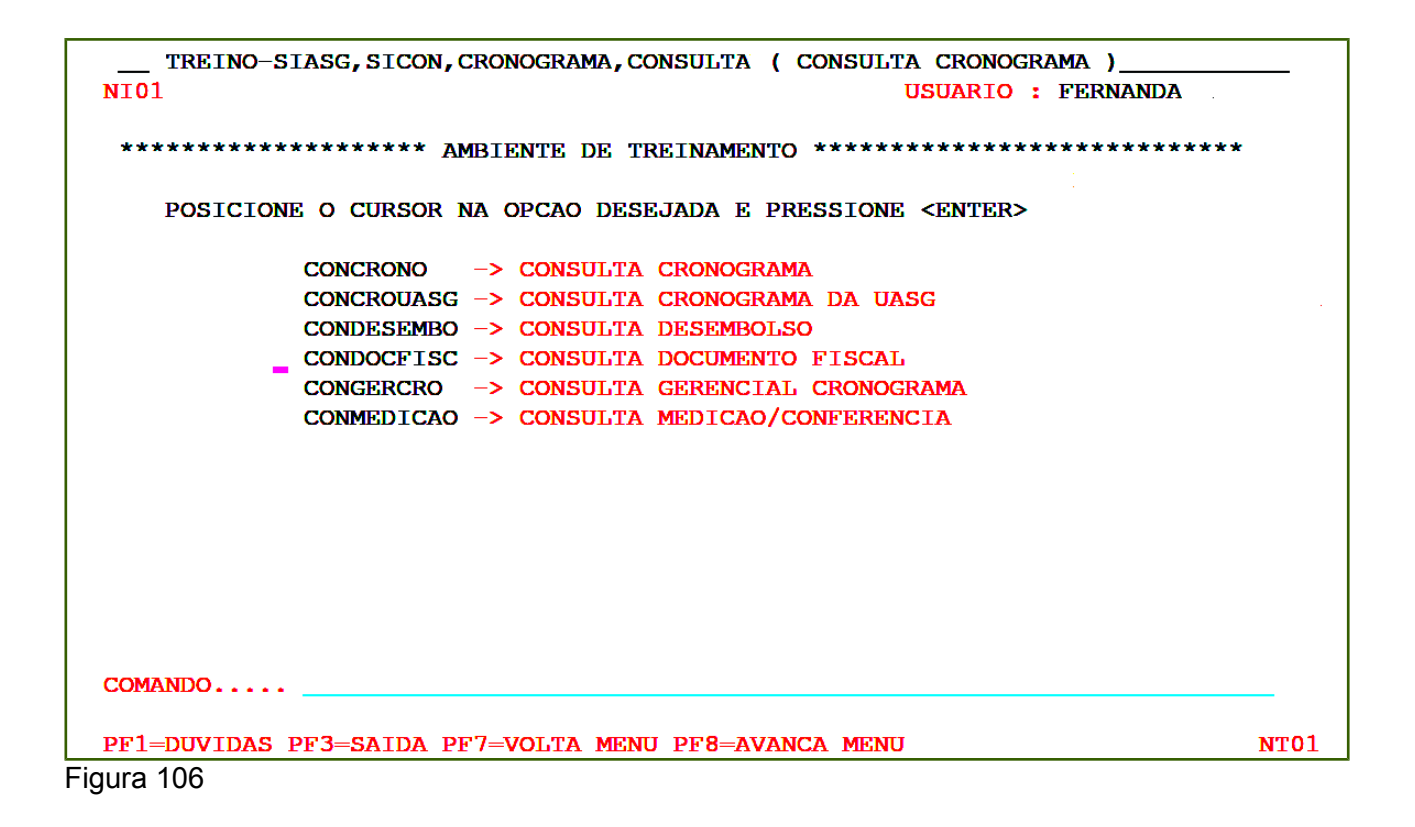

Será exibido tela de consulta e o filtro de pesquisa. O usuário deverá informar os dados da **Compra ou** o número do **Cronograma ou** dados do **Contrato.** No filtro de pesquisa, **se necessário informar o número do item e a data de recebimento, informar o** e teclar o **ENTER**, conforme Figura 107.

| TREINO-SIASG, SICON, CRONOGRAMA, CONSULTA, CONDOCFISC.<br>DATA: 25/10/2013 HORA: 15:41:11<br>UNIDADE GESTORA: 806030 - SERPRO - SEDE BRASILIA | ( CONSULTA DOCUMENTO FIS<br>USUARIO: FERNANDA |
|----------------------------------------------------------------------------------------------------|-----------------------------------------------|
| UASG DESEJADA : <mark>8</mark> 06030                                                                                                    |                                               |
| COMPRA                                                                                                    |                                               |
| MODALIDADE:                                                                                                    |                                               |
| NUMERO :                                                                                                    |                                               |
| ou                                                                                                    |                                               |
| CRONOGRAMA<br>NUMERO :                                                                                                    |                                               |
| CONTRATO<br>MODALIDADE:<br>NUMERO :                                                                                                    | <b>k</b>                                      |
| FILTRO:         NUM. ITEM:       DATA RECEBIMENTO:                                                                                            | A                                             |
| PF1=AJUDA PF3=SAI PF12=RETORNA                                                                                                    |                                               |
| Figura 107                                                                                                    |                                               |

O sistema exibirá a relação das notas fiscais incluídas, a situação, o CNPJ do fornecedor e o valor de cada documento. O sistema apresenta as seguintes situações:

- ▲ ENVIADO A nota fiscal foi incluída pelo SIASG e enviada ao SIAFI;
- ▲ **EST ENVIADO** A nota fiscal foi estornada pelo SIASG;
- ANTERIOR A nota fiscal foi incluída pelo SIAFI e registrada no cronograma físico financeiro.

Observe que o documento **287 AA** foi enviado ao SIAFI e estornado. Para um documento na situação de **ENVIADO** ou **EST ENVIADO**, será exibido o número da NP e os dados do fiscal que realizou a medição.

Para visualizar dados do **ITEM**, o usuário deverá assinalar um **X** na frente do documento desejado e teclar o **ENTER**, conforme Figura 108.

| TREINO-SIASG, SICON, CRONOGRAMA, CONSUL<br>DATA: 06/11/2013 HORA: 11:33:<br>UASG: 806030 - SERPRO - SEDE BRASILIA<br>CRONOGRAMA: 806030 - 00029 / 2013 TIP | TA, CONDOCFISC ( CONSULT01USUARIO:0: SERVICOS GENERICOS | A DOCUMENTO FIS<br>FERNANDA |  |
|----------------------------------------------------------------------------------------------------|---------------------------------------------------------|-----------------------------|--|
| LICITACAO : 01 - CONVITE : 01002/2011                                                                                                    |                                                         |                             |  |
| MARQUE 'X' PARA DETALHAR OS                                                                                                    | ITENS DO DOCUMENTO                                      |                             |  |
| UG DOCUMENTO/SERIE TIPO SITUACAO                                                                                                    | CNPJ/CPF FORNECEDOR                                     | VALOR                       |  |
| x 806030 000000287 AA ENVIADO                                                                                                    | 00.000.000/0001-91                                      | 10,00                       |  |
| 806030 000000287 AA EST ENVIADO                                                                                                    | 00.000.000/0001-91                                      | 10,00                       |  |
| 806030 0010100211 001 ANTERIOR                                                                                                    | 00.000.000/0001-91                                      | 330,00                      |  |
|                                                                                                    | I                                                       |                             |  |
| <b>▶</b>                                                                                                    |                                                         |                             |  |
|                                                                                                    |                                                         |                             |  |
|                                                                                                    |                                                         |                             |  |
|                                                                                                    |                                                         |                             |  |
|                                                                                                    |                                                         |                             |  |
| PF1=AJUDA PF2=DETALHA PF3=SAI PF4=HISTO                                                                                                    | RICO PF7=RECUA PF8=AVAN                                 | CA PF12=RETORNA             |  |
| Figura 108                                                                                                    |                                                         |                             |  |

O sistema exibirá dados do item. Para consultar detalhes da medição, o usuário deverá assinalar um **X** na frente do item desejado e teclar a **PF2- MEDIÇÃO** ou para visualizar o número do empenho, o usuário deverá assinalar um **X** na frente do item desejado e teclar o **ENTER**, conforme Figura 109.

```
_ TREINO-SIASG, SICON, CRONOGRAMA, CONSULTA, CONDOCFISC ( CONSULTA DOCUMENTO FIS
DATA: 06/11/2013 HORA: 11:34:23
                                                   USUARIO: FERNANDA
 UASG: 806030 - SERPRO - SEDE BRASILIA
 CRONOGRAMA: 806030 - 00029 / 2013 TIPO: SERVICOS GENERICOS
 LICITACAO : 01 - CONVITE : 01002/2011
 FORNECEDOR: 00.000.000/0001-91 - RAZAO SOCIAL DO MOCK DE PESSOA JURIDICA (WEBS
DOCUMENTO : 000000287 SERIE: AA - LANCAMENTO
                           RECEBIMENTO: 31/10/2013
 EMISSAO: 31/10/2013
 VALOR TOTAL DO DOCUMENTO :
                                            10,00
  ITEM NF CODIGO ITEM
                           QUANTIDADE
                                                                     VALOR
           DESCRICAO
 × 0001
            000023701
                                       1
                                                                     10,00
            PRESTACAO DE SERVICO DE VIGILANCIA E SEGURANCA - O
 PF1=AJUDA PF2=MEDICAO PF3=SAI PF7=RECUA PF8=AVANCA PF12=RETORNA
Figura 109
```

O sistema exibirá dados do cronograma e os empenhos vinculados ao cronograma, conforme Figura 110.

| TREINO-SIASG, SICON, CRONOGRAMA, CONSULTA, CONDOCFISC ( CONSULTA DOCUMENTO FIS<br>DATA: 06/11/2013 HORA: 11:34:33 USUARIO: FERNANDA<br>UASG: 806030 - SERPRO - SEDE BRASILIA                                            |
|----------------------------------------------------------------------------------------------------|
| CRONOGRAMA: 806030 - 00029 / 2013 TIPO: SERVICOS GENERICOS                                                                                                    |
| LICITACAO : 01 - CONVITE : 01002/2011<br>FORNECEDOR: 00.000.000/0001-91 - RAZAO SOCIAL DO MOCK DE PESSOA JURIDICA (WEBS<br>DOCUMENTO : 0000000287 SERIE: AA - LANCAMENTO<br>EMISSAO: 31/10/2013 RECEBIMENTO: 31/10/2013 |
| VALOR TOTAL DO DOCUMENTO :         10,00           ITEM NF: 0001 SERVICO:         23701 QTDE:         1 VALOR:         10,00                                                                                            |
| DESCRICAO: PRESTACAO DE SERVICO DE VIGILANCIA E SEGURANCA - O                                                                                                    |
| GESTAO NUMERO ITEM VALOR                                                                                                    |
| 17205 2013NE800259 1 1 10,00                                                                                                    |
| k                                                                                                    |
|                                                                                                    |
|                                                                                                    |
|                                                                                                    |
| PF1=AJUDA PF3=SAI PF7=RECUA PF8=AVANCA PF12=RETORNA                                                                                                    |

Figura 110

Para consultar o número do documento hábil (NP) gerada para um determinado documento, o usuário deverá assinalar um X na frente do documento desejado e teclar a PF2- DETALHA. Será exibido o número da NP gerada no SIAFI, conforme Figura 111.

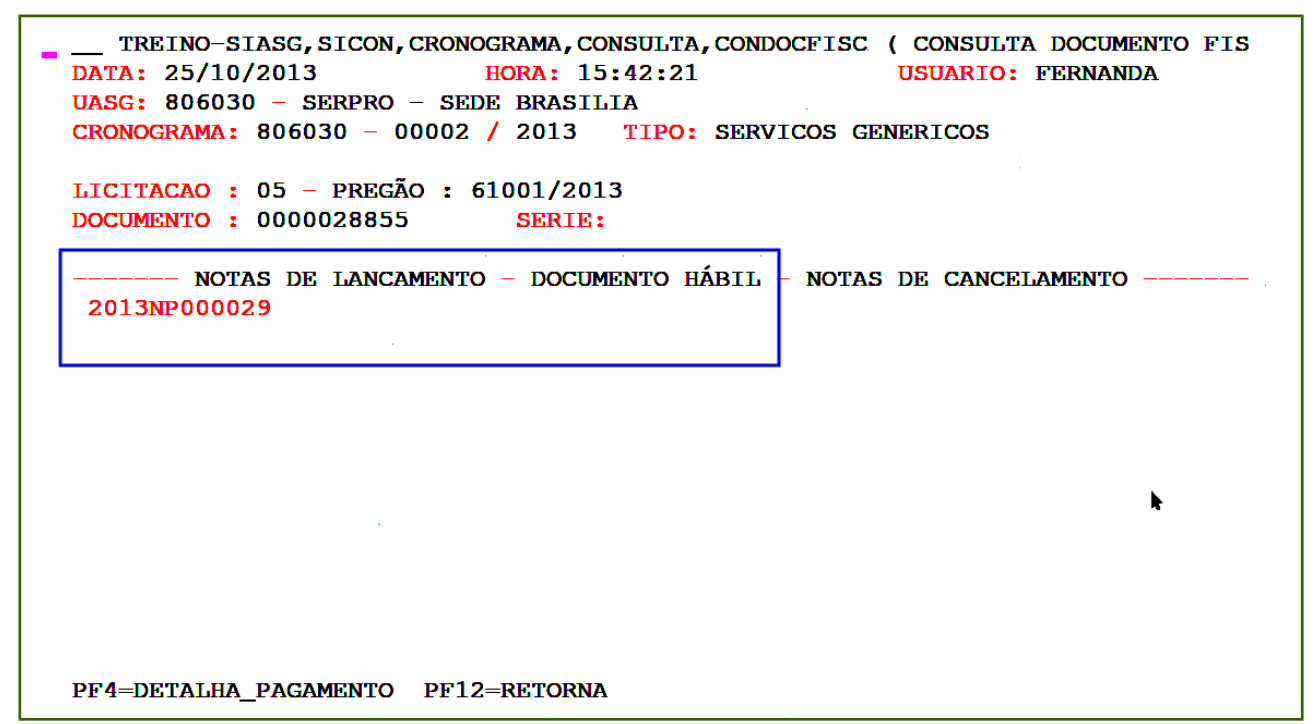

Para visualizar dados da medição, o usuário deverá assinalar um X na frente do item desejado e teclar a PF2-MEDIÇÃO, conforme Figura 112.

| TREINO-S<br>DATA: 30/10<br>UASG: 80603<br>CRONOGRAMA: | SIASG, SICON, CRONOGRAMA, CONSULTA, CONDOCFISC ( CONSULTA DOCUMENT         0/2013       HORA: 15:18:22       USUARIO: FERNANDA         0/ - SERPRO - SEDE BRASILIA       806030 - 00025 / 2013       TIPO: SERVICOS GENERICOS | OFIS  |
|-------------------------------------------------------|----------------------------------------------------------------------------------------------------|-------|
| LICITACAO :                                           | : 05 - PREGÃO : 00010/2013                                                                                                    |       |
| FORNECEDOR:                                           | : 00.000.000/0001-91 - RAZAO SOCIAL DO MOCK DE PESSOA JURIDICA                                                                                                    | (WEBS |
| DOCUMENTO :                                           | : 0000003256 SERIE: - LANCAMENTO                                                                                                    |       |
| EMISSAO: 31                                           | /01/2013         RECEBIMENTO: 31/01/2013                                                                                                    |       |
| VALOR TOTAL                                           | DO DOCUMENTO : 10,00                                                                                                    |       |
| ITEM NF                                               | CODIGO ITEM QUANTIDADE                                                                                                    | VALOR |
|                                                       | DESCRICAO                                                                                                    |       |
| <b>×</b> 0001                                         |                                                                                                    | 10,00 |
|                                                       | PRESTACAO DE SERVICO DE VIGILANCIA E SEGURANCA - O                                                                                                    |       |
|                                                       | ₩                                                                                                    |       |
|                                                       |                                                                                                    |       |
|                                                       |                                                                                                    |       |
| PF1=AJUDA                                             | PF2=MEDICAO PF3=SAI PF7=RECUA PF8=AVANCA PF12=RETORNA                                                                                                    | ·     |
| Figura 112                                            |                                                                                                    |       |

Figura 112

O sistema exibirá dados do documento e CPF e nome do fiscal que realizou a medição, conforme Figura 113.

| TREINO-SIASG, SICON, CRONOGRAMA, CONSULTA, CONDOCFISC ( CONSULTA DOCUMENT<br>DATA: 30/10/2013 HORA: 15:18:32 USUARIO: FERNANDA<br>UASG: 806030 - SERPRO - SEDE BRASILIA<br>CRONOGRAMA: 806030 - 00025 / 2013 TIPO: SERVICOS GENERICOS | O FIS        |
|----------------------------------------------------------------------------------------------------|--------------|
| LICITACAO: 05 - PREGÃO: 00010/2013<br>FORNECEDOR: 00.000.000/0001-91 - RAZAO SOCIAL DO MOCK DE PESSOA JURIDICA<br>DOCUMENTO: 0000003256 SERIE: - LANCAMENTO<br>EMISSAO: 31/01/2013 RECEBIMENTO: 31/01/2013                            | (WEBS        |
| ITEM NF: 0001       000023701 QTDE:       1 VALOR:         DESCRICAO:       PRESTACAO DE SERVICO DE VIGILANCIA E SEGURANCA                                                                                                    | 10,00<br>- 0 |
| DOC. ATESTE CPF FISCAL                                                                                                    | VALOR        |
| NOME<br>000003256- 66666666666666<br>MARIA FERNANDA                                                                                                    | 10,00        |
| •                                                                                                    |              |
|                                                                                                    |              |
| PF1=AJUDA PF3=SAI PF7=RECUA PF8=AVANCA PF12=RETORNA                                                                                                    |              |

Figura 113

Para o documento na situação de **ANTERIOR**, o usuário deverá assinalar com **X** o documento desejado e teclar o ENTER, conforme Figura 114.

TREINO-SIASG, SICON, CRONOGRAMA, CONSULTA, CONDOCFISC ( CONSULTA DOCUMENTO FIS DATA: 06/11/2013 HORA: 11:34:41 **USUARIO:** FERNANDA UASG: 806030 - SERPRO - SEDE BRASILIA CRONOGRAMA: 806030 - 00029 / 2013 TIPO: SERVICOS GENERICOS LICITACAO : 01 - CONVITE : 01002/2011 MARQUE 'X' PARA DETALHAR OS ITENS DO DOCUMENTO 
 UG
 DOCUMENTO/SERIE TIPO SITUACAO
 CNPJ/CPF FORNECEDOR

 806030
 000000287 AA
 ENVIADO
 00.000.000/0001-91

 806030
 000000287 AA
 EST ENVIADO
 00.000.000/0001-91
 VALOR 10,00 10,00 × 806030 0010100211 001 ANTERIOR 00.000.000/0001-91 330,00 Þ PF1=AJUDA PF2=DETALHA PF3=SAI PF4=HISTORICO PF7=RECUA PF8=AVANCA PF12=RETORNA Figura 114

O sistema exibirá a relação das notas fiscais registradas no cronograma físico financeiro, conforme Figura 115.

Importante: Se houver, medição, o usuário poderá visualizar através da PF2- MEDIÇÃO.

\_ TREINO-SIASG, SICON, CRONOGRAMA, CONSULTA, CONDOCFISC ( CONSULTA DOCUMENTO FIS DATA: 06/11/2013 HORA: 11:34:51 **USUARIO:** FERNANDA UASG: 806030 - SERPRO - SEDE BRASILIA CRONOGRAMA: 806030 - 00029 / 2013 TIPO: SERVICOS GENERICOS LICITACAO : 01 - CONVITE : 01002/2011 FORNECEDOR: 00.000/0001-91 - RAZAO SOCIAL DO MOCK DE PESSOA JURIDICA (WEBS 
 DOCUMENTO : 0010100211
 SERIE: 001 - LANCAMENTO

 EMISSAO: 30/10/2013
 RECEBIMENTO: 31/10/2013
 VALOR TOTAL DO DOCUMENTO : 330,00 CODIGO ITEM QUANTIDADE VALOR ITEM NF DESCRICAO 0001 000023701 120,00 PRESTACAO DE SERVICO DE VIGILANCIA E SEGURANCA - O 0002 120,00 000023701 PRESTACAO DE SERVICO DE VIGILANCIA E SEGURANCA - O Þ 0003 90,00 000023701 1 PRESTACAO DE SERVICO DE VIGILANCIA E SEGURANCA - O PF1=AJUDA PF2=MEDICAO PF3=SAI PF7=RECUA PF8=AVANCA PF12=RETORNA

Figura 115

#### 5.3 - Consulta Medição/Conferência

Esta funcionalidade permite ao Órgão/Unidade consultar os documentos de medições incluídos para um determinado cronograma.

Para consultar a medição/conferência, após acessar o SIASG, SICON, CRONOGRAMA, CONSULTA, o usuário deverá posicionar o cursor na opção **CONMEDICAO -> CONSULTA MEDICAO/CONFERENCIA**" e teclar o **ENTER**, conforme Figura 116.

| TREINO-SIASG.SICON.CRONOGRAMA.CONSULTA (CONSULTA CRONOGRAMA)                      |
|-----------------------------------------------------------------------------------|
|                                                                                   |
|                                                                                   |
| ******************** AMBIENTE DE TREINAMENTO ************************************ |
| POSICIONE O CURSOR NA OPCAO DESEJADA E PRESSIONE <enter></enter>                  |
| CONCRONO -> CONSULTA CRONOGRAMA                                                   |
| CONCROUASG -> CONSULTA CRONOGRAMA DA UASG                                         |
| CONDESEMBO -> CONSULTA DESEMBOLSO                                                 |
| CONDOCFISC -> CONSULTA DOCUMENTO FISCAL                                           |
| CONGERCRO -> CONSULTA GERENCIAL CRONOGRAMA                                        |
| CONMEDICAO -> CONSULTA MEDICAO/CONFERENCIA                                        |
|                                                                                   |
|                                                                                   |
|                                                                                   |
|                                                                                   |
|                                                                                   |
|                                                                                   |
|                                                                                   |
|                                                                                   |
| COMANDO                                                                           |
|                                                                                   |
| PETEDUVIDAS PESESAIDA PETEVOLTA MENU PESEAVANCA MENU NTUL                         |
| Figura 116                                                                        |

O sistema exibirá campos para consulta e filtro de pesquisa. O usuário poderá consultar pela **COMPRA ou** pelo **CRONOGRAMA ou** pelo **CONTRATO**. Se necessário, preencher o **NÚMERO do ITEM** e a **DATA de MEDIÇÃO**. Após informar o campo desejado, o usuário deverá teclar o **ENTER**, conforme Figura 117.

| TREINO-SIASG, SICON, CRONOGRAMA, CONSULTA, CONMEDICAO ( CONSULTA MEDICAO/CONFE<br>DATA: 23/10/2013 HORA: 14:42:48 USUARIO: FERNANDA<br>UNIDADE GESTORA: 806030 - SERPRO - SEDE BRASILIA |  |
|----------------------------------------------------------------------------------------------------|--|
| UASG DESEJADA : 806030                                                                                                    |  |
| COMPRA<br>MODALIDADE:<br>NUMERO :<br>OU                                                                                                    |  |
| CRONOGRAMA NUMERO :                                                                                                    |  |
| NUMERO       :          FILTRO:        DATA MEDICAO:          NUM. ITEM:        DATA MEDICAO:                                                                                           |  |
| PF1=AJUDA PF3=SAI PF12=RETORNA                                                                                                    |  |

O sistema exibirá a relação dos documentos, informando a data de medição, o CPF do fiscal e a situação de cada documento. A situação de uma nota fiscal poderá ser:

- ▲ **CONCLUIDO –** O documento foi encerrado.
- PENDENTE O documento não foi encerrado e não será visualizado pelo gestor financeiro na inclusão da nota fiscal.

Observe que o sistema exibirá o **CPF do fiscal** e o CPF **999.999.999.999** que é o CPF do **fiscal padrão da UASG**. Este CPF será exibido toda as vezes que o usuário registrar dados anteriores. Será disponibilizado também no rodapé da tela a **PF4 – Histórico**, que informa o que consta no cronograma. (Ex: Aditivo e Apostilamento).

Para detalhar a nota fiscal, o usuário deverá assinalar o **X** na nota fiscal desejada e teclar o **ENTER**, conforme Figura 118.

| TREINO-SIASG, SICON, CRONOGRAMA, CONSULTA, CONMEDICAO ( CONSULTA MEDICAO/CONFE |                      |                   |              |
|--------------------------------------------------------------------------------|----------------------|-------------------|--------------|
| DATA: 06/11/2013                                                               | HORA: 13:52:04       | USUARIO           | : FERNANDA   |
| UASG : 806030 - SERPRO                                                         | O – SEDE BRASILIA    |                   |              |
| NUMERO DO CRONOGRAMA                                                           | : 806030 - 00029 / : | 2013              |              |
| CONVITE : 01002/2011                                                           |                      |                   |              |
| UG DOCUMENT                                                                    | O/SERIE DATA MEDI    | CAO FISCAL        | SITUACAO     |
| ( 🗙 ) 806030 000000                                                            | 287 AA 31/10/20      | 13 445.000.580-20 | CONCLUIDO    |
| ( _ ) 806030 0010100                                                           | 211 001 30/10/20     | 13 999.999.999-99 | CONCLUIDO    |
|                                                                                |                      |                   |              |
|                                                                                |                      |                   |              |
|                                                                                |                      |                   |              |
|                                                                                |                      |                   |              |
|                                                                                |                      |                   |              |
|                                                                                |                      |                   |              |
|                                                                                |                      |                   |              |
|                                                                                |                      |                   | ▶            |
|                                                                                |                      |                   |              |
|                                                                                |                      |                   |              |
|                                                                                |                      |                   |              |
|                                                                                |                      |                   |              |
|                                                                                |                      |                   | FIM CONSULTA |
| PF1=AJUDA PF3=SAI PF4                                                          | 4=HISTORICO PF7=RE   | CUA PF8=AVANCA PF | 2=RETORNA    |

O sistema exibirá dados da nota fiscal, CPF e nome do fiscal que realizou a medição, item, parcela, o Previsto e o realizado. Observe que no campo **NOTA FISCAL** está como **NÃO**, significa que a nota fiscal ainda não foi incluída pelo financeiro. Quando incluída passará para **SIM**.

Para verificar detalhes do realizado no item, o usuário deverá assinalar um **X** na frente do item desejado e teclar o **ENTER**, conforme Figura 119.

| TREINO-SIASG, SICON, CRONOGRAMA, CONSULTA, CONMEDICAO (<br>DATA: 06/11/2013 HORA: 13:52:20 U<br>UASG : 806030 - SERPRO - SEDE BRASILIA<br>NÚMERO DO CRONOGRAMA : 806030 - 00029 / 2013<br>CONVITE : 01002/2011<br>N° DOCUMENTO: 000000287 SÉRIE: AA DATA MEDIÇÃO: 31/10<br>FISCAL : 444.444.444-44 - DUVAL MARCIO REIS | CONSULTA MEDICAO/CONFE<br>JSUÁRIO: FERNANDA<br>0/2013 SIT. : CONCLUIDO |
|----------------------------------------------------------------------------------------------------|------------------------------------------------------------------------|
| SUB NC                                                                                                    | DTA                                                                    |
| ITEM ETP ETP PARC DT.INÍCIO DT.FIM QTD.FI                                                                                                    | SC VALOR                                                               |
| _ 00001 000 000 004 PREV 01/10/2013 31/10/2013                                                                                                    | 1 10,00                                                                |
| MED 01/10/2013 31/10/2013                                                                                                    | 1 10,00                                                                |
| ITEM DO PROCESSO: 00001                                                                                                    | OAI                                                                    |
|                                                                                                    | ħ                                                                      |
| PF1=AJUDA PF3=SAI PF7=RECUA PF8=AVANÇA PF12=RETORNA                                                                                                    | FIM DA CONSULTA<br>MW8                                                 |
| -igura 119                                                                                                    |                                                                        |

Será exibido os dados registrados no momento da medição, conforme Figura 120.

```
TREINO-SIASG, SICON, CRONOGRAMA, CONSULTA, CONMEDICAO ( CONSULTA MEDICAO/CONFE
DATA: 06/11/2013
                         HORA: 13:53:03
                                                   USUARIO: FERNANDA
UASG : 806030 - SERPRO - SEDE BRASILIA
NUMERO DO CRONOGRAMA : 806030 - 00029 / 2013
CONVITE : 01002/2011
Nº DOCUMENTO: 0000000287 SERIE: AA DATA MEDICAO: 31/10/2013 SIT. : CONCLUIDO
FISCAL: 444.444.444-44 - DUVAL MARCIO REIS
             : 00001
ITEM
ETAPA
             : 000
         : 000
: 004
SUBETAPA
PARCELA
                                    10,00
VALOR PREVISTO :
                                    10,00
VALOR MEDIDO :
OBSERVACAO : SERVIÇO PRESTADO.
PF3=SAI PF12=RETORNA
```

Para detalhar a nota fiscal registrada na opção **REGISTRA DADOS ANTERIORES**, o usuário deverá assinalar o **X** na nota fiscal desejada e teclar o **ENTER**, conforme Figura 121.

| TREINO-SIASG, SICON, CRONOGRAMA, CONSULTA, CONMEDICAO (CONSULTA MEDICAO/CONFE<br>DATA: 06/11/2013 HORA: 13:53:12 USUARIO: FERNANDA<br>UASG : 806030 - SERPRO - SEDE BRASILIA<br>NUMERO DO CRONOGRAMA : 806030 - 00029 / 2013 |          |            |                |             |                              |
|----------------------------------------------------------------------------------------------------|----------|------------|----------------|-------------|------------------------------|
| CONVITE : 0                                                                                                    | 1002/201 | .1         |                |             |                              |
| UG                                                                                                    | DOCUM    | ENTO/SERIE | DATA MEDICAO   | FISCAL      | SITUACAO                     |
| (_) 8060                                                                                                    | 30 0000  | 000287 AA  | 31/10/2013     | 445.533.586 | -20 CONCLUIDO                |
| ( 🗙 ) 8060                                                                                                    | 30 0010  | 100211 001 | 30/10/2013     | 999.999.999 | -99 CONCLUIDO                |
|                                                                                                    |          |            |                |             | •                            |
| PF1=AJUDA                                                                                                    | PF3=SAI  | PF4=HISTOR | RICO PF7=RECUA | PF8=AVANCA  | FIM CONSULTA<br>PF12=RETORNA |

O sistema exibirá os dados do cronograma, o fiscal padrão da UASG e todas as parcelas registradas em dados anteriores. Observe que o campo **NOTA FISCAL** está preenchido com **SIM**. Quando o usuário utiliza a opção REGISTRA DADOS ANTERIORES, o sistema automaticamente registra os dados na opção **REGISTRA NOTA FISCAL ANTERIOR**.

Para verificar detalhes do item, o usuário deverá assinalar um **X** na frente do item desejado e teclar o **ENTER**, conforme Figura 122.

| TREINO-SIASG, SICON, CRONOGRAMA, CONSULTA, CONMED<br>DATA: 06/11/2013 HORA: 13:53:22<br>UASG : 806030 - SERPRO - SEDE BRASILIA<br>NÚMERO DO CRONOGRAMA : 806030 - 00029 / 2013<br>CONVITE : 01002/2011 | ICAO ( CONSU<br>USUÁRI | JLTA MEDICAO/CONFE<br>CO: FERNANDA |  |
|----------------------------------------------------------------------------------------------------|------------------------|------------------------------------|--|
| Nº DOCUMENTO: 0010100211 SÉRIE: 001 DATA MEDIÇÃO                                                                                                    | : 30/10/2013           | 3 SIT. : CONCLUIDO                 |  |
| FISCAL : 999.999.999-99 - FISCAL PADRAO DA UAS                                                                                                    | G                      |                                    |  |
| SUB                                                                                                    | NOTA                   |                                    |  |
| ITEM ETP ETP PARC DT.INÍCIO DT.FIM                                                                                                    | QTD FISC               | VALOR                              |  |
| _ 00001 000 000 001 PREV 01/01/2011 31/12/2011                                                                                                    | 1                      | 120,00                             |  |
| MED 01/01/2011 31/12/2011                                                                                                    | 1                      | 120,00                             |  |
| ITEM DO PROCESSO: 00001                                                                                                    | SIM                    |                                    |  |
| 00001 000 000 002 PREV 01/01/2012 31/12/2012                                                                                                    | 1                      | 120,00                             |  |
| MED 01/01/2012 31/12/2012                                                                                                    | 1                      | 120,00                             |  |
| ITEM DO PROCESSO: 00001                                                                                                    | SIM                    |                                    |  |
| _ 00001 000 000 003 PREV 01/01/2013 30/09/2013                                                                                                    | 1                      | 90,00                              |  |
| MED 01/01/2013 30/09/2013                                                                                                    | 1                      | ▶ 90,00                            |  |
| ITEM DO PROCESSO: 00001                                                                                                    | SIM                    |                                    |  |
|                                                                                                    |                        | FIM DA CONSULTA                    |  |
| PF1=AJUDA PF3=SAI PF7=RECUA PF8=AVANÇA PF12=RETORNA MW8                                                                                                    |                        |                                    |  |
| Figura 122                                                                                                    |                        |                                    |  |

Será exibido os dados registrados no momento do registro dos dados anteriores, conforme Figura 123.

```
_ TREINO-SIASG, SICON, CRONOGRAMA, CONSULTA, CONMEDICAO ( CONSULTA MEDICAO/CONFE
DATA: 06/11/2013 HORA: 13:53:35 USUARIO: FERNANDA
UASG : 806030 - SERPRO - SEDE BRASILIA
NUMERO DO CRONOGRAMA : 806030 - 00029 / 2013
CONVITE : 01002/2011
N° DOCUMENTO: 0010100211 SERIE: 001 DATA MEDICAO: 30/10/2013 SIT. : CONCLUIDO
FISCAL : 999.999.999-99 - FISCAL PADRAO DA UASG
             : 00001
ITEM
            : 000
ETAPA
SUBETAPA:000PARCELA:001
PARCELA
VALOR PREVISTO :
                                  120,00
VALOR MEDIDO :
                                  120,00
OBSERVACAO : PARCELAS PAGAS DIRETAMENTE NO SIAFI.
PF3=SAI PF12=RETORNA
```

#### 6 - Manuais

Veja os **Manuais** que estão disponíveis no sitio <u>www.comprasnet.gov.br/</u> aba Publicações/Manuais/SIASG.

## 7- Em caso de dúvidas acione a Central de Serviço SERPRO:

- www.css.serpro
- 0800-978.2329
- <u>css.serpro@serpro.gov.br</u>